### Le gestionnaire de courrier électronique

#### Email ou courrier électronique ou courriel

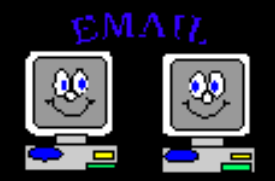

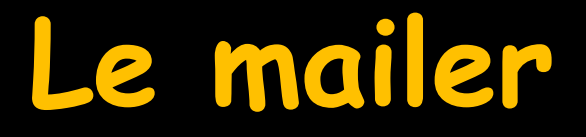

**⇒**Est ⇒Multi comptes ⇒Multi utilisateurs ⇒Il gère la gestion des demandes de confirmation de lecture ⇒Il comporte un correcteur orthographique

### Le mailer

#### ⇒Gère les comptes Gmail

Pour un compte Gmail comme précisé sur le site de Google mail, il faut en réception (compte pop) utiliser une connexion SSL avec le port 995

Un compte Gmail peut être utilisé comme adresse principale

### Le mailer

Des emails peuvent être envoyés directement à partir de LOGOSw au profit de vos patients et de vos correspondants Pour appeler le mailer à partir de la

fenêtre principale, son icône doit avoir été rendu actif à partir de "Outils -Profils utilisateurs - Interface - Barre d'icônes"

| Ou⊧ | ile D                                                                             |   | Profils utilisateurs | 100                                                                                                    | 2                           |                                                                                                    |                                               |   | Quitter    | Fond d'écran                         |            |
|-----|-----------------------------------------------------------------------------------|---|----------------------|----------------------------------------------------------------------------------------------------|-----------------------------|----------------------------------------------------------------------------------------------------|-----------------------------------------------|---|------------|--------------------------------------|------------|
|     | Backup •                                                                          | _ | Quitter              | Paramètres de gestion du cabinet                                                                                | Valider                     |                                                                                                    | 9                                             |   |            | Acceda                               | •          |
|     | Cotations                                                                         |   | <b>6 A</b>           | 1000 - 1000 - 1000 - 1000 - 1000 - 1000 - 1000 - 1000 - 1000 - 1000 - 1000 - 1000 - 1000 - 1000 - 1000 - 1000 - |                             |                                                                                                    |                                               |   |            | Agenda                               | $-\Box$    |
|     | Nomenclatures                                                                     | - | NC - Docteur Ninon   | Apfi Interface 🔅                                                                                                | écurité sociale Entêtes des | ordonnances Entêtes des courriers                                                                                                    |                                               |   |            | Synchronisation avec Google Calendar |            |
|     | Jours fériés non légaux                                                           | - | CREMONENC            |                                                                                                    | Schéma dentaire :           | Schéma dentaire trait                                                                                                    | Barre dicônes                                 |   | <u> </u>   |                                      | -          |
|     | Matériovigilance et stoc <u>k</u>                                                 |   |                      |                                                                                                    | Icônes de la fiche pat      | tent : V Questionnaire médical V Piche de parodontologie<br>V Compte-rendus V Fiche cancéro                                                                                                    | Fiche de teinte     Formulaires personnalisés |   | i _) 🛛     | Fiche d'appel                        |            |
|     | Dispositi <u>f</u> s médicaux                                                     |   |                      |                                                                                                    | •                           | V Fiche ODF V Fiche de dematologie                                                                                                    | Piches consel                                 |   | 🧭 🗵        | Gestionnaire d'évènements            |            |
|     | fichier des <u>P</u> rescriptions<br>pharmaco <u>Vi</u> gilance                   |   |                      | l                                                                                                    | Jn c                        | lic sur bar                                                                                                    | re d'icone                                    | S | -×<br>+/ ☑ | Calculatrice                         |            |
|     | Questionnaire medical                                                             |   |                      |                                                                                                    |                             | Aller des devis aux DEP                                                                                                    |                                               | F | 💡 🖂        | Aide-mémoire                         |            |
|     | formuLaires types                                                                 | - |                      |                                                                                                    | Arrondis :<br>Photos :      | auum arrond         •           V         Affichage des photos         V           Utiliser la palette d'images         V           Afficher la photo d'identité à l'ouverture du dossier                                                               |                                               |   | <u> </u>   | Négatoscope                          |            |
| 1   | codes postau <u>X</u><br>Import de tables SESAM-Vitale                            |   |                      |                                                                                                    | Uvers                       | V Utilisation du mini agenda (V) Souhater l'anniversaire des p     V Utiliser le glossaire (V) Fond d'écran     Ornométrer les durées des render-vous     par l'ouverture des dossers patients     ne pas combre les pouvertures de dossers de moins de | stents Pand décran                            |   | ? 🛛        | Aide                                 |            |
|     | Table des organismes complétientaires                                             |   |                      |                                                                                                    |                             |                                                                                                    |                                               |   | (∖ ⊘       | Chronomètre                          |            |
|     | coordonnées <u>S</u> CM                                                           | - |                      |                                                                                                    |                             |                                                                                                    |                                               |   | ^ Z        | Carnet d'adres                       |            |
|     | Configuration du po <u>s</u> te<br>Raccourcis claviers<br>Recherche médico-légale |   |                      |                                                                                                    |                             |                                                                                                    |                                               |   | <u>_</u> _ | Envoi d'email                        | <b>_</b> _ |

### Raccourci d'accès

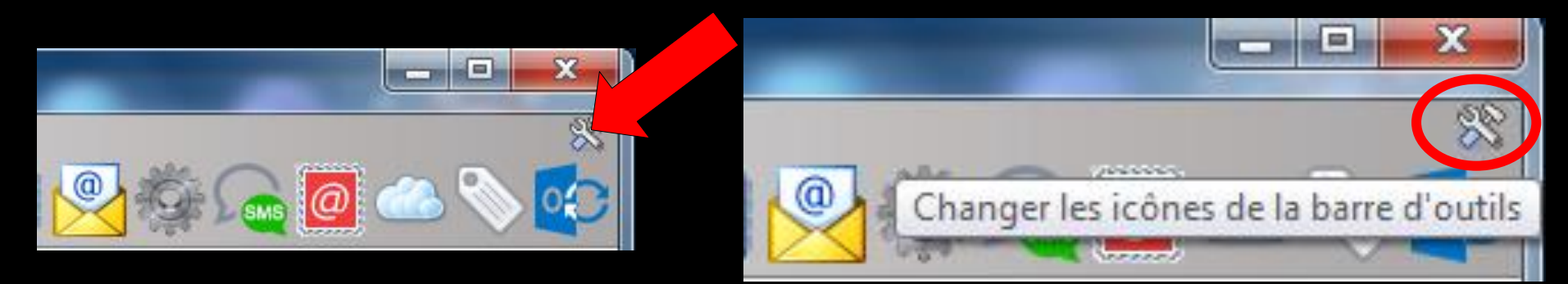

## Clic sur l'icône "outils" Accès direct à la fenêtre des icônes

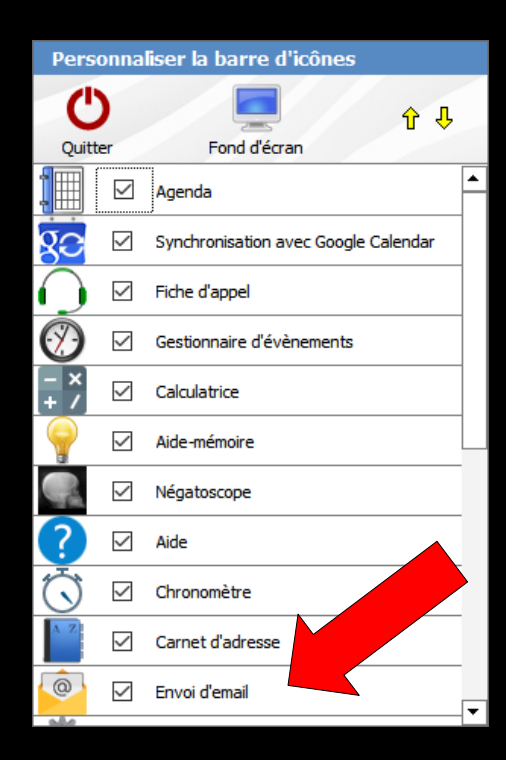

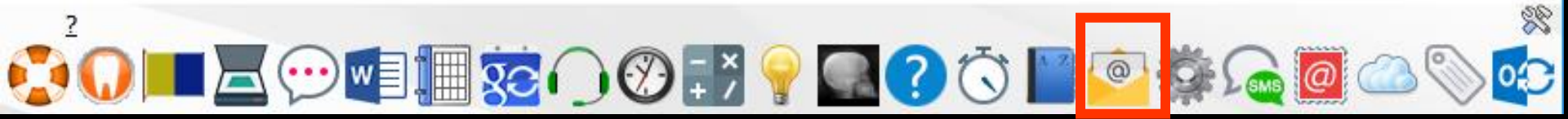

### Accès au gestionnaire de courrier électronique Gestionnaire de mails = mailer

 Pour pouvoir envoyer et recevoir des emails ou courriels, il faut disposer
 D'une part d'un accès à Internet
 Et d'autre part d'une boîte aux lettres électronique

Si vous disposez de ces accès et que vous désirez utiliser le gestionnaire de "mails" de LOGOSw, il faut commencer par configurer ces accès en cliquant sur l'icône "Paramètres"

### Le mailer

Seuls les utilisateurs qui sont entrés dans le logiciel avec le code d'un profil praticien ont accès au paramétrage

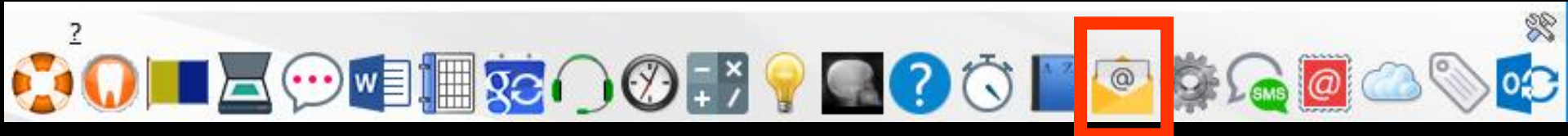

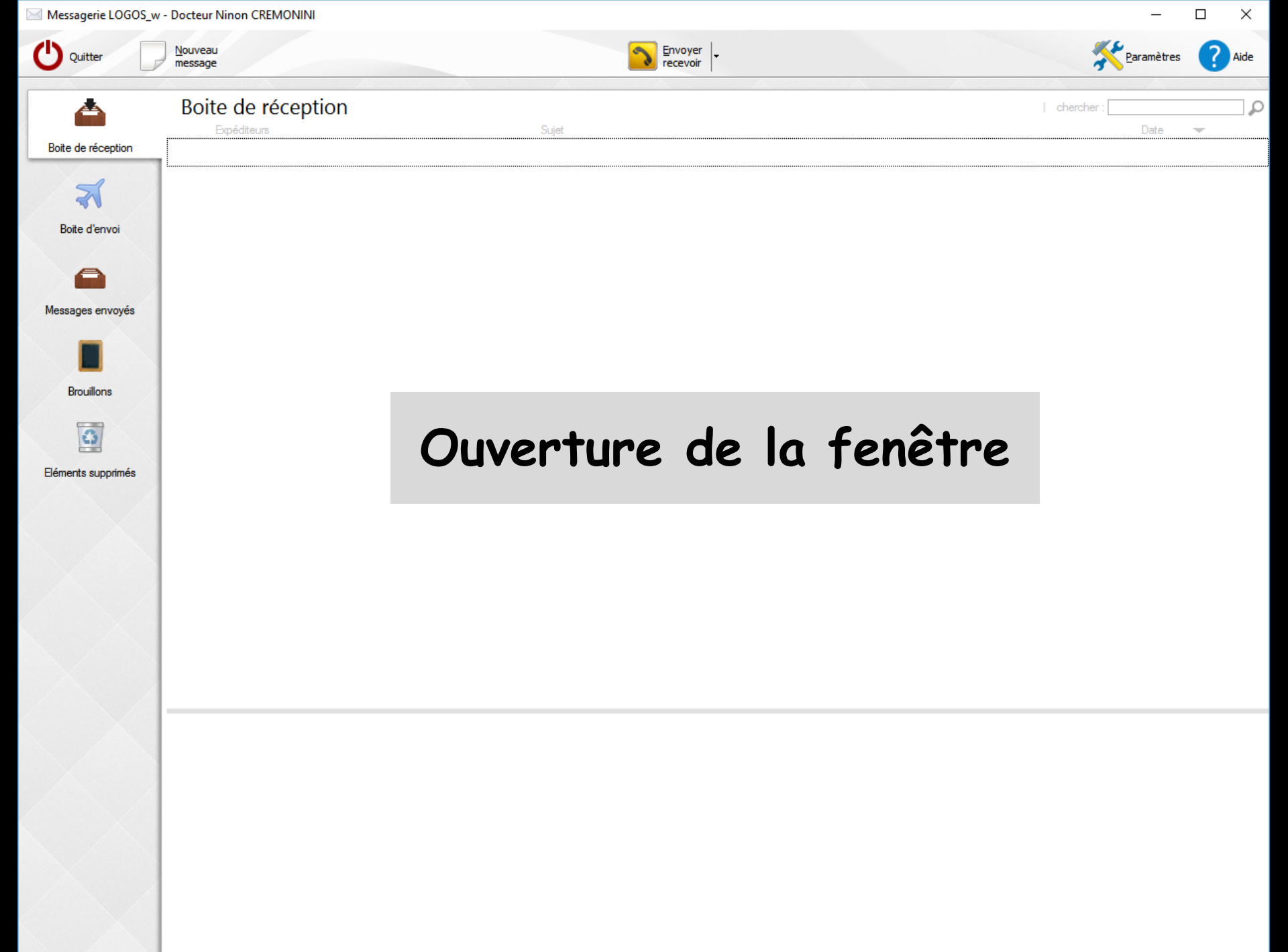

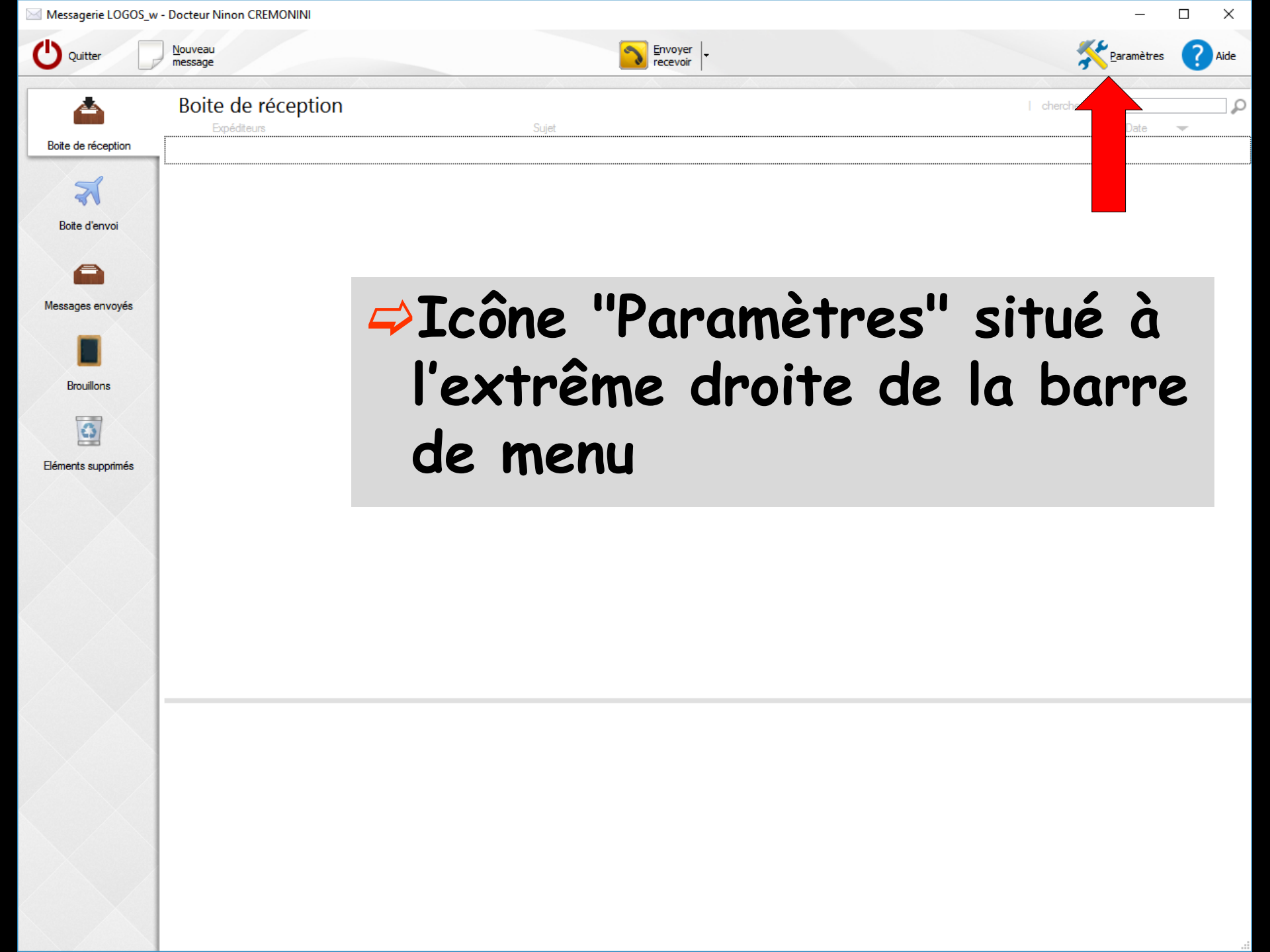

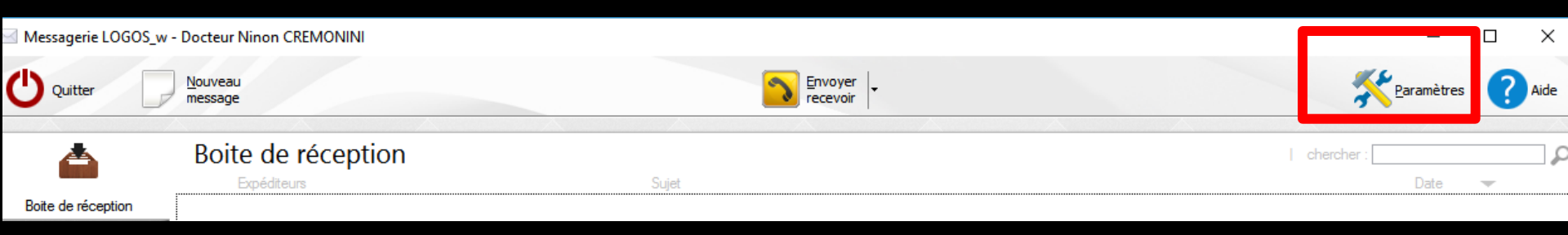

Paramètres : permet de modifier les caractéristiques de la connexion et de l'accès à la boîte aux lettres électronique

Première chose à faire : le paramétrage des comptes

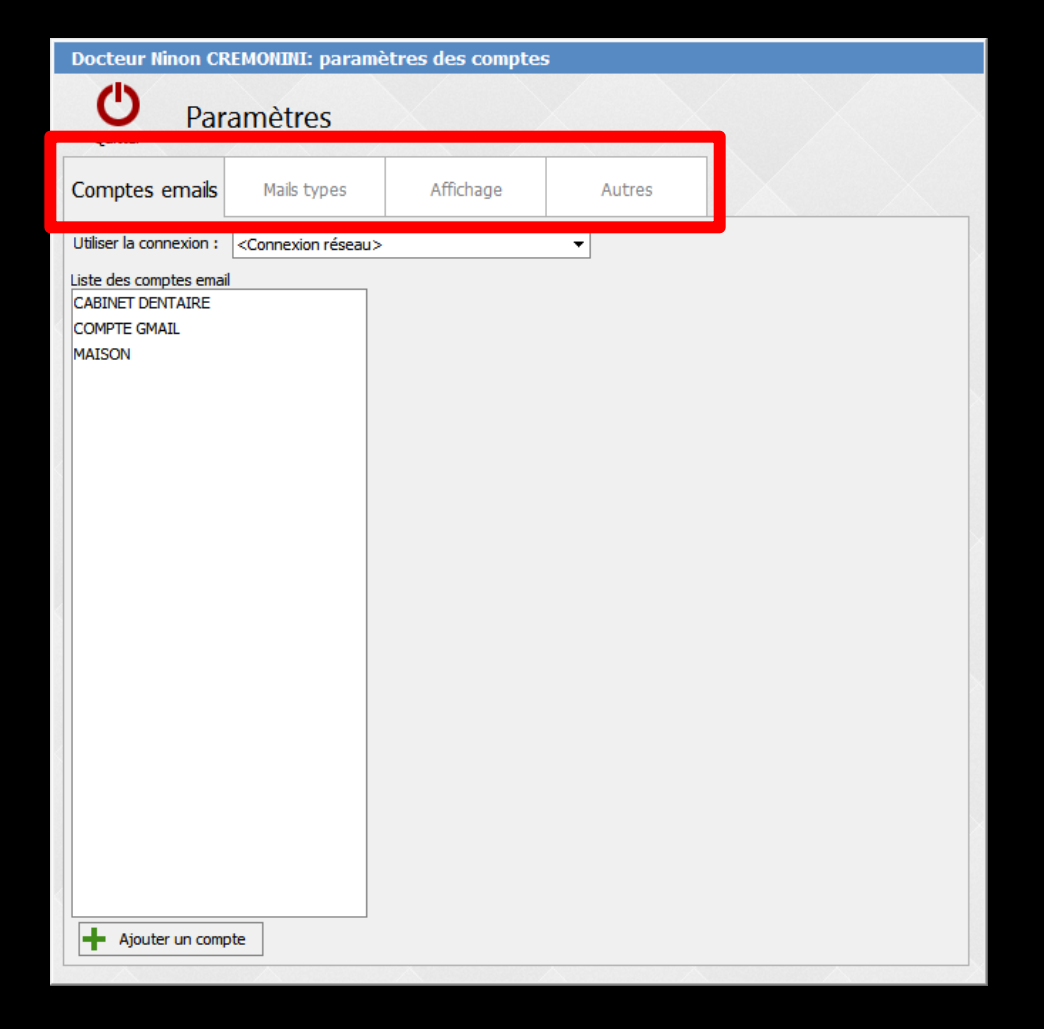

### S'ouvre alors une fenêtre comportant quatre onglets

| Docteur Ninon CREMONINI: paramètres des comptes |             |           |        |  |  |  |  |
|-------------------------------------------------|-------------|-----------|--------|--|--|--|--|
| Quitter Paramètres                              |             |           |        |  |  |  |  |
| Comptes emails                                  | Mails types | Affichage | Autres |  |  |  |  |
| Utiliser la connexion : Connexion réseau>       |             |           |        |  |  |  |  |
| Liste des comptes emai                          |             |           |        |  |  |  |  |

### L'onglet "Comptes emails" doit être renseigné avec les éléments fournis par votre fournisseur de boîte aux lettres électronique (connexion internet) TI vous est possible de gérer

Il vous est possible de gérer plusieurs comptes

#### Pour ajouter un compte

#### Pour supprimer un compte

| Docteur Ninon CR        | REMONINI: paramè                  | ètres des compte     | s                         |                       |
|-------------------------|-----------------------------------|----------------------|---------------------------|-----------------------|
| Quitter Par             | amètres                           |                      |                           |                       |
| Comptes emails          | Mails types                       | Affichage            | Autres                    |                       |
| Utiliser la connexion : | <connexion réseau=""></connexion> |                      | •                         |                       |
| Liste des comptes emai  | il                                | Nom du compte :      | CABINET DENTAIRE          |                       |
| MAISON                  |                                   | Adresse email :      | @wana                     | doo.fr                |
|                         |                                   | Nom complet :        | Dr CREMONINI Ninon        |                       |
|                         |                                   | Signature :          | Signature standard        | •                     |
|                         |                                   | Compte par défaut    | t pour Docteur Ninon CR   | EMONINI               |
|                         |                                   | Courrier entrant Cou | imer sortant Utilisateurs | Sécurisation          |
|                         |                                   | Type :               | ● POP3 ○ IM               | IAP                   |
|                         |                                   | Identifiant :        |                           |                       |
|                         |                                   | Mot de passe :       | Cliquez io                | ci pour voir/modifier |
|                         |                                   | Serveur POP3 :       | pop.wanadoo.fr            |                       |
|                         |                                   | Port:                | 110 Port par              | défaut 🔒 Test         |
|                         |                                   | Utiliser une co      | nnexion sécurisée SSL/    | TLS                   |
|                         |                                   | Laisser le mess      | sage sur le serveur après | lecture               |
|                         |                                   | Supprimer du s       | serveur après 20          | jours                 |
|                         |                                   | Placer les message   | es entrants dans:         | Boite de réception 🔻  |
|                         |                                   |                      |                           |                       |
| + Ajouter un comp       | pte                               | i Supprimer le co    | mpte                      |                       |
|                         |                                   |                      |                           |                       |

#### Lors de la suppression d'un compte email

#### Un message de confirmation apparaîtra avant suppression

 Docteur Ninon CREMONINI: paramètres des comptes
 ×

 Voulez-vous vraiment supprimer ce compte email ?

 Supprimer
 Ne pas supprimer

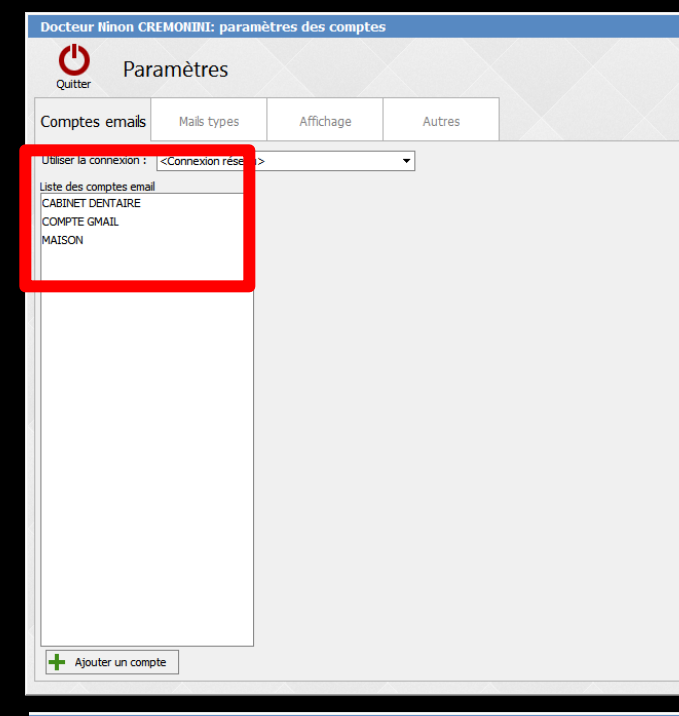

| Docteur Ninon CR        | EMONINI: param                                                           | iètres des compte    | s                          |                       |
|-------------------------|--------------------------------------------------------------------------|----------------------|----------------------------|-----------------------|
| Quitter Par             | amètres                                                                  |                      |                            |                       |
| Comptes emails          | Mails types                                                              | Affichage            | Autres                     |                       |
| Utiliser la connexion : | <connexion réseau<="" th=""><th>&gt;</th><th>•</th><th></th></connexion> | >                    | •                          |                       |
| Liste des comptes emai  | 1 6                                                                      |                      |                            |                       |
| CABINET DENTAIRE        |                                                                          | Nom du compte :      | CABINET DENTAIRE           |                       |
| COMPTE GMAIL            |                                                                          | Adresse email :      | @wana                      | doo.fr                |
| MAISON                  |                                                                          | Nom complet :        | Dr CREMONINI Ninon         |                       |
|                         |                                                                          | signature :          | Signature Standard         |                       |
|                         |                                                                          | 🗹 Compte par défaut  | pour Docteur Ninon CR      | EMONINI               |
|                         |                                                                          | Courrier entrant Cou | rrier sortant Utilisateurs | Sécurisation          |
|                         |                                                                          |                      |                            |                       |
|                         |                                                                          | Type :               | POP3 () IN                 | MAP                   |
|                         |                                                                          | Identifiant :        |                            |                       |
|                         |                                                                          | Mot de passe :       | Cliquez in                 | ci pour voir/modifier |
|                         |                                                                          | Serveur POP3 :       | pop.wanadoo.fr             |                       |
|                         |                                                                          | Port:                | 110 Port par               | défaut 🔒 Test         |
|                         |                                                                          | Utiliser une cor     | nnexion sécurisée SSL/     | TLS                   |
|                         |                                                                          | Laisser le mess      | sage sur le serveur après  | lecture               |
|                         |                                                                          | Supprimer du s       | erveur après 20            | jours                 |
|                         |                                                                          | Placer les message   | s entrants dans:           | Boite de réception 🔻  |
|                         |                                                                          |                      | L                          |                       |
|                         |                                                                          |                      |                            |                       |
| + Ajouter un comp       | ote                                                                      | 🐣 Supprimer le co    | mpte                       |                       |
|                         |                                                                          |                      |                            |                       |

⇒Pour chaque compte, vous pouvez définir ⇒Un nom de compte tel que vous souhaitez le voir dans LOGOSw ⇒L'adresse e-mail qui est celle donnée par votre fournisseur de boîte aux lettres électronique ⇒Un nom complet tel que vous souhaitez qu'il apparaisse à la lecture de vos mails par leurs destinataires

#### ⇒Nom Du compte

- Tel que vous souhaitez le voir dans LOGOSw
- ⇒Votre nom sous la forme que vous souhaitez (par exemple **Docteur Jean Dupont** ou Maison - Cabinet dentaire pour différencier les comptes personnel et professionnel .....)

| Docteur Ninon Cl        | REMONINI: paran                                                          | nètres des compte                                                                                                    | s                                                                                                    |                                                                                                   |
|-------------------------|--------------------------------------------------------------------------|----------------------------------------------------------------------------------------------------|----------------------------------------------------------------------------------------------------|---------------------------------------------------------------------------------------------------|
| Quitter Par             | amètres                                                                  |                                                                                                    |                                                                                                    |                                                                                                   |
| Comptes emails          | Mails types                                                              | Affichage                                                                                                    | Autres                                                                                                    |                                                                                                   |
| Utiliser la connexion : | <connexion réseau<="" th=""><th>&gt;</th><th>•</th><th></th></connexion> | >                                                                                                    | •                                                                                                    |                                                                                                   |
| Liste des comptes ema   | il                                                                       |                                                                                                    |                                                                                                    |                                                                                                   |
| CABINET DENTAIRE        |                                                                          | Nom du compte :                                                                                                    | CABINET DENTAIRE                                                                                                    |                                                                                                   |
| COMPTE GMAIL            |                                                                          | Auresse email :                                                                                                    | @wana                                                                                                    | doo.fr                                                                                            |
| MAISON                  |                                                                          | Nom complet :                                                                                                    | Dr CREMONINI Ninon                                                                                                    |                                                                                                   |
|                         |                                                                          | Signature :                                                                                                    | Signature standard                                                                                                    | ▼                                                                                                 |
|                         |                                                                          | Compte par défaut                                                                                                    | t pour Docteur Ninon CR                                                                                                    | EMONINI                                                                                           |
|                         |                                                                          | Courrier entrant Cou                                                                                                    | Imier sortant Utilisateurs                                                                                                    | Sécurisation                                                                                      |
|                         |                                                                          | Type :<br>Identifiant :<br>Mot de passe :<br>Serveur POP3 :<br>Port:<br>Utiliser une co<br>Laisser le mess<br>Supprimer du s<br>Placer les message | POP3 IN     Cliquez i     Cliquez i     pop.wanadoo.fr     110 Port pai     nnexion sécurisée SSL/ sage sur le serveur après serveur après 20 es entrants dans: | AP<br>ci pour voir/modifier<br>r défaut Test<br>TLS<br>s lecture<br>j jours<br>Boite de réception |
| + Ajouter un com        | pte                                                                      | i Supprimer le co                                                                                                    | mpte                                                                                                    |                                                                                                   |
| L                       |                                                                          | A                                                                                                    | A                                                                                                    |                                                                                                   |

⇒Adresse email : c'est votre propre adresse e-mail ⇒Celle donnée par votre fournisseur de boîte aux lettres électronique ⇒Adresse sur laquelle vous souhaitez recevoir vos courriers électroniques

| Docteur Ninon CF        | REMONINI: param                                                          | ètres des compte     | s                         |                       |
|-------------------------|--------------------------------------------------------------------------|----------------------|---------------------------|-----------------------|
| Quitter Par             | amètres                                                                  |                      |                           |                       |
| Comptes emails          | Mails types                                                              | Affichage            | Autres                    |                       |
| Utiliser la connexion : | <connexion réseau<="" th=""><th>&gt;</th><th>•</th><th></th></connexion> | >                    | •                         |                       |
| Liste des comptes emai  | il                                                                       |                      |                           |                       |
| CABINET DENTAIRE        |                                                                          | Nom du compte :      | CABINET DENTAIRE          |                       |
| COMPTE GMAIL<br>MAISON  |                                                                          | Adresse email :      | @wana                     | doo.fr                |
|                         |                                                                          | Non complet.         | DI CREMONINI NINON        |                       |
|                         |                                                                          | Signature :          | Signature standard        | •                     |
|                         |                                                                          | Compte par défaut    | pour Docteur Ninon CR     | EMONINI               |
|                         |                                                                          | Courrier entrant Cou | mer sortant Utilisateurs  | Sécurisation          |
|                         |                                                                          | Type :               |                           | IAP                   |
|                         |                                                                          | Identifiant :        |                           |                       |
|                         |                                                                          | Mot de passe :       | Cliquez i                 | ci pour voir/modifier |
|                         |                                                                          | Serveur POP3 :       | pop.wanadoo.fr            |                       |
|                         |                                                                          | Port:                | 110 Port par              | r défaut 🔒 Test       |
|                         |                                                                          | Utiliser une co      | nnexion sécurisée SSL/    | TLS                   |
|                         |                                                                          | Laisser le mes       | sage sur le serveur après | lecture               |
|                         |                                                                          | Supprimer du s       | serveur après 20          | jours                 |
|                         |                                                                          | Placer les message   | es entrants dans:         | Boite de réception 🔻  |
| Ajouter un com          | pte                                                                      | Supprimer le co      | mpte                      |                       |

#### ⇒Nom complet

Tel que vous souhaitez qu'il apparaisse à la lecture de vos mails par leurs destinataires

| Docteur Ninon Cl        | REMONINI: param                   | ètres des compte    | s                              |              |                       |
|-------------------------|-----------------------------------|---------------------|--------------------------------|--------------|-----------------------|
| Quitter Par             | amètres                           |                     |                                |              |                       |
| Comptes emails          | Mails types                       | Affichage           | Aut                            | tres         |                       |
| Utiliser la connexion : | <connexion réseau=""></connexion> |                     | •                              |              |                       |
| Liste des comptes ema   | il                                |                     |                                |              |                       |
| CABINET DENTAIRE        |                                   | Nom du compte :     | CABINET DE                     | ENTAIRE      |                       |
| COMPTE GMAIL            |                                   | A.d                 |                                |              |                       |
| MAISON                  |                                   | Arrace amain        |                                | (014)202(    |                       |
|                         |                                   | Nom complet :       | Dr CREMON                      | IINI Ninon   |                       |
|                         | •                                 | Signature :         | Signature standard             |              | •                     |
|                         |                                   | 🗹 Compte par défau  | t pour Docteur Ninon CREMONINI |              | EMONINI               |
|                         |                                   | Courrier entrant Co | urrier sortant                 | Utilisateurs | Sécurisation          |
|                         |                                   | Type :              | POF                            | NI 🔿 8       | IAP                   |
|                         |                                   | Identifiant :       |                                |              |                       |
|                         |                                   | Mot de passe :      |                                | Cliquez io   | ci pour voir/modifier |
|                         |                                   | Serveur POP3 :      | pop.war                        | nadoo.fr     |                       |
|                         |                                   | Port:               | 110                            | ) Port par   | défaut 🔒 Test         |
|                         |                                   | Utiliser une co     | onnexion sécu                  | urisée SSL/1 | rLS                   |
|                         |                                   | Laisser le mes      | sage sur le se                 | erveur après | lecture               |
|                         |                                   | Supprimer du        | serveur après                  | 3 20         | jours                 |
|                         |                                   | Placer les messag   | es entrants d                  | lans:        | Boite de réception 🔹  |
|                         |                                   |                     |                                |              |                       |
| + Ajouter un com        | pte                               | 🐣 Supprimer le co   | ompte                          |              |                       |
|                         |                                   | -                   |                                |              |                       |

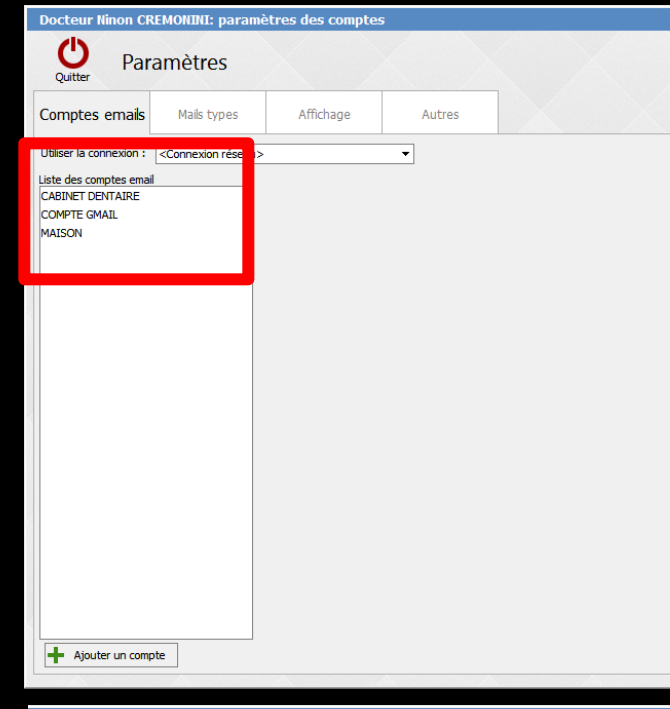

| Docteur Ninon CREMONINI: paramètres des comptes                       |                                   |                                                                                                    |                  |                      |  |  |
|-----------------------------------------------------------------------|-----------------------------------|----------------------------------------------------------------------------------------------------|------------------|----------------------|--|--|
| Quitter Par                                                           | amètres                           |                                                                                                    |                  |                      |  |  |
| Comptes emails                                                        | Mails types                       | Affichage                                                                                                    | Autres           |                      |  |  |
| Utiliser la connexion :                                               | <connexion réseau=""></connexion> | •                                                                                                    | •                |                      |  |  |
| Liste des comptes email<br>CABINET DENTAIRE<br>COMPTE GMAIL<br>MAISON |                                   | Nom du compte :<br>Adresse email :<br>Signature :<br>Courrier entrant Cour<br>Type :<br>Identifiant :<br>Mot de passe :<br>Serveur POP3 :<br>Port:<br>Utiliser une cou<br>Classer le mess<br>Supprimer du s | CABINET DENTAIRE | doo.fr               |  |  |
|                                                                       |                                   | Placer les message                                                                                                    | s entrants dans: | Boite de réception 🔻 |  |  |
| + Ajouter un comp                                                     | ote                               | A Supprimer le co                                                                                                    | mpte             |                      |  |  |
|                                                                       |                                   |                                                                                                    |                  |                      |  |  |

Pour chaque compte, vous pouvez définir
 Une signature ou pas, tel que vous souhaitez la voir dans LOGOSw

| Signature :       | Signature standard 🚽 |
|-------------------|----------------------|
|                   | <aucune></aucune>    |
| Compte par défaut | Signature standard   |
|                   |                      |

#### La signature des emails est paramétrable dans les paramètres du mailer, onglet Mails types

| Messagerie LOGOS_w | - Docteur Ninon CREMONINI |                     | - O X                    |
|--------------------|---------------------------|---------------------|--------------------------|
| Quitter            | Nouveau<br>message        | Envoyer<br>recevoir | Paramètres <b>?</b> Aide |
| <b></b>            | Boite de réception        | Suint               | chercher :               |
| Boite de réception |                           |                     |                          |

 Paramétrage de Mails types
 Paramétrage de signatures pour les mails

| Docteur Ninon CREMONINI: paramètres des comptes                            |                      |           |        |  |  |
|----------------------------------------------------------------------------|----------------------|-----------|--------|--|--|
| Quitter Par                                                                | amètres              |           |        |  |  |
| Comptes emails                                                             | Mails types          | Affichage | Autres |  |  |
| Liste des mails types<br>Bon de commande<br>Devis<br>Facture<br>Ordonnance | pe                   |           |        |  |  |
| Liste des signatures<br>Signature standard                                 | ure 📝 Modifier la si | gnature   |        |  |  |

### Signature standard par défaut ⇒Que l'on peut modifier

| Signature : Signature standard                                                                                                    |                                    |                      |
|----------------------------------------------------------------------------------------------------|------------------------------------|----------------------|
|                                                                                                    | Supprimer                          | Glossaire Imprimer • |
| Image Praticien Nom du praticien Adresse du praticien Code postal du praticien Ville du praticien Téléphone du praticien Fax du praticien Email du praticien Diplômes du praticien Identifiant RPPS/Adeli Identifiant facturation SS Numéro structure Numéro Finess Numéro SIRET | Nom du modèle : Signature standard | Police • Taille •    |
|                                                                                                    |                                    |                      |

| Docteur Ninon CR                                             | семоныц: рагани   | etres des comptes | ,      |  |
|--------------------------------------------------------------|-------------------|-------------------|--------|--|
| Quitter Par                                                  | amètres           |                   |        |  |
| Comptes emails                                               | Mails types       | Affichage         | Autres |  |
| Liste des mails types<br>Bon de commande<br>Devis<br>Facture |                   |                   |        |  |
| Ordonnance                                                   |                   |                   |        |  |
| 🕂 Créer un mail typ                                          | De                |                   |        |  |
| Liste des signatures                                         |                   |                   |        |  |
| Signature standard                                           |                   |                   |        |  |
| + Créer une signat                                           | ure 💉 Modifier la | signature         |        |  |
|                                                              |                   |                   |        |  |

#### Pour créer une signature

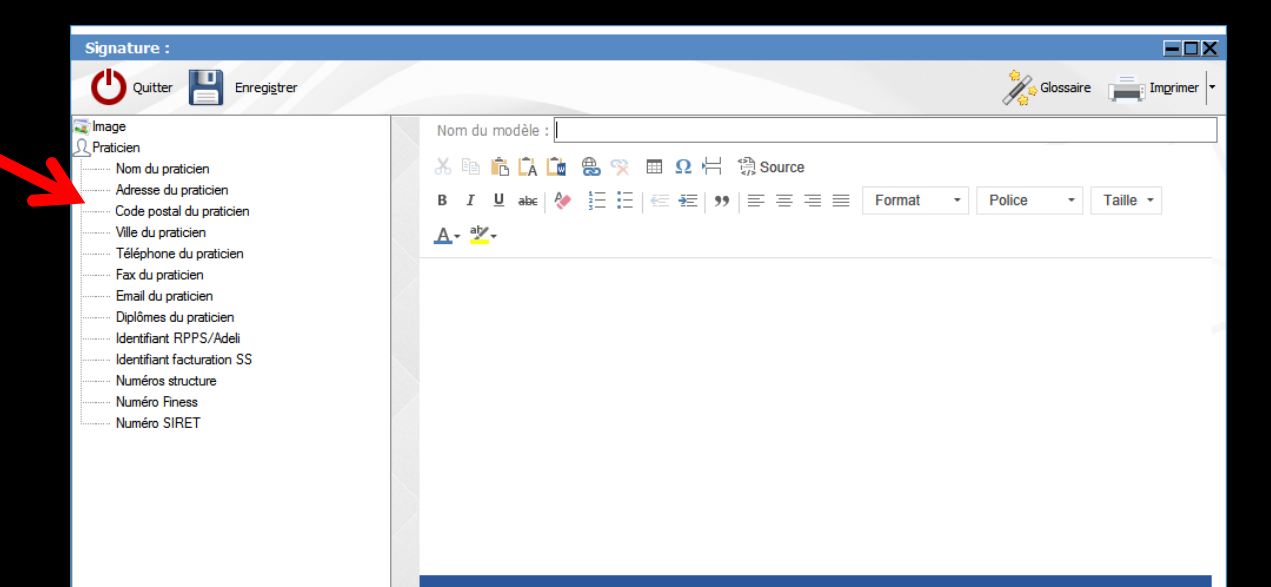

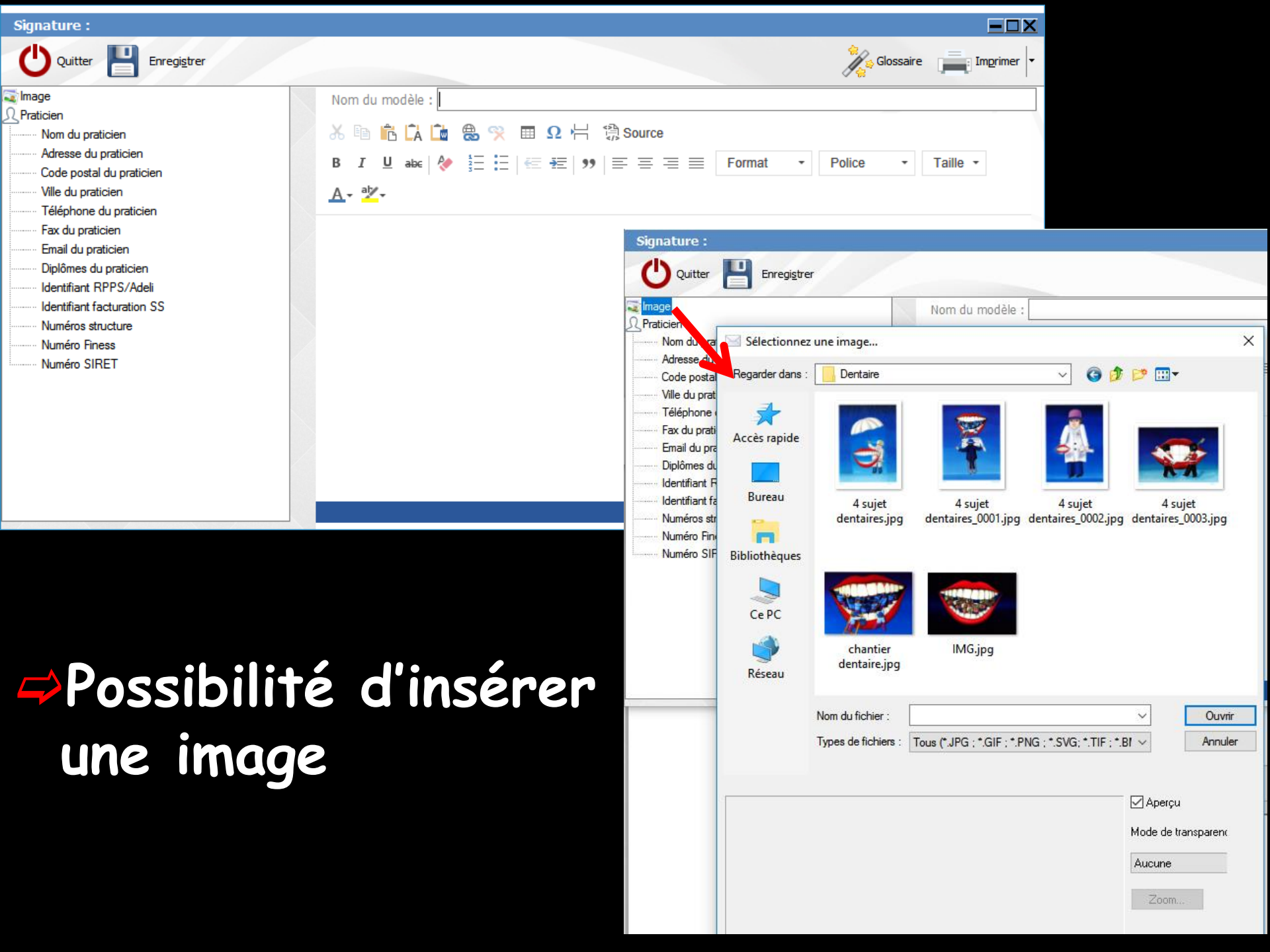

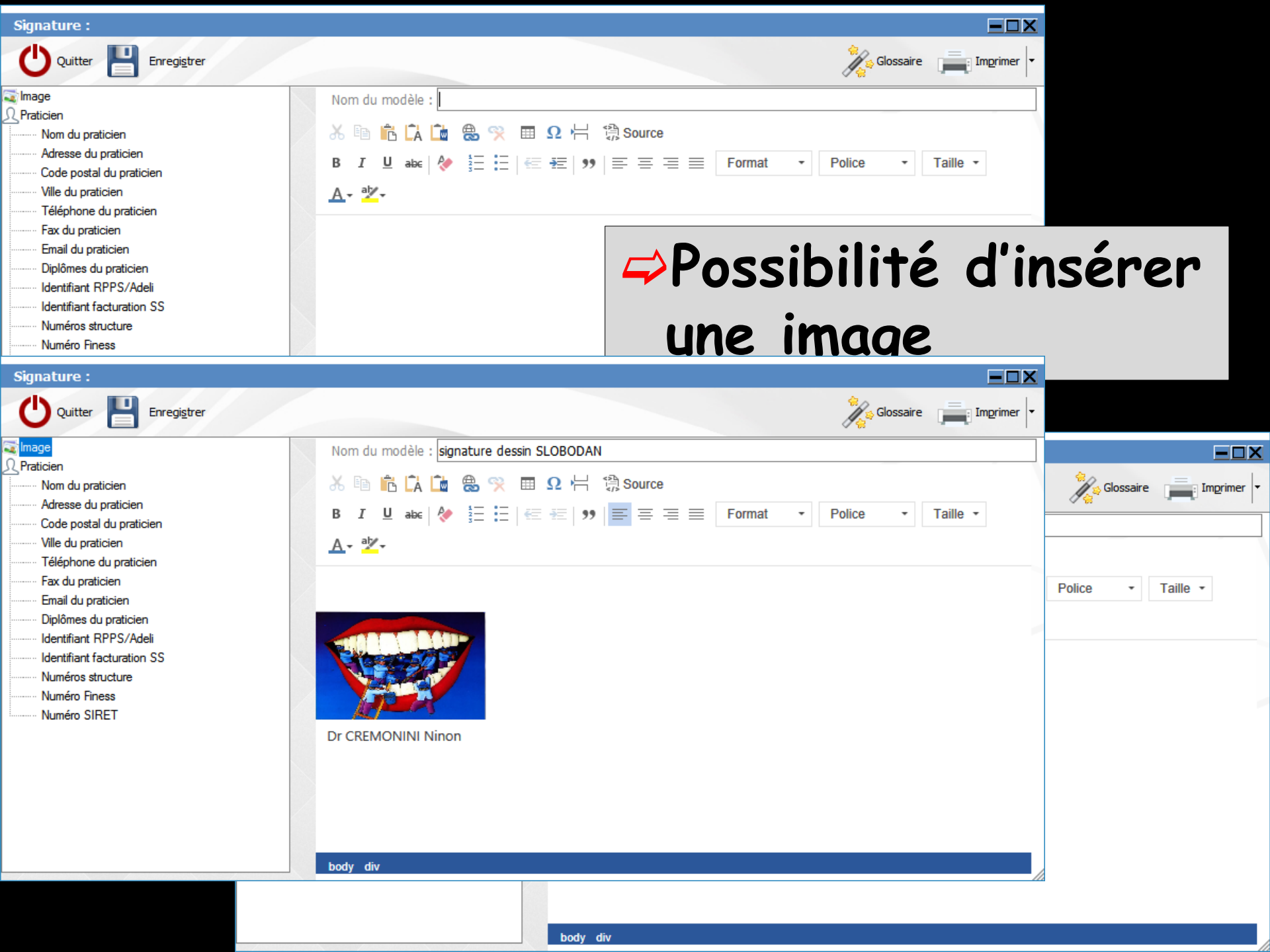

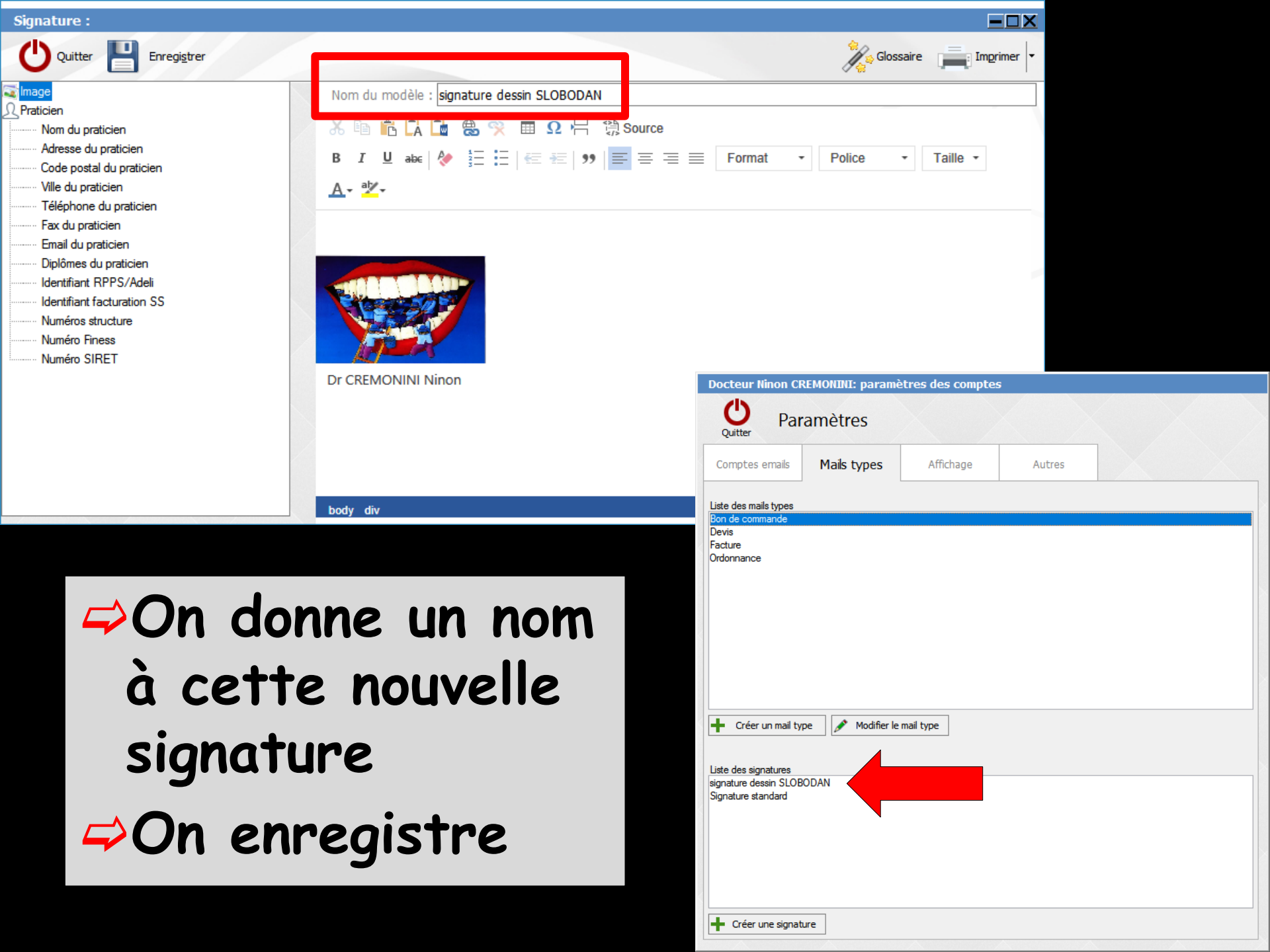

### Les mails types

Des mails types par défaut modifiables ⇒Des mails types que l'on peut se créer

| Docteur Ninon Cl                                                           | REMONINI: paramè | etres des comptes | 5      |  |
|----------------------------------------------------------------------------|------------------|-------------------|--------|--|
| Quitter Par                                                                | amètres          |                   |        |  |
| Comptes emails                                                             | Mails types      | Affichage         | Autres |  |
| Liste des mails types<br>Bon de commande<br>Devis<br>Facture<br>Ordonnance |                  |                   |        |  |
| Créer un mail ty Liste des signatu Signature standa                        | pe               |                   |        |  |

### Les mails types

| Mail type : Bon de commande                                                                                                    |                                                                                                    |                    |
|----------------------------------------------------------------------------------------------------|----------------------------------------------------------------------------------------------------|--------------------|
| U Quitter Enregistrer                                                                                                    | Supprimer -                                                                                                    | Glossaire Imprimer |
| Date du jour Praticien Nom du praticien Adresse du praticien Uile du praticien Téléphone du praticien Fax du praticien Diplômes du praticien Uidentifiant RPPS/Adeli Identifiant facturation SS Numéro SIRET Bat civi Numéro de dossier Civité Numéro de dossier Civité Numéro Sines | <ul> <li>Nom du modèle : Bon de commande</li> <li>Sujet : Commande de (MOI-MEME\ (REF_CLIENT\</li> <li></li></ul> | Pièces jointes     |
| Prénom<br>Groupe nominal<br>Nom de jeune fille<br>Date de paissance                                                                                                    | ▼                                                                                                    | Ajouter            |

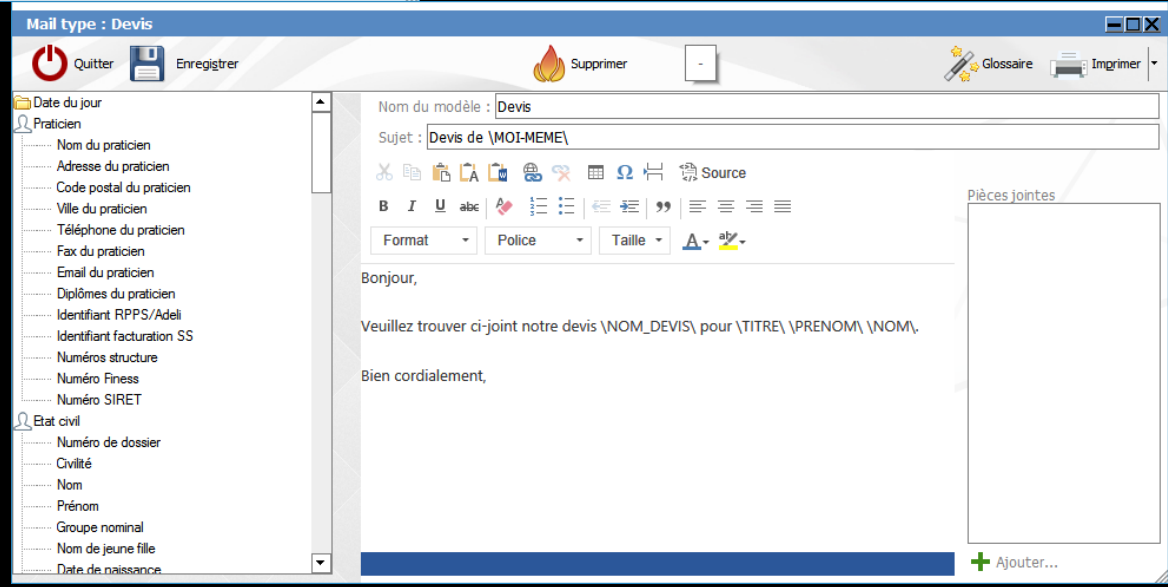

### Les mails types

| Mail type : Facture        |                                                                               |                    |
|----------------------------|-------------------------------------------------------------------------------|--------------------|
| Quitter 💾 Enregistrer      | Supprimer -                                                                   | Glossaire Imprimer |
| 🛅 Date du jour             | Nom du modèle : Facture                                                       |                    |
| A Praticien                | Suiet : Note d'honoraires \NUMERO-NOTE\ de \MOI-MEME\                         |                    |
| Nom du praticien           |                                                                               |                    |
| Adresse du praticien       | 🔏 🖻 💼 🚺 🎃 🛞 🌱 🔳 Ω 岩 🮲 Source                                                  |                    |
| Ville du praticien         |                                                                               | Pièces jointes     |
| Téléphone du praticien     |                                                                               | -                  |
| Fax du praticien           | Format • Police • Taille • <u>A</u> • <sup>a</sup>                            |                    |
| Email du praticien         | Bonjour                                                                       |                    |
| Diplômes du praticien      | bolijoul,                                                                     |                    |
| Identifiant RPPS/Adeli     | Vauillaz trauvar ci-joint patro pato d'haparairos pour \TITRE\ \RRENOM\ \NOM\ |                    |
| Identifiant facturation SS | veulliez tiouver ci-joint notre note a nonoraires pour (TTRE) (PRENOM) (NOM). |                    |
| Numéros structure          | Pine and identity                                                             |                    |
| Numéro Finess              | Bien cordialement,                                                            |                    |
| Numero SIREI               |                                                                               |                    |
|                            |                                                                               |                    |
| Civilité                   |                                                                               |                    |
| Nom                        |                                                                               |                    |
| Prénom                     |                                                                               |                    |
| Groupe nominal             |                                                                               |                    |
| ······ Nom de jeune fille  |                                                                               | Aloutor            |
| Date de naissance          |                                                                               | Ajouter            |

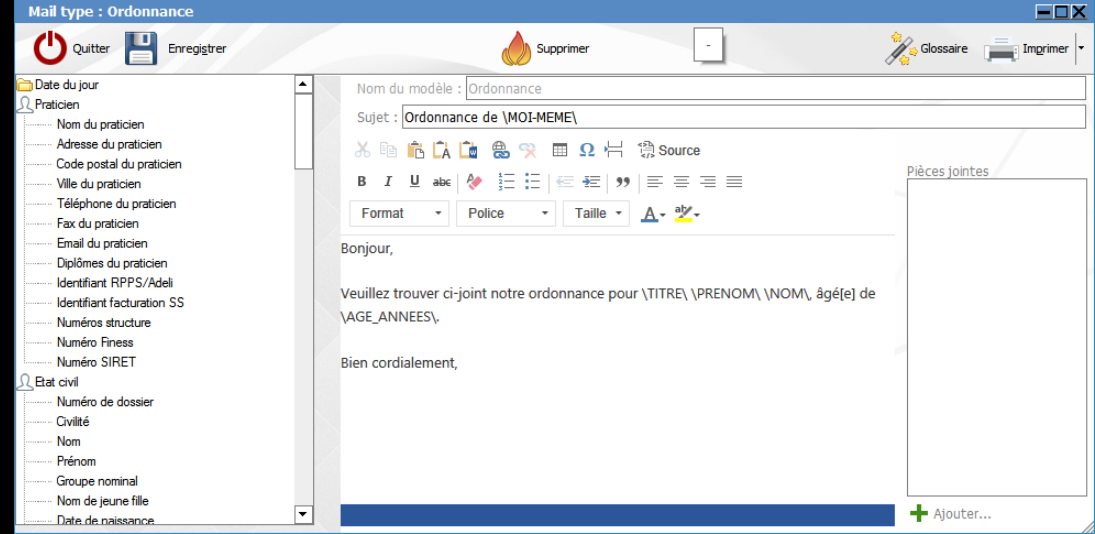

### Pour créer un mail type

| Oocteur Ninon CREMONINI: paramètres des comptes               |                                                                                                    |                                                                                                    |                    |
|---------------------------------------------------------------|----------------------------------------------------------------------------------------------------|----------------------------------------------------------------------------------------------------|--------------------|
| Quitter Paramètres                                            |                                                                                                    |                                                                                                    |                    |
| Comptes emails Mails types Affichage Autres                   |                                                                                                    |                                                                                                    |                    |
| iste des mails types Son de commande Devis Cacture Indonnance |                                                                                                    |                                                                                                    |                    |
|                                                               |                                                                                                    |                                                                                                    |                    |
| Créer un mail type                                            | Mail type :                                                                                                    |                                                                                                    |                    |
| iste des signatures                                           | Quitter Enregistrer                                                                                                    |                                                                                                    | Glossaire Imprimer |
| ignature standard                                             | Praticien     Nom du praticien     Adresse du praticien     Code postal du praticien     Ville du praticien     Téléphone du praticien     Fáléphone du praticien     Fax du praticien                                                       | Nom du modèle :         Sujet : $\mathcal{X}$ Im In $\mathcal{L}$ Im Im $\mathcal{R}$ $\mathcal{R}$ Im Im Im Im Im Im Im Im Im Im Im Im Im | Pièces jointes     |
| Créer une signature                                           | Email du praticien<br>Diplômes du praticien                                                                                                    |                                                                                                    |                    |
|                                                               | Identifiant RPPS/Adeli         Identifiant facturation SS         Numéros structure         Numéro Finess         Numéro SIRET         Lat civil         Numéro de dossier         Civilté         Nom         Prénom         Groupe nominal |                                                                                                    |                    |
|                                                               | ······ Nom de jeune fille<br>□ Date de paissance ▼                                                                                                    |                                                                                                    | Ajouter            |

Compte par défaut : case à cocher pour le compte qui sera utilisé par défaut

| Docteur Ninon CF                           | REMONINI: paramè                  | ètres des compte                 | S                                      |                       |
|--------------------------------------------|-----------------------------------|----------------------------------|----------------------------------------|-----------------------|
| Quitter Par                                | amètres                           |                                  |                                        |                       |
| Comptes emails                             | Mails types                       | Affichage                        | Autres                                 |                       |
| Utiliser la connexion :                    | <connexion réseau=""></connexion> |                                  | •                                      |                       |
| Liste des comptes emai<br>CABINET DENTAIRE | il                                | Nom du compte :                  | CABINET DENTAIRE                       |                       |
| MAISON                                     |                                   | Adresse email :<br>Nom complet : | @wana<br>Dr CRE                        | doo.fr                |
|                                            | _                                 | Signature :                      | Signature standard                     |                       |
|                                            |                                   | 🗹 Compte par défaut              | t pour Docteur Ninon CR                | EMONINI               |
|                                            |                                   | Type :<br>Identifiant :          | POP3      IN                           | AP                    |
|                                            |                                   | Mot de passe :                   | Cliquez i                              | ci pour voir/modifier |
|                                            |                                   | Serveur POP3 :                   | pop.wanadoo.fr                         |                       |
|                                            |                                   | Port:                            | 110 Port par<br>nnexion sécurisée SSL/ | r défaut 🔓 Test       |
|                                            |                                   | Laisser le mes                   | sage sur le serveur après              | s lecture             |
|                                            |                                   | Supprimer du s                   | serveur après 20                       | jours                 |
|                                            |                                   | Placer les message               | es entrants dans:                      | Boite de réception 🔻  |
| + Ajouter un com                           | ote                               | 🐣 Supprimer le co                | mpte                                   |                       |

| Docteur Ninon CREMON                                                                                                    | INI: parametres des compt | es                           |                       |                         |                                                                             |                  |                           |                        |
|----------------------------------------------------------------------------------------------------|---------------------------|------------------------------|-----------------------|-------------------------|-----------------------------------------------------------------------------|------------------|---------------------------|------------------------|
| Quitter Paramè                                                                                                    | etres                     |                              |                       |                         |                                                                             |                  |                           |                        |
| Comptes emails                                                                                                    | ails types Affichage      | Autres                       |                       |                         |                                                                             |                  |                           |                        |
| Utiliser la connexion : <conr< th=""><th>nexion réseau&gt;</th><th>-</th><th></th><th></th><th></th><th></th><th></th><th></th></conr<> | nexion réseau>            | -                            |                       |                         |                                                                             |                  |                           |                        |
| Liste des comptes email                                                                                                    |                           |                              |                       |                         |                                                                             |                  |                           |                        |
| CABINET DENTAIRE                                                                                                    | Nom du compte :           | CABINET DENTAIRE             |                       |                         |                                                                             |                  |                           |                        |
| COMPTE GMAIL<br>MAISON                                                                                                    | Adresse email :           | @wana                        | doo.fr                |                         |                                                                             |                  |                           |                        |
|                                                                                                    | Nom complet :             | Dr CREMONINI Ninon           |                       |                         |                                                                             |                  |                           |                        |
|                                                                                                    | Signature :               | Signature standard           | •                     |                         |                                                                             |                  |                           |                        |
|                                                                                                    | Compte par défa           | ut pour Docteur Ninon CF     | REMONINI              |                         |                                                                             |                  |                           |                        |
|                                                                                                    | Courrier entrant          | ourrier sortant Utilisateurs | Sécurisation          |                         |                                                                             |                  |                           |                        |
|                                                                                                    |                           |                              |                       | Docteur Ninon CR        | EMONINI: parar                                                              | nètres des compt | es                        |                        |
|                                                                                                    | Type :                    |                              | ИАР                   | (1)                     |                                                                             |                  |                           |                        |
|                                                                                                    | Identifiant :             |                              |                       | Par                     | amètres                                                                     |                  |                           |                        |
|                                                                                                    | Mot de passe :            | Cliquez i                    | ci pour voir/modifier | Quitter                 |                                                                             |                  |                           |                        |
|                                                                                                    | Serveur POP3 :            | pop.wanadoo.fr               |                       | Comptes emails          | Mails types                                                                 | Affichage        | Autres                    |                        |
|                                                                                                    | Port:                     | 110 Port pa                  | r défaut 🖉 Test       | Utiliser la connexion : | <connexion réseau<="" th=""><th><br/> S</th><th>-</th><th></th></connexion> | <br> S           | -                         |                        |
|                                                                                                    |                           | onnexion sécurisée SSL/      | TLS                   | Liste des comptes ampi  | Connexionreseau                                                             |                  |                           |                        |
|                                                                                                    | ∠ Laisser le me           | ssage sur le serveur aprè:   | slecture              | CABINET DENTAIRE        |                                                                             | Nom du compte :  | CABINET DENTAIRE          |                        |
|                                                                                                    | Supprimer du              | serveur après 20             | jours                 | COMPTE GMAIL            |                                                                             | Adresse email :  | @wan;                     | adoo.fr                |
|                                                                                                    | Dia ser las seres         |                              |                       | MAISON                  |                                                                             | Nom complet :    | Dr CREMONINI Ninon        |                        |
|                                                                                                    | Placer les messag         | jes entrants dans:           | Boite de reception    |                         |                                                                             | Signature :      | Signature standard        |                        |
|                                                                                                    |                           |                              |                       |                         |                                                                             | Compte par défa  | aut pour Docteur Ninon Cl | REMONINI               |
| + Ajouter un compte                                                                                                    | 🐣 Supprimer le c          | ompte                        |                       |                         |                                                                             |                  | ourrier sortant           | s Récurisation         |
|                                                                                                    |                           |                              |                       |                         |                                                                             |                  |                           |                        |
|                                                                                                    |                           |                              |                       |                         |                                                                             | Type :           | POP3                      |                        |
|                                                                                                    |                           |                              |                       |                         |                                                                             | Identifiant :    |                           |                        |
|                                                                                                    |                           |                              |                       |                         |                                                                             | Mot de passe :   | Cliquez                   | ici pour voir/modifier |
|                                                                                                    |                           |                              |                       |                         |                                                                             | Serveur POP3 :   | pop.wanadoo.fr            |                        |
|                                                                                                    |                           |                              |                       |                         |                                                                             |                  |                           |                        |

Paramétrage de vos différents comptes

|                         |                                   | and and an pres         |                          |                       |
|-------------------------|-----------------------------------|-------------------------|--------------------------|-----------------------|
| Quitter Par             | amètres                           |                         |                          |                       |
| Comptes emails          | Mails types                       | Affichage               | Autres                   |                       |
| Utiliser la connexion : | <connexion réseau=""></connexion> |                         | •                        |                       |
| iste des comptes emai   | 1                                 |                         |                          |                       |
| CABINET DENTAIRE        |                                   | Nom du compte :         | CABINET DENTAIRE         |                       |
| COMPTE GMAIL            |                                   | Adresse email :         | @wana                    | doo.fr                |
| MAISON                  |                                   | Nom complet :           | Dr CREMONINI Ninon       |                       |
|                         |                                   | Signature :             | Signature standard       | ▼                     |
|                         |                                   |                         |                          |                       |
|                         |                                   | Compte par défaut       | pour Docteur Ninon CR    | EMONINI               |
|                         |                                   | Courrier entran Cour    | mer sortant Uilisateurs  | Sécurisation          |
|                         |                                   | Type :<br>Identifiant : | POP3                     |                       |
|                         |                                   | Mot de passe :          | Cliquez i                | ci pour voir/modifier |
|                         |                                   | Serveur POP3 :          | pop.wanadoo.fr           |                       |
|                         |                                   | Port:                   | 110 Port par             | défaut 📙 Test         |
|                         |                                   | Utiliser une cor        | nnexion sécurisée SSL/   | TLS                   |
|                         |                                   | Laisser le mess         | age sur le serveur après | lecture               |
|                         |                                   | Supprimer du s          | erveur après 20          | jours                 |
|                         |                                   | Placer les message      | s entrants dans:         | Boite de réception 🔻  |
| + Ajouter un comp       | ote                               | 🐣 Supprimer le cor      | mpte                     |                       |

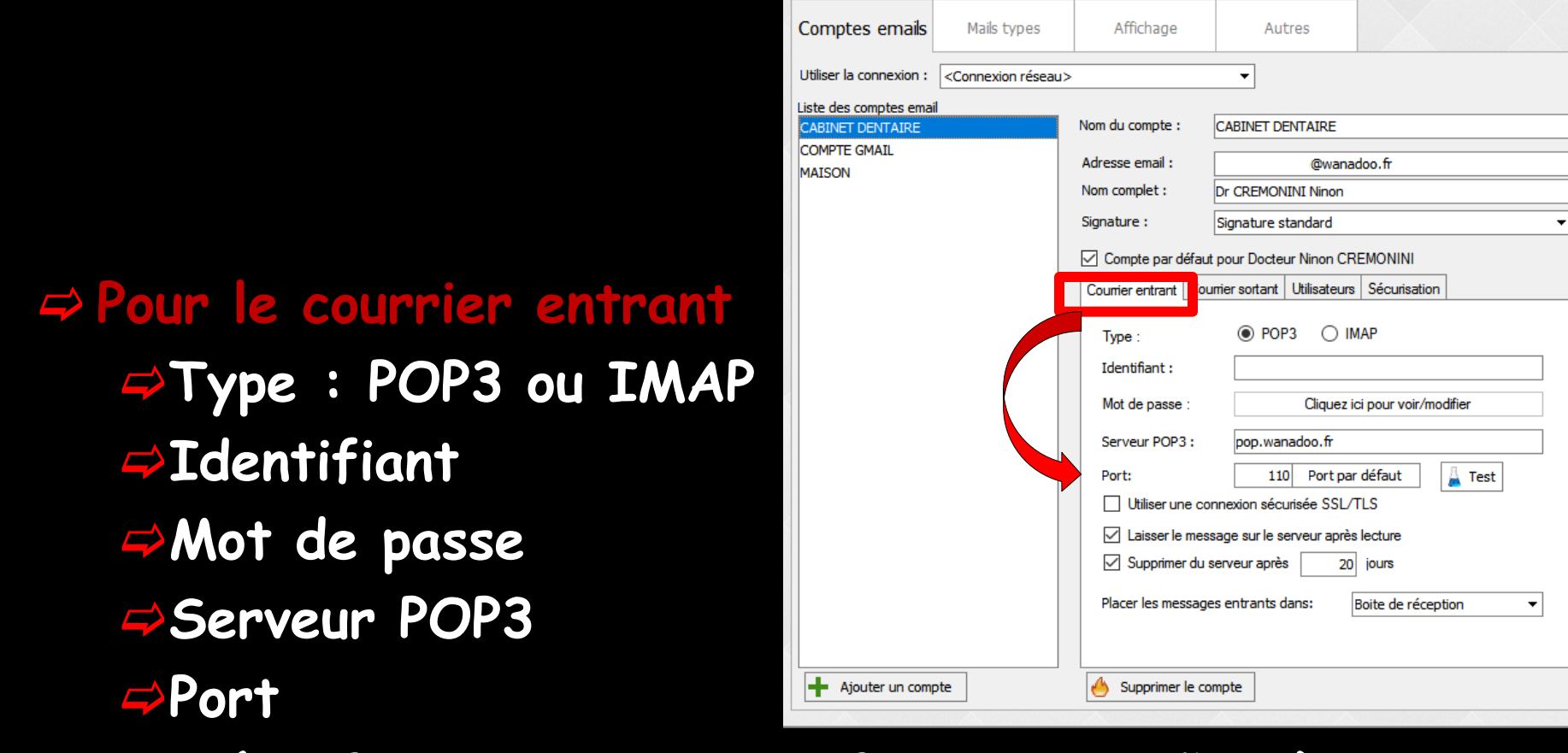

( )

Quitter

Docteur Ninon CREMONINI: paramètres des comptes

Paramètres

Données fournies par votre fournisseur d'accès internet

 Port : port par défaut
 Pour un compte POP : 110
 Pour un compte Gmail : 995

| Docteur Ninon CF        | REMONINI: paramé                  | ètres des compte                                                                                                    | s                                                                                                    |                                                                 |
|-------------------------|-----------------------------------|----------------------------------------------------------------------------------------------------|----------------------------------------------------------------------------------------------------|-----------------------------------------------------------------|
| Quitter Par             | amètres                           |                                                                                                    |                                                                                                    |                                                                 |
| Comptes emails          | Mails types                       | Affichage                                                                                                    | Autres                                                                                                    |                                                                 |
| Utiliser la connexion : | <connexion réseau=""></connexion> |                                                                                                    | •                                                                                                    |                                                                 |
| Liste des comptes ema   | il                                | Nom du compte :                                                                                                    | CABINET DENTATRE                                                                                                    |                                                                 |
| COMPTE GMAIL<br>MAISON  |                                   | Adresse email :<br>Nom complet :<br>Signature :<br>Compte par défaut<br>Courrier entrant Courrier entrant Courrier<br>Type :<br>Identifiant :<br>Mot de passe :<br>Serveur POP3 :<br>Port: | @wana Dr CREMONINI Ninon Signature standard rpour Docteur Ninon CR mier sortant Utilisateurs      POP3     IN     Cliquez i      Dop.wapadoo.fr     110 Port par | doo.fr  EMONINI Sécurisation MAP ci pour voir/modifier r défaut |
| Ajouter un com          | pte                               | Laisser le mess Supprimer du s Placer les message                                                                                                    | sage sur le serveur après<br>serveur après 20<br>:s entrants dans: [<br>mpte                                                                                     | s lecture<br>jours<br>Boite de réception 💌                      |

# Utiliser une connexion sécurisée SSL/TLS

Cette case est à cocher pour le paramétrage d'un compte Gmail

| Docteur Ninon CF                           | Docteur Ninon CREMONINI: paramètres des comptes |                                                     |                                                      |                                   |                                     |        |  |
|--------------------------------------------|-------------------------------------------------|-----------------------------------------------------|------------------------------------------------------|-----------------------------------|-------------------------------------|--------|--|
| Quitter Par                                | amètres                                         |                                                     |                                                      |                                   |                                     |        |  |
| Comptes emails                             | Mails types                                     | Affichage                                           | Au                                                   | tres                              |                                     |        |  |
| Utiliser la connexion :                    | <connexion réseau=""></connexion>               | •                                                   | -                                                    |                                   |                                     |        |  |
| Liste des comptes emai<br>CABINET DENTAIRE |                                                 | Nom du compte :                                     | CABINET D                                            | ENTAIRE                           |                                     |        |  |
| COMPTE GMAIL<br>MAISON                     |                                                 | Adresse email :<br>Nom complet :<br>Signature :     | Dr CREMOI                                            | @wanad<br>NINI Ninon<br>standard  | loo.fr                              |        |  |
|                                            |                                                 | Compte par défa                                     | aut pour Docte<br>oumer sortant                      | eur Ninon CRI<br>Utilisateurs     | EMONINI<br>Sécurisation             |        |  |
|                                            |                                                 | Type :<br>Identifiant :                             | PO                                                   | P3 () IM                          | AP                                  |        |  |
|                                            |                                                 | Mot de passe :                                      |                                                      | Cliquez io                        | i pour voir/moo                     | lifier |  |
|                                            |                                                 | Serveur POP3 :                                      | pop.wa                                               | nadoo.fr                          |                                     |        |  |
|                                            |                                                 | Dest:                                               | connexion séc                                        | urisée SSL/T                      | LS                                  | 🛓 Test |  |
|                                            |                                                 | Laisser le me     Supprimer di     Placer les messa | essage sur le s<br>u serveur aprè<br>iges entrants ( | serveur apres<br>es 20<br>dans: E | lecture<br>jours<br>Boite de récept | ion 🔻  |  |
| Ajouter un com                             | pte                                             | 🐣 Supprimer le                                      | compte                                               |                                   |                                     |        |  |
| bocteur minon CK                                                      | EMONINI: parame                   | étres des compte                                                                                                    | S                |                                                                                                    |
|-----------------------------------------------------------------------|-----------------------------------|----------------------------------------------------------------------------------------------------|------------------|----------------------------------------------------------------------------------------------------|
| Quitter Par                                                           | amètres                           |                                                                                                    |                  |                                                                                                    |
| Comptes emails                                                        | Mails types                       | Affichage                                                                                                    | Autres           |                                                                                                    |
| Utiliser la connexion :                                               | <connexion réseau=""></connexion> |                                                                                                    | •                |                                                                                                    |
| Liste des comptes email<br>CABINET DENTAIRE<br>COMPTE GMAIL<br>MAISON |                                   | Nom du compte :<br>Adresse email :<br>Nom complet :<br>Signature :<br>Courrier entrant<br>Courrier entrant<br>Dype :<br>Identifiant :<br>Mot de passe :<br>Serveur POP3 :<br>Port:<br>Utiliser une co<br>Cuisser le mess<br>Supprimer du s | CABINET DENTAIRE | doo.fr  EMONINI Sécurisation AAP Clour voir/modfler Clour voir/modfler |
| Ajouter un comp                                                       | ote                               | 🐣 Supprimer le co                                                                                                    | mpte             |                                                                                                    |

 Pour le courrier entrant
 L'option "laisser le message sur le serveur après lecture" est cochée par défaut

Cette option vous permet de récupérer vos emails sur d'autres ordinateurs ou votre smartphone

Afin de ne pas encombrer la boîte aux lettres et de ne pas ralentir la récupération des messages, il est conseillé de laisser cochée la case permettant de supprimer du serveur les messages après un délai (que vous choisissez) Supprimer du serveur après 20 jours par défaut sinon modifier le nombre de jours

| Docteur Ninon CF        | REMONINI: param                   | ètres des compte        | es              |              |                     |      |
|-------------------------|-----------------------------------|-------------------------|-----------------|--------------|---------------------|------|
| Quitter Par             | amètres                           |                         |                 |              |                     |      |
| Comptes emails          | Mails types                       | Affichage               | Au              | tres         |                     |      |
| Utiliser la connexion : | <connexion réseau=""></connexion> | >                       | -               |              |                     |      |
| Liste des comptes ema   | il                                |                         |                 |              |                     |      |
| CABINET DENTAIRE        |                                   | Nom du compte :         | CABINET D       | ENTAIRE      |                     |      |
| MAISON                  |                                   | Adresse email :         |                 | @wanad       | loo.fr              |      |
|                         |                                   | Nom complet :           | Dr CREMON       | NINI Ninon   |                     |      |
|                         |                                   | Signature :             | Signature s     | tandard      |                     | •    |
|                         |                                   | 🗹 Compte par défau      | ut pour Docte   | ur Ninon CR  | EMONINI             |      |
|                         |                                   | Courrier entrant Co     | ourrier sortant | Utilisateurs | Sécurisation        |      |
|                         |                                   | Type :<br>Identifiant : | POF             | P3 () IM     | AP                  |      |
|                         |                                   | Mot de passe :          |                 | Cliquez io   | i pour voir/modifie | er   |
|                         |                                   | Serveur POP3 :          | pop.war         | nadoo.fr     |                     |      |
|                         |                                   | Port:                   | 11              | 0 Port par   | défaut 🔒            | Test |
|                         |                                   | Utiliser une c          | onnexion séc    | urisée SSL/T | 'LS                 |      |
|                         |                                   |                         | ssage sur le s  | enveur anrès | lecture             |      |
|                         |                                   | Supprimer du            | ı serveur aprè  | s 20         | jours               |      |
|                         |                                   | Placer les messag       | jes entrants o  | ans: E       | oite de reception   | · •  |
| + Ajouter un com        | pte                               | 🐣 Supprimer le c        | ompte           |              |                     |      |

| Docteur Ninon CF                                                     | REMONINI: paramè                  | ètres des compte                                                                                                    | s                                                                                                    |                                                                                                    |
|----------------------------------------------------------------------|-----------------------------------|----------------------------------------------------------------------------------------------------|----------------------------------------------------------------------------------------------------|----------------------------------------------------------------------------------------------------|
| Quitter Par                                                          | amètres                           |                                                                                                    |                                                                                                    |                                                                                                    |
| Comptes emails                                                       | Mails types                       | Affichage                                                                                                    | Autres                                                                                                    |                                                                                                    |
| Utiliser la connexion :                                              | <connexion réseau=""></connexion> |                                                                                                    | •                                                                                                    |                                                                                                    |
| Liste des comptes emai<br>CABINET DENTAIRE<br>COMPTE GMAIL<br>MAISON |                                   | Nom du compte :<br>Adresse email :<br>Nom complet :<br>Signature :<br>Compte par défaut<br>Courrier entrant frou<br>Type :<br>Identifiant :<br>Mot de passe :<br>Serveur POP3 :<br>Port:<br>Utiliser une con<br>Cuisser le mess<br>Supprimer du s | CABINET DENTAIRE<br>@wana<br>Dr CREMONINI Ninon<br>Signature standard<br>pour Docteur Ninon CR<br>mer sortant Utilisateurs<br>@ POP3 	IN<br>Cliquez in<br>pop.wanadoo.fr<br>110 Port par<br>nnexion sécurisée SSL/<br>sage sur le serveur après<br>20 | doo.fr doo.fr doo.fr doo.fr doo.fr doo.fr doo.fr defaut full doo.fr defaut full full full full full full full fu |
|                                                                      |                                   | Placer les message                                                                                                    | es entrants dans:                                                                                                    | Boite de réception 🔻                                                                                             |
| Ajouter un com                                                       | pte                               | 🐣 Supprimer le co                                                                                                    | mpte                                                                                                    |                                                                                                    |

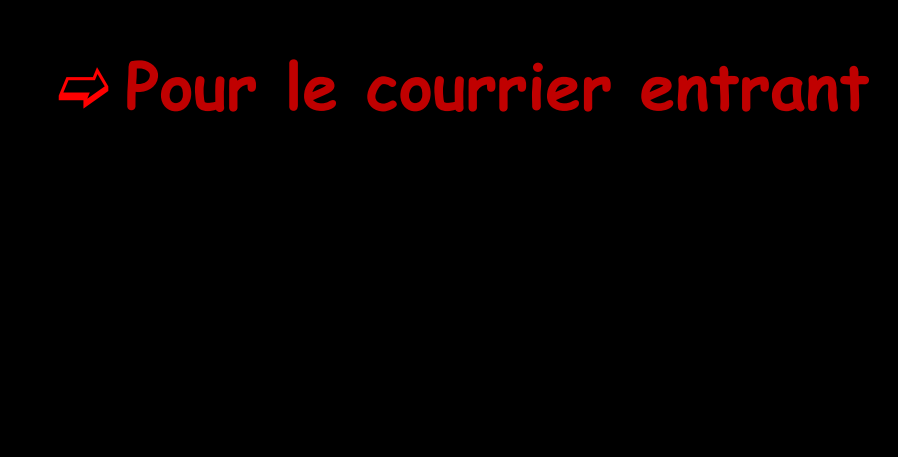

Vous décidez ensuite si vous souhaitez que tous les messages reçus par ce compte soient collectés directement dans la boîte de réception ou dans une catégorie que vous aurez créée

Placer les messages entrants dans:

| Boite de réception                 | • |
|------------------------------------|---|
| Boite de réception                 |   |
| <nouvelle catégorie=""></nouvelle> |   |

⇒Placer les messages entrants dans ⇒Par défaut "Boîte de réception" mais selon le compte utilisé, possibilité de répertorier les messages entrants ailleurs, dans une nouvelle catégorie créée à sa convenance

| Docteur Ninon CR        | REMONINI: paramè                  | ètres des compt     | es      |             |              |                |        |   |
|-------------------------|-----------------------------------|---------------------|---------|-------------|--------------|----------------|--------|---|
| Quitter Par             | amètres                           |                     |         |             |              |                |        |   |
| Comptes emails          | Mails types                       | Affichage           |         | Aut         | tres         |                |        |   |
| Utiliser la connexion : | <connexion réseau=""></connexion> |                     |         | •           |              |                |        |   |
| Liste des comptes emai  | 1                                 |                     | _       |             |              |                |        |   |
| CABINET DENTAIRE        |                                   | Nom du compte :     | CA      | BINET DE    | ENTAIRE      |                |        |   |
| COMPTE GMAIL            |                                   | Adresse email :     |         |             | @wanad       | loo.fr         |        |   |
|                         |                                   | Nom complet :       | Dr      | CREMON      | IINI Ninon   |                |        |   |
|                         |                                   | Signature :         | Sig     | nature s    | tandard      |                |        | • |
|                         |                                   | 🗹 Compte par défa   | ut po   | ur Doctei   | ur Ninon CRE | EMONINI        |        |   |
|                         |                                   | Courrier entrant Co | ourrier | sortant     | Utilisateurs | Sécurisation   |        |   |
|                         |                                   | Type :              |         | POF         | 23 () IM     | AP             |        |   |
|                         |                                   | Identifiant :       |         |             |              |                |        |   |
|                         |                                   | Mot de passe :      |         |             | Cliquez ic   | i pour voir/mo | difier |   |
|                         |                                   | Serveur POP3 :      |         | pop.war     | nadoo.fr     |                |        |   |
|                         |                                   | Port:               |         | 110         | Port par     | défaut         | 🛓 Test |   |
|                         |                                   | Utiliser une o      | connec  | xion sécu   | urisée SSL/T | LS             |        |   |
|                         |                                   | 🗹 Laisser le me     | essage  | e sur le se | erveur après | lecture        |        |   |
|                         |                                   |                     |         |             |              |                |        |   |
|                         |                                   | Placer les messa    | ges ei  | ntrants d   | lans: E      | Boite de récep | tion 🔻 | ] |
|                         |                                   |                     |         |             |              |                |        |   |
| + Ajouter un comp       | ote                               | 🐣 Supprimer le d    | compt   | e           |              |                |        |   |
|                         | A                                 |                     |         |             |              |                |        |   |
|                         |                                   |                     |         |             |              |                |        |   |
|                         |                                   |                     |         |             |              |                |        |   |
|                         |                                   |                     |         | _           |              |                |        |   |

| Placer les messages entrants dans: | Boite de réception 🚽 👻             |  |
|------------------------------------|------------------------------------|--|
|                                    | Boite de réception                 |  |
|                                    | <nouvelle catégorie=""></nouvelle> |  |
|                                    |                                    |  |

| Annuler |
|---------|
| ļ       |

| Quitter Par             | amètres                           |                                                                                                    |                                                                                                    |                                                     |
|-------------------------|-----------------------------------|----------------------------------------------------------------------------------------------------|----------------------------------------------------------------------------------------------------|-----------------------------------------------------|
| Comptes emails          | Mails types                       | Affichage                                                                                              | Autres                                                                                                    |                                                     |
| Utiliser la connexion : | <connexion réseau=""></connexion> |                                                                                                    | -                                                                                                    |                                                     |
| Liste des comptes emai  | 1                                 | Nom du compte :                                                                                        | CABINET DENTAIRE                                                                                                 | :                                                   |
| MAISON                  |                                   | Adresse email :<br>Nom complet :                                                                       | Dr CREMONINI Ninc                                                                                                | anadoo.fr<br>yn                                     |
|                         |                                   | Signature :<br>Compte par défaut<br>Courrier entra Courrier<br>Important na comp<br>fournisseur de con | Signature standard<br>pour Docteur Ninon<br>mer sortant Unilisate<br>poration des emails s<br>hexion à Internet. | CREMONINI eurs Sécurisation ortants dépend de votre |
|                         |                                   | Serveur SMTP :<br>Port d'envoi :                                                                       | smtp.wanadoo.fr       Détecter       25       Transmission c       Identification n                              | hiffrée (TLS/SSL)<br>écessaire                      |
| Ajouter un comp         | ote                               | Placer les brouillon<br>Placer les message                                                             | s dans:<br>s envoyés dans:<br>mpte                                                                               | Brouillons                                          |

Pour le courrier sortant
L'adresse du serveur d'envoi SMTP qui vous est communiqué par votre fournisseur d'accès à Internet

Vous décidez ensuite si vous souhaitez que tous les brouillons ou les messages envoyés par ce compte soient collectés directement dans la boîte brouillons ou la boîte des messages envoyés ou dans une catégorie que vous aurez créée

Placer les brouillons dans:

Placer les messages envoyés dans:

| Rouillons<br>Nouvelle catégorie>   | Brouillons 🗸 🗸                     | ] |
|------------------------------------|------------------------------------|---|
| <nouvelle catégorie=""></nouvelle> | Brouillons                         | ŀ |
|                                    | <nouvelle catégorie=""></nouvelle> |   |

| Placer les brouillons dans:       | Brouillons 🔻                       |   |  |  |  |
|-----------------------------------|------------------------------------|---|--|--|--|
| Placer les messages envoyés dans: | Messages envoyés 🔹 🔻               |   |  |  |  |
|                                   | Messages envoyés                   | Ŀ |  |  |  |
| bupprimer le compte               | <nouvelle catégorie=""></nouvelle> |   |  |  |  |

⇒Placer les brouillons dans ⇒Par défaut "Brouillons" mais selon le compte utilisé possibilité de répertorier les brouillons ailleurs, dans une nouvelle catégorie créée à sa convenance

| Quitter Par                                | amètres                           |                                                                            |                                                                                                    |                                         |                   |       |
|--------------------------------------------|-----------------------------------|----------------------------------------------------------------------------|----------------------------------------------------------------------------------------------------|-----------------------------------------|-------------------|-------|
| Comptes emails                             | Mails types                       | Affichage                                                                  | Autre                                                                                                    | es                                      |                   |       |
| Utiliser la connexion :                    | <connexion réseau=""></connexion> |                                                                            | -                                                                                                    |                                         |                   |       |
| Liste des comptes emai<br>CABINET DENTAIRE | 1                                 | Nom du compte :                                                            | CABINET DEN                                                                                                    | TAIRE                                   |                   |       |
| COMPTE GMAIL<br>MAISON                     |                                   | Adresse email :<br>Nom complet :<br>Signature :<br>Courrier entrant C      | Dr CREMONIN<br>Signature sta                                                                                             | @wana<br>NI Ninon<br>andard<br>Ninon CR | doo.fr<br>EMONINI |       |
|                                            |                                   | Important : la cor<br>foumisseur de co<br>Serveur SMTP :<br>Port d'envoi : | nfiguration des en<br>nexion à Intern<br>mexion à Intern<br><u>mtp.wanad</u><br>Détect<br>25<br>Transmis<br>I Identifica | mails sorta<br>net.<br>                 | ée (TLS/SSL)      | votre |
|                                            |                                   | Placer les brouille                                                        | ons dans:                                                                                                    | Br                                      | ouillons          | •     |
| + Ajouter un comp                          | ote                               | Placer les messa                                                           | ges envoyés dar<br>compte                                                                                                | ns: Me                                  | essages envoy     | és ▼  |

Placer les brouillons dans: Brouillons
Placer les messages envoyés dans:
Strouillons
Strouillons

| Brouillons                         | Ŧ |
|------------------------------------|---|
| Brouillons                         |   |
| <nouvelle catégorie=""></nouvelle> |   |

⇒Placer les messages envoyés dans ⇒Par défaut "messages envoyés" mais selon le compte utilisé possibilité de répertorier les brouillons ailleurs, dans une nouvelle catégorie créée à sa convenance

| Quitter Paramètres                          |                                           |                                                            |                             |  |  |
|---------------------------------------------|-------------------------------------------|------------------------------------------------------------|-----------------------------|--|--|
| Comptes emails Mails type                   | s Affichage                               | Autres                                                     |                             |  |  |
| Utiliser la connexion : <a>Connexion ré</a> | seau>                                     | •                                                          |                             |  |  |
| Liste des comptes email                     |                                           |                                                            |                             |  |  |
| CABINET DENTAIRE                            | Nom du compte :                           | CABINET DENTAIRE                                           |                             |  |  |
| COMPTE GMAIL<br>MATSON                      | Adresse email :                           | ··· · @wana                                                | doo.fr                      |  |  |
| 111201                                      | Nom complet :                             | Dr CREMONINI Ninon                                         |                             |  |  |
|                                             | Signature :                               | Signature standard                                         | •                           |  |  |
|                                             | Compte par défau                          | It pour Docteur Ninon CR                                   | EMONINI                     |  |  |
|                                             | Courrier entrant Co                       | unier sortant Utilisateurs                                 | Sécurisation                |  |  |
|                                             | Important : la cont<br>fournisseur de cor | iguration des emails sorta<br>nnexion à Internet.          | nts dépend de votre         |  |  |
|                                             | Serveur SMTP :                            | smtp.wanadoo.fr                                            |                             |  |  |
|                                             | Port d'envoi :                            | Détecter Port d'envoi : 25 Transmission chiffrée (TLS/SSL) |                             |  |  |
|                                             | Placer les brouilles<br>Placer les messag | es dane:                                                   | ovillons<br>essages envoyés |  |  |
| Ajouter un compte                           | 🐣 Supprimer le co                         | ompte                                                      |                             |  |  |

 Placer les brouillons dans:
 Brouillons

 Placer les messages envoyés dans:
 Messages envoyés

 Messages envoyés

 Supprimer le compte

Quand on change ou crée une catégorie ou un compte

Apparition de deux boutons supplémentaires

Enregistrer pour valider la création
 Annuler pour supprimer les données saisies

| er un compte                   | Supprimer le compte                                                       |        | Annuler |         |
|--------------------------------|---------------------------------------------------------------------------|--------|---------|---------|
|                                |                                                                           |        |         |         |
| Création d'une i               | nouvelle catégorie                                                        |        |         |         |
| AMIS                           | : categorie :                                                             |        |         |         |
|                                |                                                                           |        |         |         |
| UK                             | Annuler                                                                   |        |         |         |
| Placer les brouillens dans     | Bravillana                                                                |        |         | Nouvel  |
| Placer les messages envoyés da | ans: AMIS                                                                 | •<br>• |         | catégor |
| A Constitute to surply         | Messages envoyés                                                          |        |         | créée   |
| Supprimer le compte            | <nouvelle catégorie.<="" td=""><td>&gt;</td><td></td><td></td></nouvelle> | >      |         |         |
|                                |                                                                           |        |         |         |

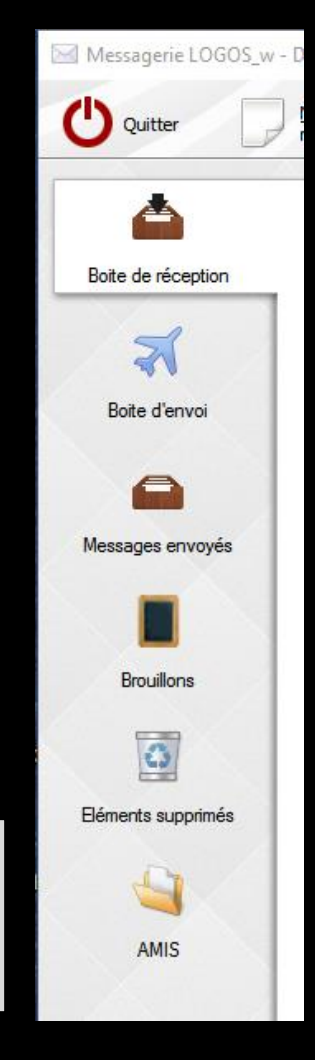

⇒Utilisateurs ⇒Autre utilisateur pouvant utiliser ce compte -> accès de l'assistante à la messagerie, si on a créé un profil assistante par exemple

| Docteur Ninon Cl        | REMONINI: param                                                                   | ètres des compte      | S                           |                               |   |
|-------------------------|-----------------------------------------------------------------------------------|-----------------------|-----------------------------|-------------------------------|---|
| Quitter Par             | amètres                                                                           |                       |                             |                               |   |
| Comptes emails          | Mails types                                                                       | Affichage             | Autres                      |                               |   |
| Utiliser la connexion : | <connexion réseau<="" th=""><th>&gt;</th><th>•</th><th></th><th></th></connexion> | >                     | •                           |                               |   |
| Liste des comptes ema   | il                                                                                |                       |                             |                               |   |
| CABINET DENTAIRE        |                                                                                   | Nom du compte :       | CABINET DENTAIRE            |                               | ] |
| MAISON                  |                                                                                   | Adresse email :       | @wana                       | doo.fr                        |   |
|                         |                                                                                   | Nom complet :         | Dr CREMONINI Ninon          |                               |   |
|                         |                                                                                   | Signature :           | Signature standard          | •                             |   |
|                         |                                                                                   | Compte par défaut     | t pour D                    | NINI                          |   |
|                         |                                                                                   | Courrier entrant Cou  | urrier sort nt Utilisateurs | Scurisation                   |   |
|                         |                                                                                   | Sélectionnez les autr | es utilisateurs pouvant u   | utiliser ce compte            |   |
|                         |                                                                                   | NC Docteur Ninon      | CREMONINI Ac                | cès 🗌 Compte par défaut \land |   |
|                         |                                                                                   |                       |                             |                               |   |
| <                       |                                                                                   |                       |                             |                               |   |
|                         |                                                                                   |                       |                             |                               |   |
|                         |                                                                                   |                       |                             |                               |   |
|                         |                                                                                   |                       |                             |                               |   |
|                         |                                                                                   |                       |                             |                               |   |
|                         |                                                                                   |                       |                             |                               |   |
|                         |                                                                                   |                       |                             |                               |   |
|                         |                                                                                   |                       |                             |                               |   |
| 2                       |                                                                                   |                       |                             | ~                             |   |
| Ajouter un com          | pte                                                                               | Supprimer le co       | mpte                        | 🖌 Enregistrer                 | J |

#### Les droits d'accès à un compte peuvent être limités à certains utilisateurs du cabinet

Les utilisateurs ne peuvent alors accéder aux boîtes aux lettres que s'ils possèdent un accès à au moins un des comptes

#### ⇒ Sécurisation

- Pour ceux qui veulent utiliser une messagerie médicale électronique sécurisée
- La messagerie médicale sécurisée APICRYPT préserve la confidentialité des informations transmises par un cryptage de haut niveau des données informatiques

| Docteur Ninon CREMONINI: paramètres des comptes |                                   |                                                                                                    |                                                                                                    |                                  |  |  |  |
|-------------------------------------------------|-----------------------------------|----------------------------------------------------------------------------------------------------|----------------------------------------------------------------------------------------------------|----------------------------------|--|--|--|
| Quitter Par                                     | amètres                           |                                                                                                    |                                                                                                    |                                  |  |  |  |
| Comptes emails                                  | Mails types                       | Affichage                                                                                                    | Autres                                                                                                    |                                  |  |  |  |
| Utiliser la connexion :                         | <connexion réseau=""></connexion> | •                                                                                                    | •                                                                                                    |                                  |  |  |  |
| Liste des comptes emai<br>CABINET DENTAIRE      | l                                 | Nom du compte :                                                                                                    | CABINET DENTAIRE                                                                                                    |                                  |  |  |  |
| COMPTE GMAIL<br>MAISON                          |                                   | Adresse email :<br>Nom complet :<br>Signature :<br>Courrier entrant Cour<br>API Crypt<br>Si vous disposez d'u<br>mailer LOGOSw pour<br>Email API Crypt :<br>Signature<br>Certificat : | @wana Dr CREMONINI Ninon Signature standard t pour Docteur Ninon mier sortant Utilisate s n compte ApiCrypt, vous r sécuriser vos envois. | idoo.fr                          |  |  |  |
| + Ajouter un comp                               | ote                               | 🍐 Supprimer le co                                                                                                    | mpte                                                                                                    | 🖌 Enregi <u>s</u> trer 🐚 Annuler |  |  |  |

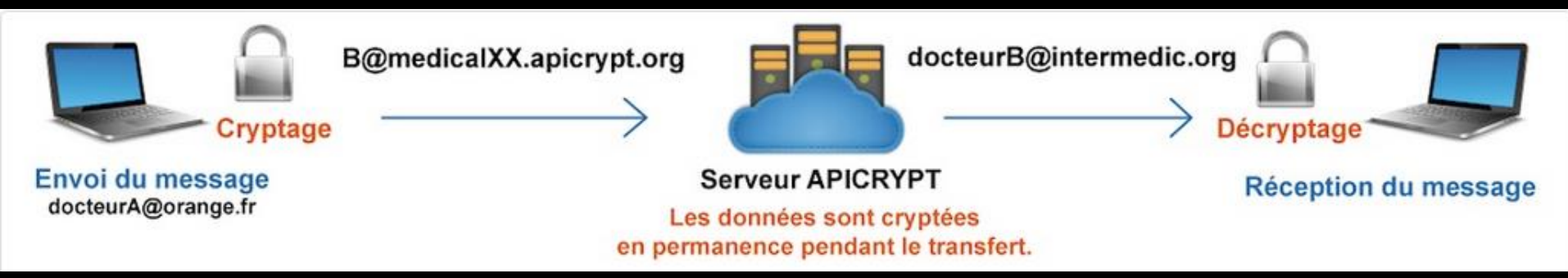

| Paramètres         Comptes emails       Mals types         Disposition :       • veticale         • veticale       • honzontale         • ucune prévisualisation                                                                                                    | Docteur Ninon CR | EMONINI: param | ètres des con | ptes   |                         |
|----------------------------------------------------------------------------------------------------|------------------|----------------|---------------|--------|-------------------------|
| Comptes emails     Mails types     Affichage     Autres                                                                                                    | Quitter Para     | amètres        |               |        |                         |
| Disposition :  verticale verticale v | Comptes emails   | Mails types    | Affichage     | Autres |                         |
|                                                                                                    | Discolution      |                |               |        |                         |
|                                                                                                    | Disposition :    |                | ticale        |        | eucure prévisualisation |

L'onglet "Affichage" permet de modifier la présentation à l'écran du contenu des divers emails

Présentation verticale

Présentation horizontale

Le choix d'aucune prévisualisation permet de n'afficher que le sujet des emails

## Affichage vertical

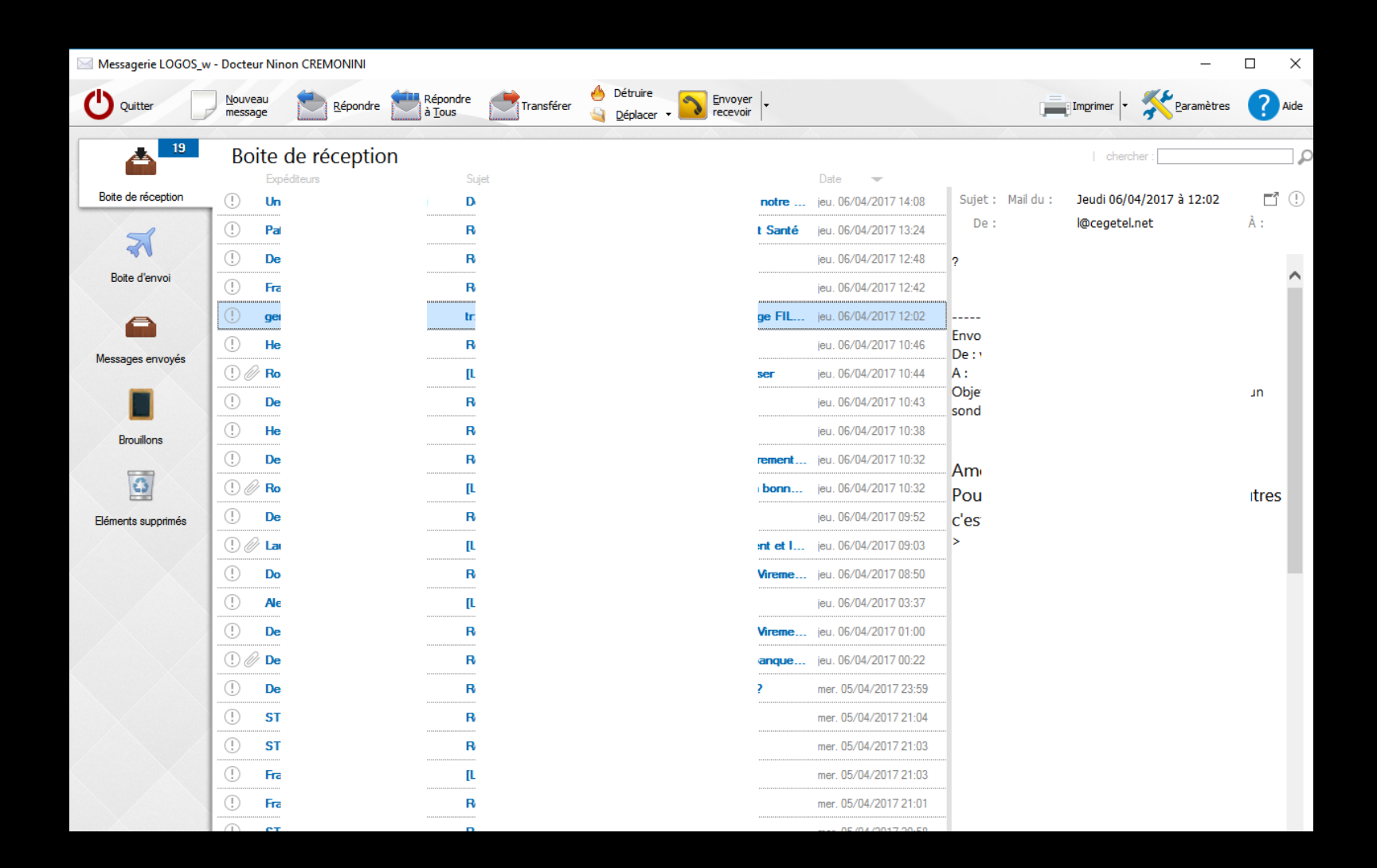

## Affichage horizontal

| 🖂 Messagerie LOO  | GOS_w - Docteur Ninon CREMONINI      |                                                             |                                       | - 🗆 X                          |
|-------------------|--------------------------------------|-------------------------------------------------------------|---------------------------------------|--------------------------------|
| U Quitter         | Nouveau Répondre                     | e Répondre Transférer 실 Détruire Envoyer 🗸                  | i i i i i i i i i i i i i i i i i i i | Imprimer 🗸 🎇 Paramètres 🕐 Aide |
|                   | <sup>9</sup> Boite de récepti        | on                                                          |                                       | chercher :                     |
|                   | Expéditeurs                          | Sujet                                                       |                                       | Date 👻                         |
| Boite de réceptio | n () U                               | De                                                          |                                       | jeu. 06/04/2017 14:08          |
| -                 | () Pi                                | Re                                                          |                                       | jeu. 06/04/2017 13:24          |
|                   | () D                                 | Re                                                          |                                       | jeu. 06/04/2017 12:48          |
| Boite d'envoi     | . Fr                                 | Re                                                          |                                       | jeu. 06/04/2017 12:42          |
| -                 |                                      | <b>tr</b> :                                                 |                                       | jeu. 06/04/2017 12:02          |
| -                 | . н                                  | Re                                                          |                                       | jeu. 06/04/2017 10:46          |
| Messages envoyé   | és                                   |                                                             |                                       | jeu. 06/04/2017 10:44          |
|                   | () <b>D</b>                          | Re                                                          |                                       | ieu. 06/04/2017 10:43          |
| -                 | () <b>H</b>                          | R                                                           |                                       | ieu 06/04/2017 10:38           |
| Brouillons        | <u> </u>                             | Re                                                          |                                       | ieu 06/04/2017 10:32           |
| 0                 |                                      |                                                             |                                       | ieu 06/04/2017 10:32           |
|                   |                                      |                                                             |                                       | ieu 06/04/2017 10:52           |
| Eléments supprime | és () D                              |                                                             |                                       | eu. 00/04/2017 03.52           |
|                   |                                      |                                                             |                                       | jeu. 06/04/2017 09:03          |
|                   | () <b>D</b>                          | <b>R</b>                                                    |                                       | jeu. 06/04/2017 08:50          |
|                   |                                      | <u>[L</u>                                                   |                                       | jeu. 06/04/2017 03:37          |
|                   | <u>()</u>                            | Re                                                          |                                       | jeu. 06/04/2017 01:00          |
|                   | () Ø D                               | Re                                                          |                                       | caire ? jeu. 06/04/2017 00:22  |
|                   | () D                                 | <b>R</b>                                                    |                                       | mer. 05/04/2017 23:59          |
|                   | () S                                 | Re                                                          |                                       | mer. 05/04/2017 21:04          |
|                   |                                      | Re                                                          | -                                     | mer. 05/04/2017 21:03 💊        |
|                   | Sujet : Re: [LOGOS_w] Wir<br>De : De | ndows 10 Creator update<br>t@gmail.com> À : c · · · s.com ‹ | Mail du :<br>.com>                    | Jeudi 06/04/2017 à 12:48 🛛 🗂 🕛 |
|                   | Cet email a été envoyé par un        | le liste de diffusion                                       |                                       | Se désinscrire                 |
|                   | est i i i i                          |                                                             |                                       | ^                              |
|                   |                                      |                                                             |                                       |                                |
|                   | Le                                   | :                                                           |                                       |                                |

## Aucune prévisualisation

| 🖂 Messagerie LOG   | iOS_w - Docteur Nino | on CREMONINI     |              |                                                |                  |  |            | -             | - 🗆 X               |
|--------------------|----------------------|------------------|--------------|------------------------------------------------|------------------|--|------------|---------------|---------------------|
| U Quitter          | Nouveau<br>message   | Répondre Répondr | e Transférer | Détruire           Détruire           Déplacer | er 🔹 💽 Envoyer 🖡 |  | Imprimer - | <u>Rarama</u> | ètres <b>?</b> Aide |
|                    | Boite d              | le réception     |              |                                                |                  |  | cher       | cher :        | 5                   |
|                    | Expé                 | diteurs          |              | Sujet                                          |                  |  |            | Dat           | ie 💌                |
| Boite de réception | <u>ו</u> ו           |                  |              | De                                             |                  |  |            | jeu.          | 06/04/2017 14:08    |
| 3                  | () F                 |                  |              | Re                                             |                  |  |            | jeu.          | 06/04/2017 13:24    |
|                    | () E                 |                  |              | Re                                             |                  |  |            | jeu.          | 06/04/2017 12:48    |
| Boite d'envoi      | () F                 |                  |              | Re                                             |                  |  |            | jeu.          | 06/04/2017 12:42    |
| A                  |                      |                  |              | tr:                                            |                  |  |            | jeu.          | 06/04/2017 12:02    |
|                    |                      |                  |              | Re                                             |                  |  |            | jeu.          | . 06/04/2017 10:46  |
| Messages envoyé    | s (!) @ F            |                  |              | [L                                             |                  |  |            | jeu.          | . 06/04/2017 10:44  |
|                    | () <b>[</b>          |                  |              | Re                                             |                  |  |            | ieu.          | 06/04/2017 10:43    |
| -                  |                      |                  |              | Re                                             |                  |  |            | ieu           | 06/04/2017 10:38    |
| Brouillons         |                      |                  |              | R                                              |                  |  |            | ieu           | 06/04/2017 10:32    |
| 1                  |                      |                  |              |                                                |                  |  |            | jeu.          | 00/04/2017 10:32    |
|                    |                      |                  |              |                                                |                  |  |            | leu.          | 00/04/2017 10.32    |
| Eléments supprimé  |                      |                  |              | Re                                             |                  |  |            | jeu.          | 06/04/2017 09:52    |
|                    | (!) <i>@</i> L       |                  |              | [U                                             |                  |  |            | jeu.          | 06/04/2017 09:03    |
|                    | () <b>E</b>          |                  |              | Re                                             |                  |  |            | jeu.          | 06/04/2017 08:50    |
|                    |                      |                  |              | [L                                             |                  |  |            | jeu.          | 06/04/2017 03:37    |
|                    | () E                 |                  |              | Re                                             |                  |  |            | jeu.          | 06/04/2017 01:00    |
|                    | () 🖉 E               |                  |              | Re                                             |                  |  | : ?        | jeu.          | 06/04/2017 00:22    |
|                    | () E                 |                  |              | Re                                             |                  |  |            | mer           | . 05/04/2017 23:59  |
|                    | () s                 |                  |              | Re                                             |                  |  |            | mer           | . 05/04/2017 21:04  |
|                    | (! s                 |                  |              | Re                                             |                  |  |            | mer           | . 05/04/2017 21:03  |
|                    |                      |                  |              |                                                |                  |  |            |               |                     |

L'onglet "Autres"
Saisie des emails

 Permet de demander confirmation de lecture à vos correspondants
 Toutefois cette option

> peut toujours être validée ponctuellement lors de chaque envoi

Permet de choisir l'éditeur (HTML ou RTF)

| Doo | cteur Ninon CF    | REMONINI: param                         | ètres des compte                                                                                                    | s                                                      |    |
|-----|-------------------|-----------------------------------------|----------------------------------------------------------------------------------------------------|--------------------------------------------------------|----|
| ç   | U Par             | amètres                                 |                                                                                                    |                                                        |    |
| Co  | omptes emails     | Mails type                              | Affichage                                                                                                    | Autres                                                 | XX |
|     | Saisie des emails | e: Den<br>Par<br>den                    | nander confirmation de l<br>défaut, vos destinatair<br>nande de confirmation d                                                 | lecture<br>es recevront une<br>e lecture.              |    |
|     |                   | Utili<br>Si ci<br>utili:<br>Dan<br>sera | <b>ser l'éditeur HTML</b><br>ette case est cochée, l'é<br>sera l'éditeur HTML de v<br>is le cas contraire, c'est<br>a utilisé. | édition des emails<br>otre poste.<br>l'éditeur RTF qui |    |
|     |                   | Destin                                  | ataire par défaut :                                                                                                    |                                                        |    |
|     |                   | Para Séle<br>utili<br>ema               | atient O correspond<br>actionnez l'adresse que<br>ser par défaut pour l'en<br>ails.                                            | <b>Jant</b><br>vous souhaitez<br>voi des nouveaux      |    |
|     |                   | La r<br>une                             | oi et réception en parall<br>éception et l'envoi s'effi<br>fenêtre séparée                                                     | <b>èle</b><br>ectueront dans                           |    |
|     | Maintenance :     |                                         | Relire les emails                                                                                                    | ]                                                      |    |
|     |                   |                                         |                                                                                                    |                                                        |    |

# L'onglet "Autres"Destinataire par défaut

PatientCorrespondant

| Docteur Ninon Ch  | REMONINI: paramé                          | etres des comptes                                                                                                    | ;                                                   |  |
|-------------------|-------------------------------------------|----------------------------------------------------------------------------------------------------|-----------------------------------------------------|--|
| Quitter Par       | amètres                                   |                                                                                                    |                                                     |  |
| Comptes emails    | Mails types                               | Affichage                                                                                                    | Autres                                              |  |
| Saisie des emails | :: ☑ Dem<br>Par<br>dem                    | ander confirmation de la<br>défaut, vos destinataire<br>ande de confirmation de                                          | e <b>cture</b><br>s recevront une<br>! lecture,     |  |
|                   | Utilis<br>Si ce<br>utilis<br>Dan:<br>sera | ser l'éditeur HTML<br>ette case est cochée, l'é<br>era l'éditeur HTML de vo<br>s le cas contraire, c'est l<br>o utilisé. | dition des emails<br>otre poste.<br>éditeur RTF qui |  |
|                   | Destina<br>pa<br>Séle<br>utilis<br>ema    | ataire par défaut :<br>tient O correspond<br>ectionnez l'adresse que v<br>ser par défaut pour l'env<br>ills.             | <b>ant</b><br>rous souhaitez<br>roi des nouveaux    |  |
|                   | Envo<br>La re<br>une                      | <b>oi et réception en parallé</b><br>éception et l'envoi s'effe<br>fenêtre séparée                                       | <b>ile</b><br>ctueront dans                         |  |
| Maintenance :     |                                           | Relire les emails                                                                                                    | ]                                                   |  |

# L'onglet "Autres" Maintenance

- "Envoi et réception en parallèle"
  - Cette option permet d'écrire des mails, même lors des chargements en envoi ou réception d'autres mails

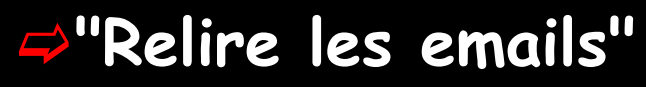

Pour la maintenance des fichiers, pour réactualiser les fichiers en cas de problèmes

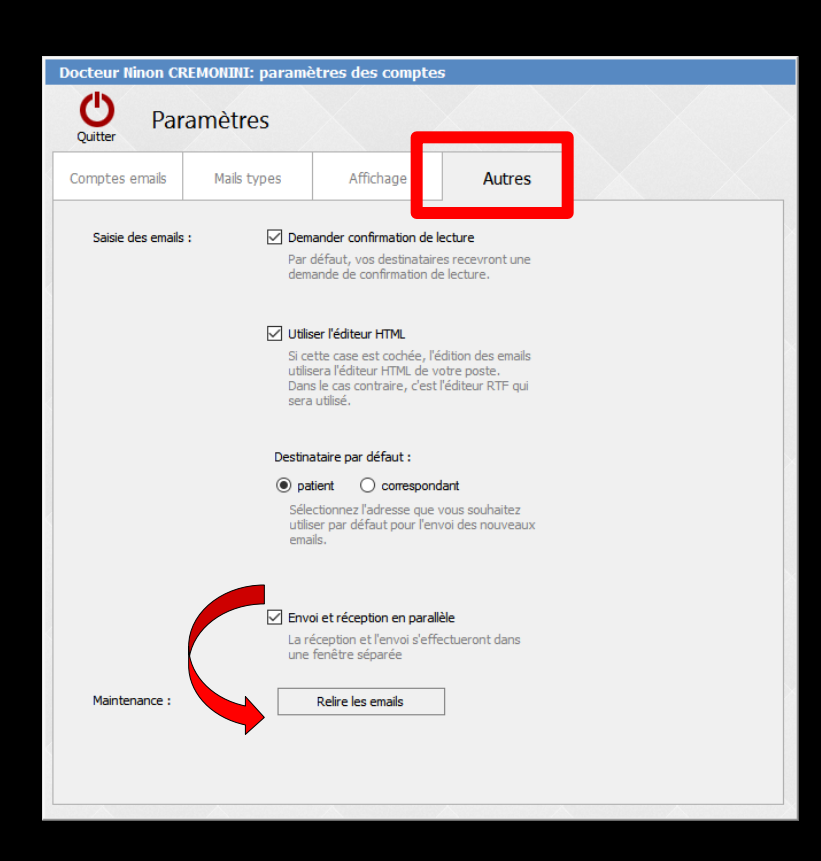

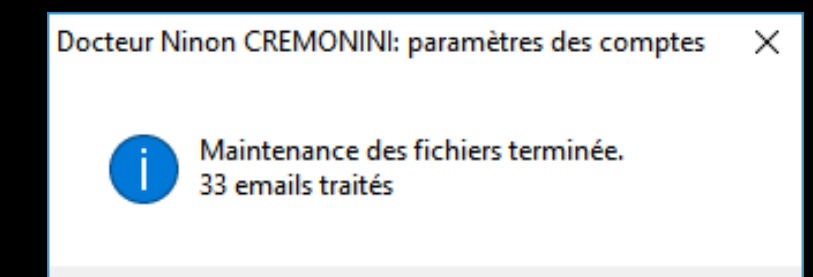

## Pour ouvrir un mail

- Sélection puis double clic sur un message
   Ou clic sur l'icône petit carré avec flèche en haut à droite
- Ouvre le message dans une fenêtre séparée

| Messagerie LOGOS_w  | - Docteur Ninon CREMONINI |                                                     |                                            | -                                          |               |
|---------------------|---------------------------|-----------------------------------------------------|--------------------------------------------|--------------------------------------------|---------------|
| C Quitter           | Nouveau 🚵 Répondre 💆      | Répondre 🛃 Transférer 🖕 Détruire Défacer + 🔂 Envoye | er                                         | 🚔 Imprimer 🔹 🎇 Baramètres                  | ? Aide        |
| <b>19</b>           | Boite de réception        |                                                     |                                            | chercher :                                 | ρ             |
| Boite de réception  | Epéditeurs                | Sujet                                               | Date -                                     | Sulet : Mail du : 1eudi 05/04/2017 à 12:02 | <b>F1</b> (1) |
|                     |                           |                                                     | Conté :::::::::::::::::::::::::::::::::::: | De: Mccegetel.net                          | À:            |
| *                   |                           |                                                     | Content (00.06/04/2017 13:24               | -                                          | _             |
| Boite d'envoi       |                           |                                                     | jeu. 06/04/2017 12:48                      | - ?                                        | ~             |
|                     | · Ha                      |                                                     | jeu. 06/04/2017 12:42                      |                                            |               |
|                     |                           | tr                                                  | ge FIL  eu. 06/04/2017 12:02               | Envo                                       |               |
| Messages envoyés    |                           | R                                                   | jeu. 06/04/2017 10:46                      | De : 1                                     |               |
| _                   | (!) // Ro                 | <u></u>                                             | ser jeu. 06/04/2017 10:44                  | A:<br>Obje                                 | ID            |
|                     | (!) De                    | R                                                   | jeu. 06/04/2017 10:43                      | sond                                       |               |
| Brouillons          | () He                     | B                                                   | jeu. 06/04/2017 10:38                      |                                            |               |
|                     | () De                     | B                                                   | rement jeu. 06/04/2017 10:32               | - Am                                       |               |
| 0                   | () 🖉 Ro                   | <u>[L</u>                                           | bonn jeu. 06/04/2017 10:32                 | Pou                                        | tres          |
| Eléments supprimés  | () De                     | B                                                   | jeu. 06/04/2017 09:52                      | c'es                                       |               |
|                     | () 🖉 Lai                  | [L                                                  | nt et I jeu. 06/04/2017 09:03              | >                                          |               |
| $\langle X \rangle$ | () Do                     | B                                                   | Vireme jeu. 06/04/2017 08:50               |                                            |               |
|                     | () Ac                     | [L                                                  | jeu. 06/04/2017 03:37                      |                                            |               |
|                     | () De                     | B                                                   | Vireme jeu. 06/04/2017 01:00               |                                            |               |
|                     | () 🖉 De                   | B                                                   | anque jeu. 06/04/2017 00:22                |                                            |               |
|                     | () De                     | B                                                   | mer. 05/04/2017 23:59                      |                                            |               |
|                     | () ST                     | B                                                   | mer. 05/04/2017 21:04                      |                                            |               |
|                     | () ST                     | B                                                   | mer. 05/04/2017 21:03                      |                                            |               |
|                     | () Fra                    | <br>μ                                               | mer. 05/04/2017 21:03                      |                                            |               |
|                     | () <b>Fr</b>              | B                                                   | mer. 05/04/2017 21:01                      |                                            |               |
|                     |                           |                                                     |                                            | -                                          |               |

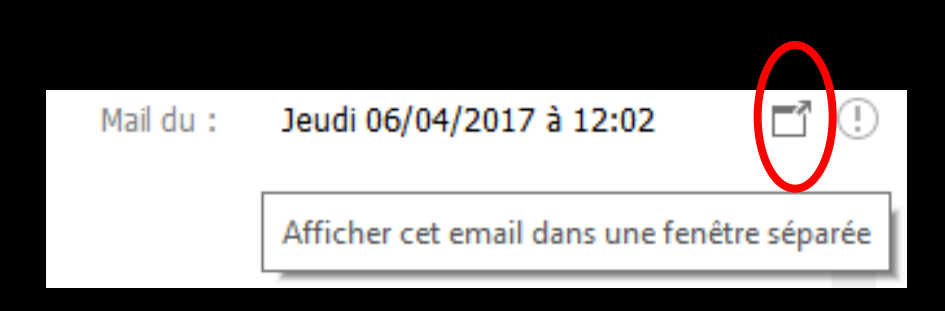

## Le point d'exclamation

## Pour différencier un message qui a été marqué comme important Cône ! en rouge

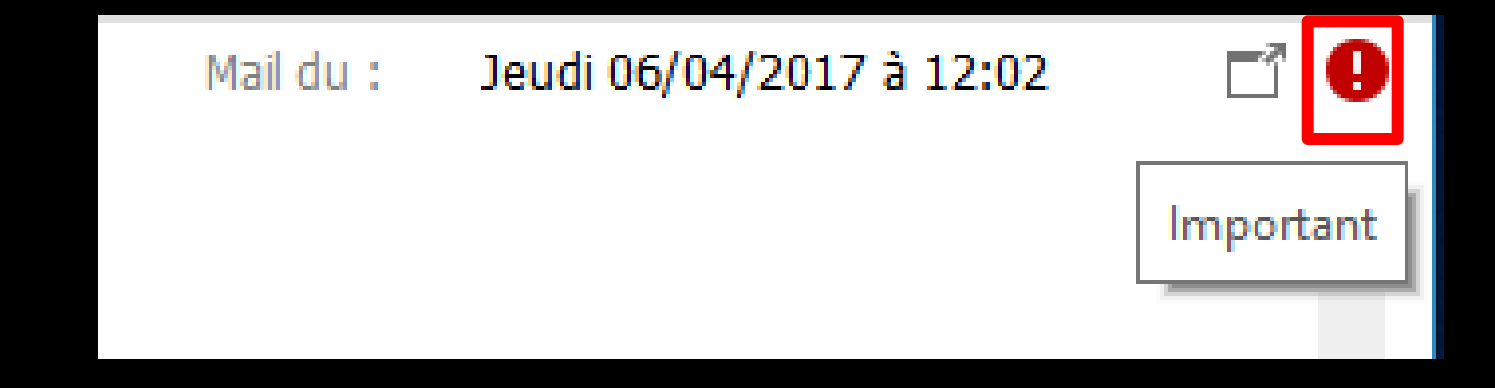

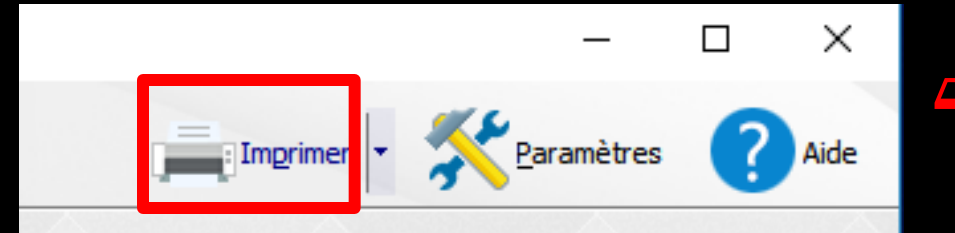

|               |          | _        |   | Х    |
|---------------|----------|----------|---|------|
| Imprimer      | <u> </u> | ramètres | ? | Aide |
| Imprimer [CTR | ₹L]+Ρ    |          |   |      |
| Prévisualiser |          |          |   | 0    |

L'icone Imprimante permet d'imprimer ou d'avoir une prévisualisation avant impression ⇒Clic sur icone imprimante ⇒Ou clic sur la flèche à droite de imprimer et choix

Messagerie LOGOS\_w - Docteur Ninon CREMONINI

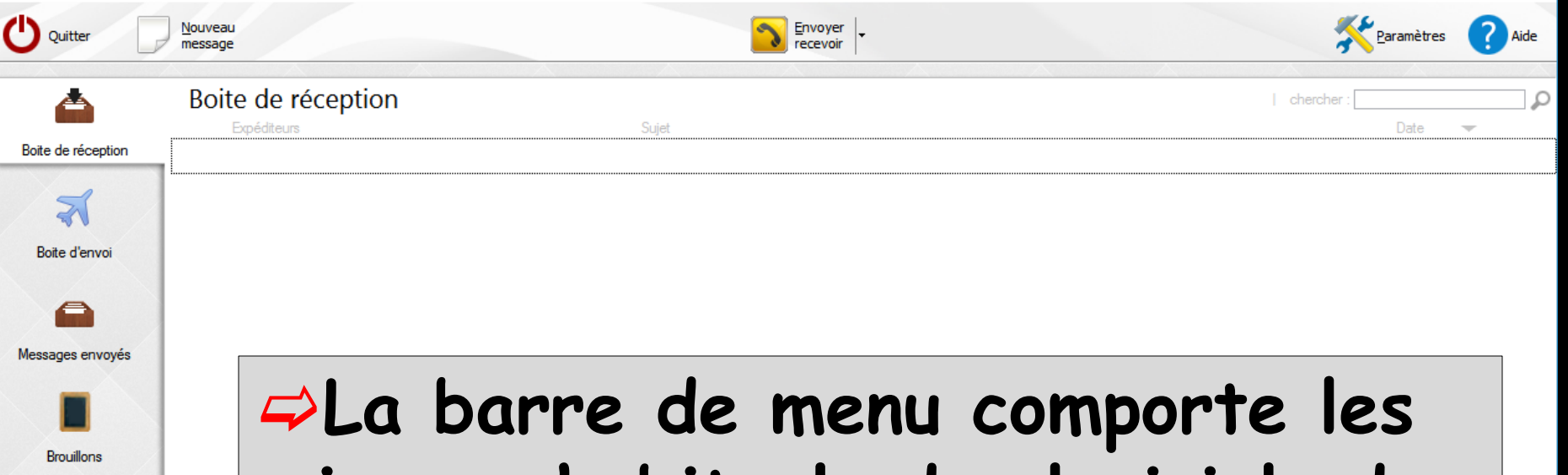

Eléments supprimés

La barre de menu comporte les icones habituels des logiciels de messagerie, notamment "Nouveau message" fait s'ouvrir la page de rédaction d'un nouvel email

 $\times$ 

#### Le bandeau de gauche comporte cinq icones représentant les catégories toujours présentes et non modifiables

⇒La boîte de réception
⇒La boîte d'envoi
⇒Messages envoyés
⇒Brouillons
⇒Eléments supprimés

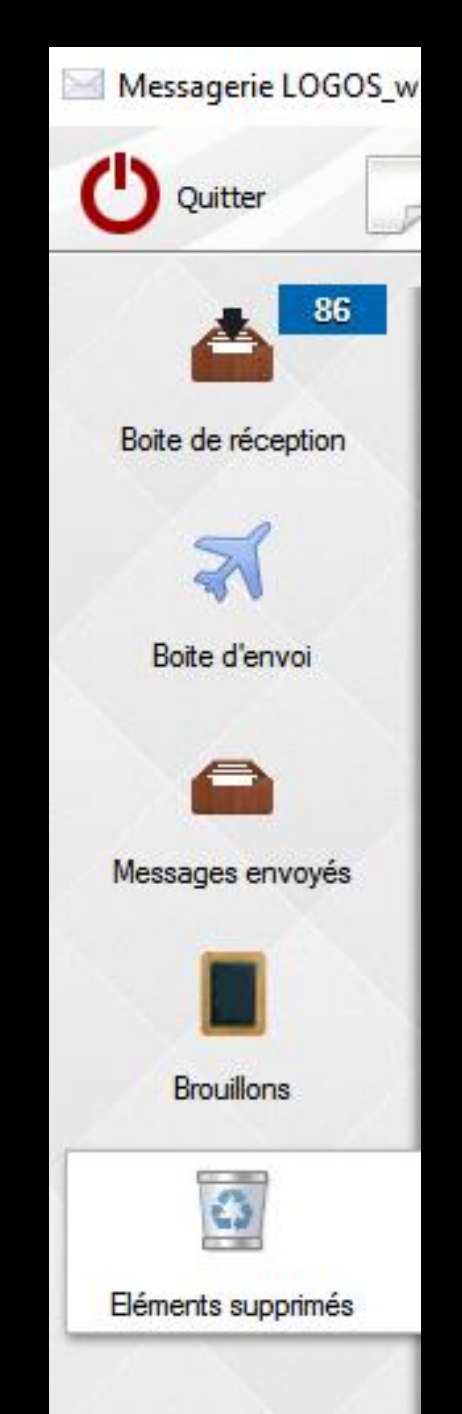

## Dans la catégorie éléments supprimés (la corbeille)

X

#### L'icone Purger supprime tous les emails présents dans la corbeille

Messagerie LOGOS\_w - Docteur Ninon CREMONINI

Supprimer

Voulez-vous supprimer définitivement les mails ?

Ne pas supprimer

| Messagerie LOGOS_w - | - Docteur Ninon CREMONINI |     |       |                     |
|----------------------|---------------------------|-----|-------|---------------------|
| U Quitter            | Nouvea<br>messag Purger   |     |       | Envoyer<br>recevoir |
| 86                   | Eléments supprir          | nés |       |                     |
| Boite de réception   | Expéditeurs               |     | Sujet |                     |
| *                    |                           |     |       |                     |
| Boite d'envoi        |                           |     |       |                     |
|                      |                           |     |       |                     |
| Messages envoyés     |                           |     |       |                     |
|                      |                           |     |       |                     |
| Brouillons           |                           |     |       |                     |
| 3                    |                           |     |       |                     |
| Eléments supprimés   |                           |     |       |                     |
|                      |                           |     |       |                     |
|                      |                           |     |       |                     |
|                      |                           |     |       |                     |

### Ajouter une catégorie

⇒Il vous est possible par un clic droit d'ajouter autant de catégories que désirées ⇒Prothésistes, Fournisseurs, Patients, Mails personnels... selon vos besoins

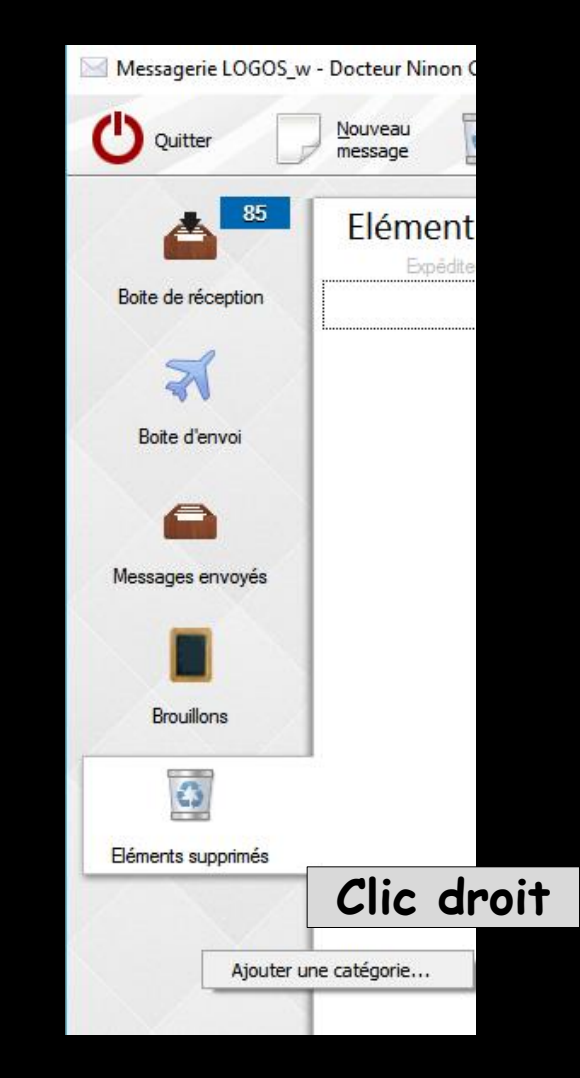

## Supprimer une catégorie

Un clic droit sur une catégorie existante permet de la supprimer à condition qu'aucun mail n'y soit stocké

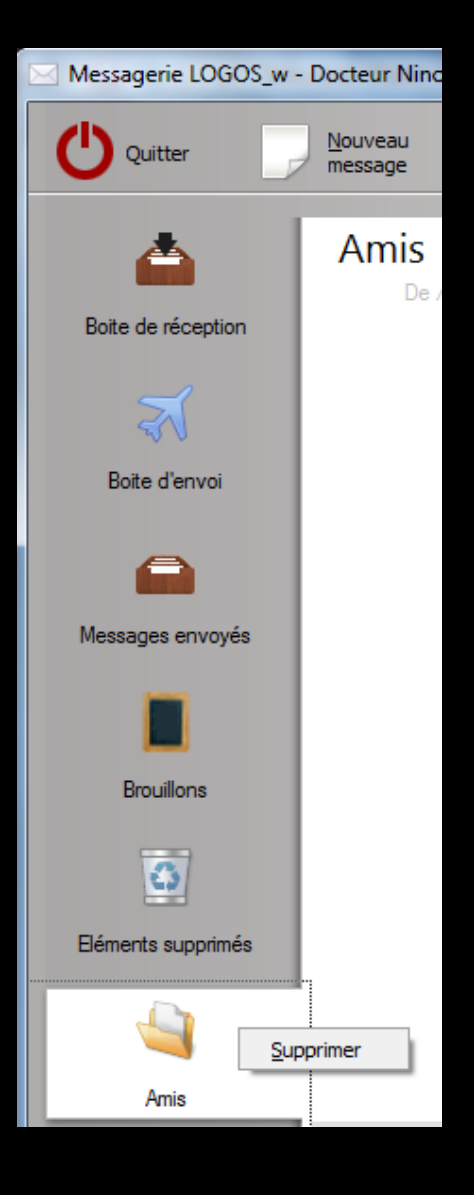

## Pour supprimer une catégorie ⇒Clic droit sur la catégorie à détruire Supprimer - clic Message de confirmation

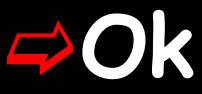

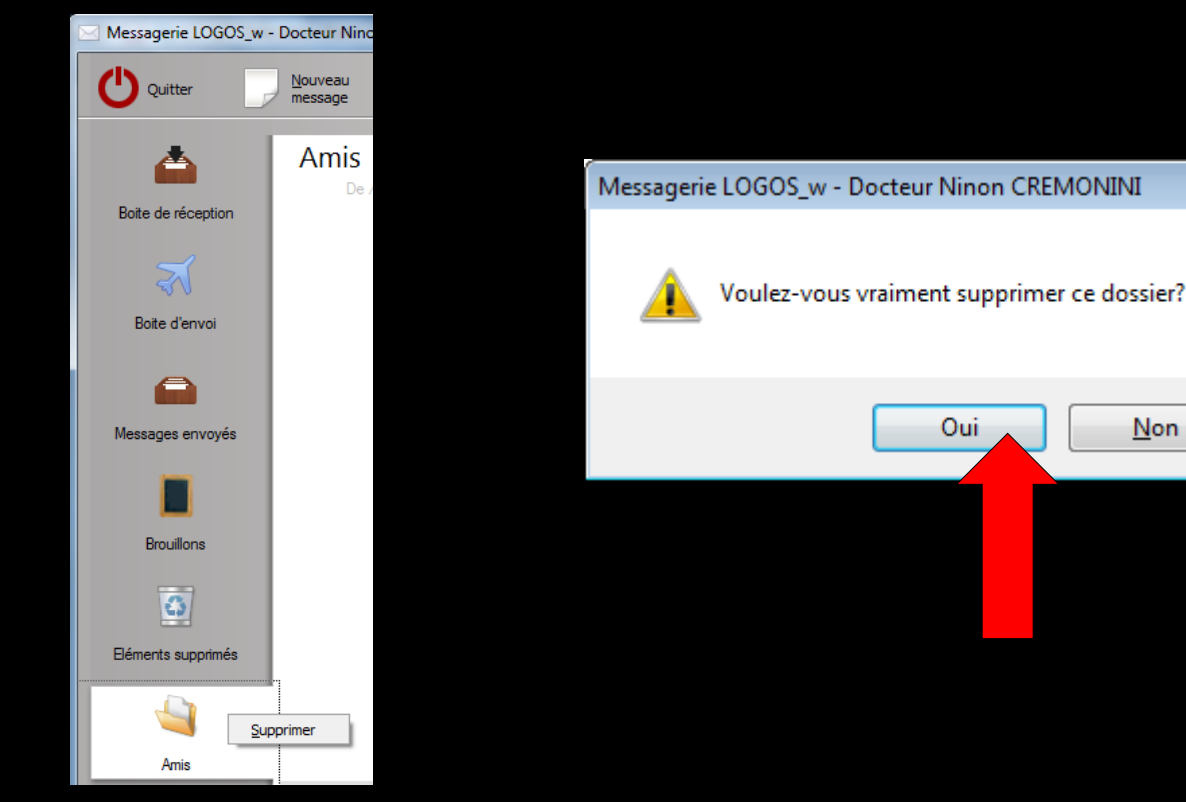

23

Non

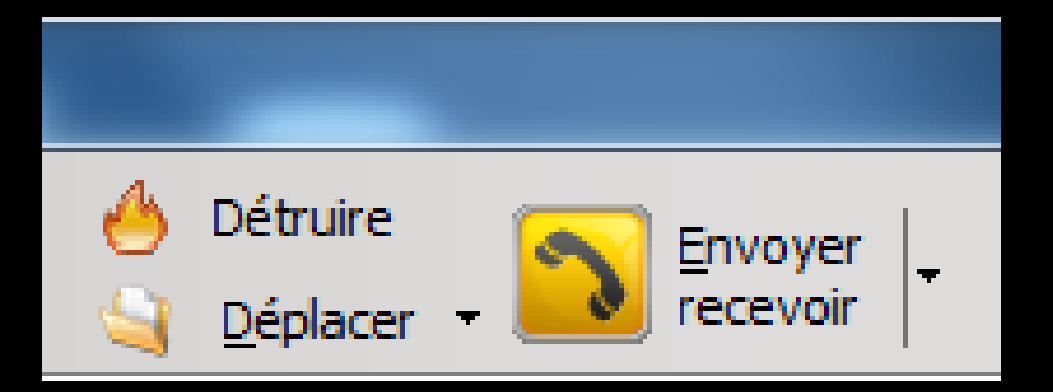

#### Un email sélectionné pourra être détruit ou déplacé

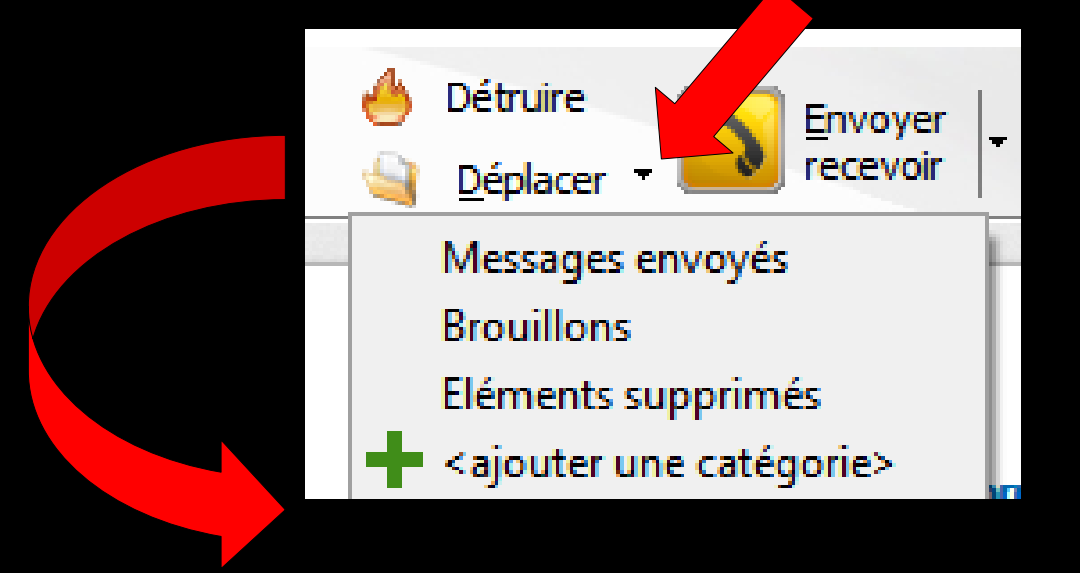

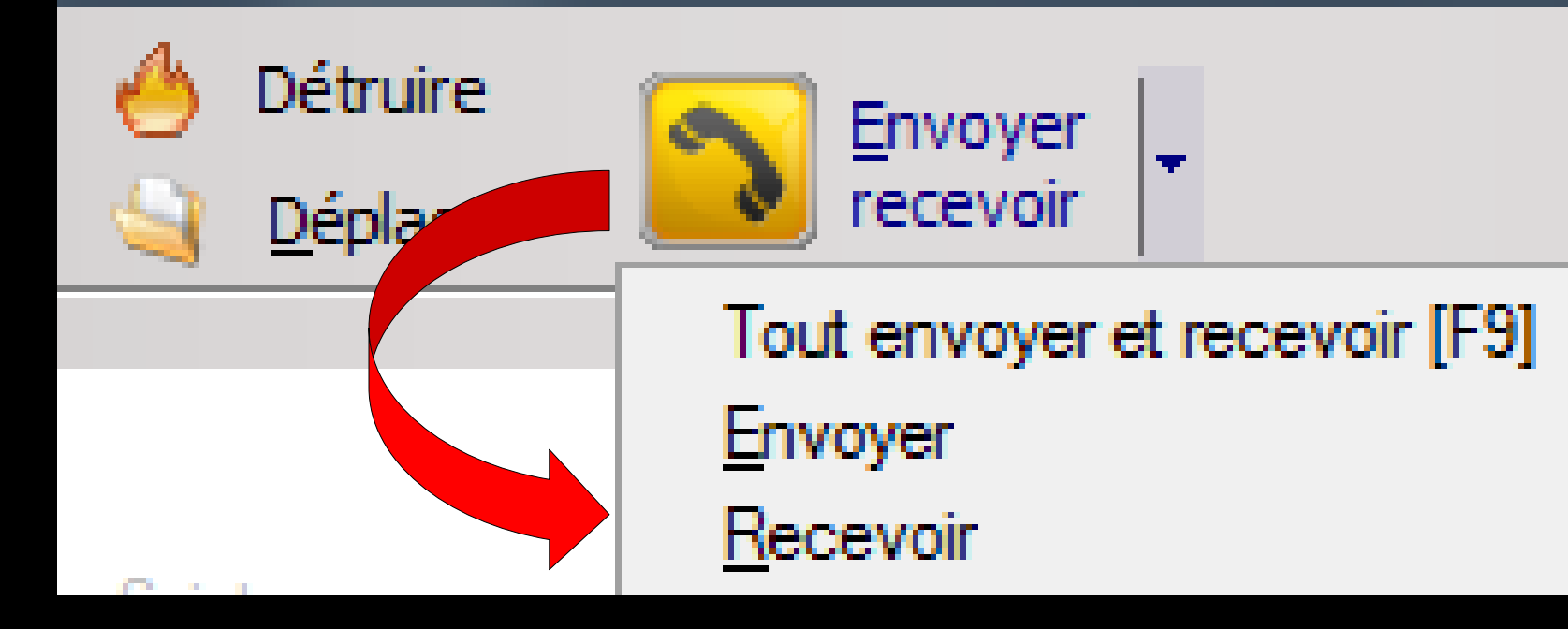

Diverses possibilités
 Tout envoyer et recevoir
 Envoyer uniquement
 Recevoir uniquement

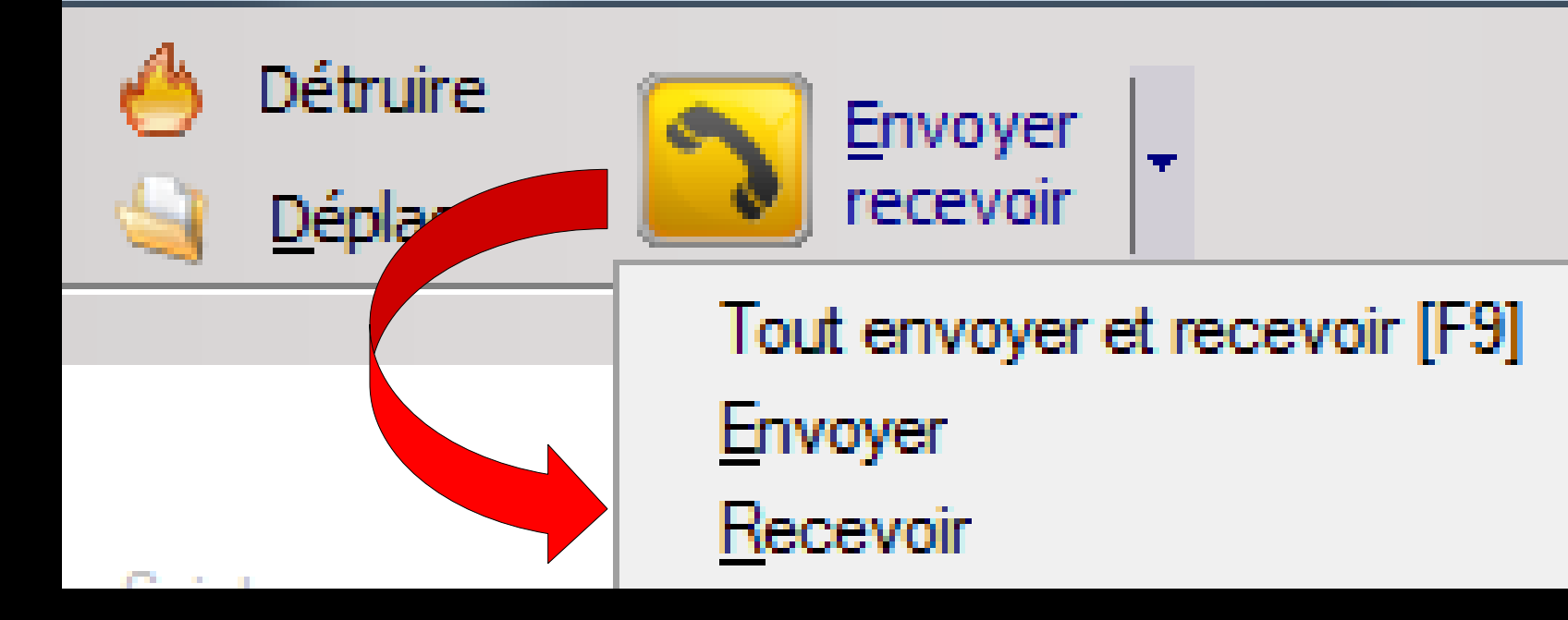

Tout envoyer et Recevoir : permet d'envoyer vers leurs destinataires les emails nouvellement créés et de récupérer d'éventuels nouveaux emails

#### Ouverture d'un nouveau message

| Email                                                                                                    |                        |
|----------------------------------------------------------------------------------------------------|------------------------|
| U Quitter Enregistrer Thrower maintenant Scherchans la boite d'envoi                                                                                                    | Associer à v mprimer v |
| Sujet :                                                                                                    | ()                     |
| De : Dr CREMONINI Ninon < @wanadoo.fr>                                                                                                    | •                      |
| À :                                                                                                    |                        |
| Copie :                                                                                                    |                        |
| Cachés :                                                                                                    |                        |
| Modèle : 🔹 V Demander à recevoir une confirmation de lecture                                                                                                    |                        |
| $\mathcal{K} \cong \mathbb{R} \ \mathcal{K} \cong \mathbb{R} \ \mathcal{R} \oplus \mathbb{R} \oplus \mathbb{R} \oplus \mathbb{R} \oplus \mathbb{R}$ Source                                                                                                    | Pièces jointes         |
| $B I \underline{\cup} abc $ $\forall \underline{i} \pm \pm \underline{i} \pm \underline{i} \pm \underline$ |                        |
| <br>Docteur Ninon CREMONINI<br>1 BD FRANCOIS SUAREZ LE ROND POINT "A"<br>D6340 LA TRINITE<br>D4.97.00.03.38.                                                                                                    |                        |
|                                                                                                    | Ajouter                |

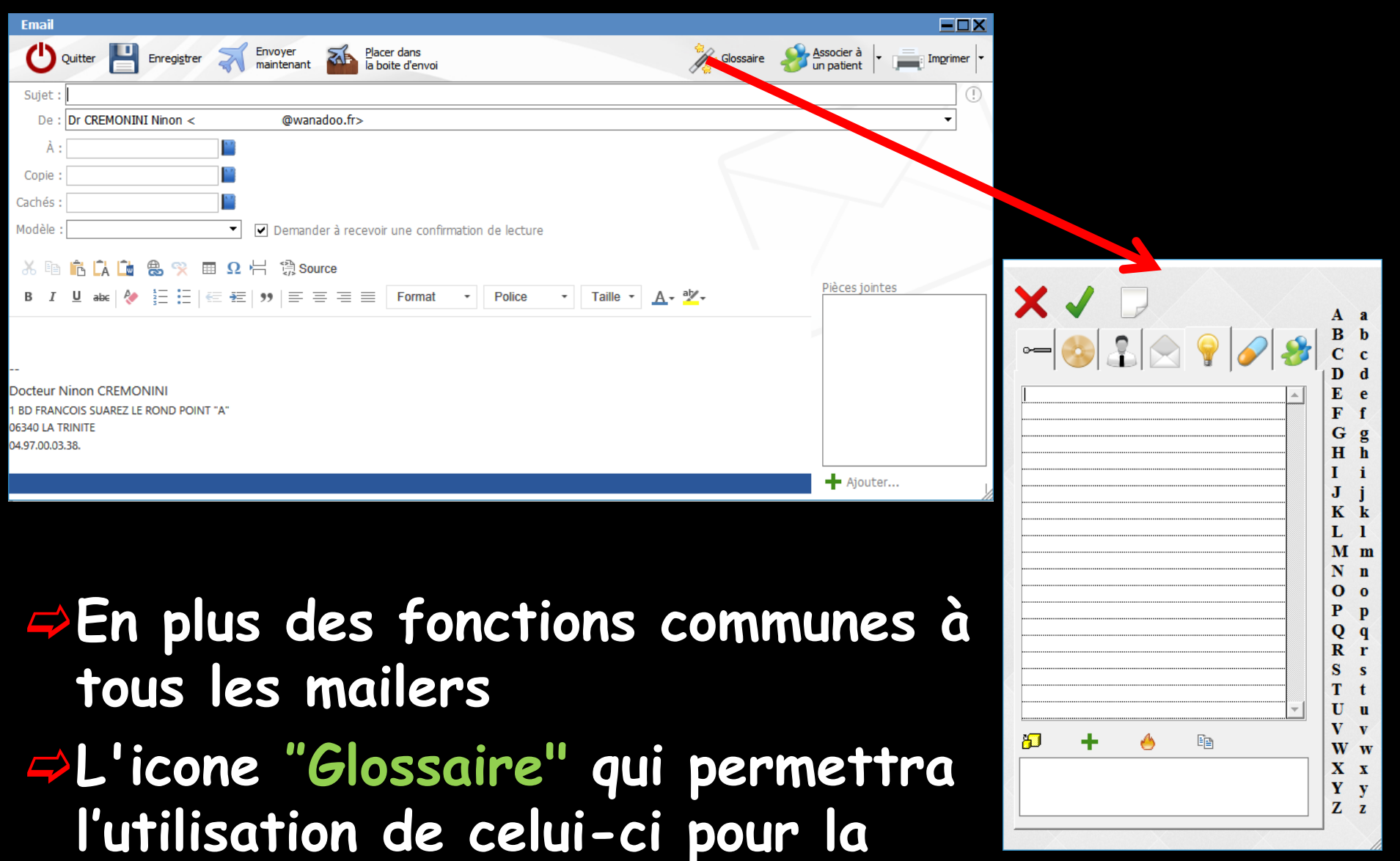

rédaction d'un message

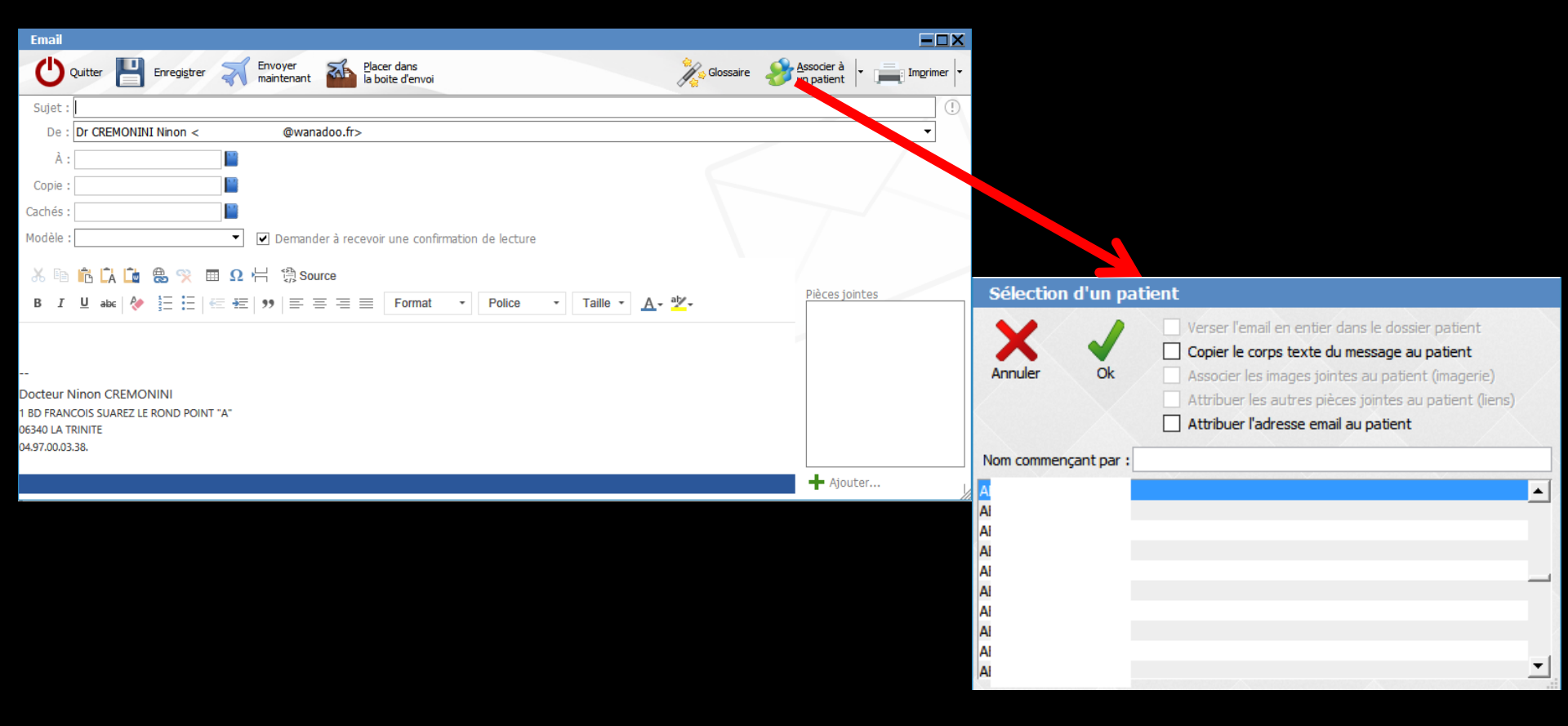

## En plus des fonctions communes à tous les mailers

L'icone "Associer à un patient" fera s'ouvrir la liste de vos patients, pour choisir le patient auquel on veut envoyer un email

#### → Possibilités de

Copier le corps du texte du message au patient

#### D'attribuer l'adresse email au patient

| Sélection d'un p                             | atient                                                                                                    |   |
|----------------------------------------------|----------------------------------------------------------------------------------------------------|---|
| Annuler Ok                                   | <ul> <li>Verser l'email en entier dans le dossier patient</li> <li>Copier le corps texte du message au patient</li> <li>Associer les images jointes au patient (imagerie)</li> <li>Attribuer les autres pièces jointes au patient (liens)</li> <li>Attribuer l'adresse email au patient</li> </ul> |   |
| Nom commençant par :                         |                                                                                                    |   |
| A1<br>A1<br>A1<br>A1<br>A1<br>A1<br>A1<br>A1 |                                                                                                    | • |
| Al<br>Al                                     |                                                                                                    | • |

| 06/04/2  | 2017        | 16:4              | 4       |            |       |           |        |           |         |                                                                                                    |             |              |       | E     | Envoi d'un courriel "devis" à   | @wana    | doo.fr |       |            |          | NC         |
|----------|-------------|-------------------|---------|------------|-------|-----------|--------|-----------|---------|----------------------------------------------------------------------------------------------------|-------------|--------------|-------|-------|---------------------------------|----------|--------|-------|------------|----------|------------|
|          |             |                   |         |            |       |           |        |           |         |                                                                                                    |             |              | 12/20 |       |                                 |          |        |       |            |          |            |
| 0.0 10 4 | 100 4 7     |                   |         |            |       |           |        |           |         |                                                                                                    | APKLA KSA j | usqu'au 31/1 | 2/20  | )1/   |                                 |          |        | Auc   | un autre i | rendez-v | ous fe     |
| 06/04/   | /201/       | 16                | 5:44    |            |       |           |        |           |         |                                                                                                    |             |              |       |       |                                 |          |        |       |            | 23       | <u>6</u> 🧉 |
| taire    | Envo        | oi d'un           | courrie | el "devis" | à     |           | @wanad | oo.fr     |         |                                                                                                    |             |              |       |       |                                 |          |        |       |            | 🛛 🕑 🖬    | r 🤞        |
|          |             |                   |         |            |       |           |        |           |         |                                                                                                    |             |              |       |       |                                 |          |        |       |            |          |            |
|          |             |                   |         |            |       |           |        |           |         |                                                                                                    |             |              |       |       |                                 |          |        |       |            | <b>T</b> |            |
|          |             |                   |         |            |       |           |        |           |         |                                                                                                    |             |              |       |       |                                 |          |        | Doubl | e cl       | ic       |            |
|          |             |                   |         |            |       |           |        |           |         |                                                                                                    |             |              |       |       |                                 |          |        | sur l | Iane       | 2        |            |
|          |             |                   |         |            |       |           |        |           |         |                                                                                                    |             |              |       |       |                                 |          |        | •     | <u> </u>   |          |            |
|          | ¢           | devis             | ;       |            |       |           |        |           |         |                                                                                                    |             |              |       |       |                                 |          |        | burea | utig       | ue       |            |
|          |             | 1                 | Ouitte  |            | Pénon | tra 🔎     | Répond | re à tous | Transfé | érer                                                                                                    |             |              |       | -     | opier tout                      | Imprimer |        |       | -          |          | ļ          |
|          |             | U                 | Quitte  |            | Kepon |           |        | re a tous |         |                                                                                                    |             |              |       | 2     |                                 | a mgamer |        |       |            |          |            |
|          | S           | ujet :            | devis   |            |       |           |        |           |         |                                                                                                    |             |              | En    | regis | tré le Jeudi 06/04/2017 à 16:44 | ()       |        |       |            |          |            |
|          |             | De :              |         |            | @wa   | nadoo.fr  |        | À :       |         | <r< td=""><td>i@wanadoo.</td><td>fr&gt;</td><td></td><td></td><td></td><td></td><td></td><td></td><td></td><td></td><td></td></r<> | i@wanadoo.  | fr>          |       |       |                                 |          |        |       |            |          |            |
|          |             |                   |         |            |       |           |        |           |         |                                                                                                    |             |              |       |       |                                 |          |        |       |            |          |            |
|          | de          | vis p             | our pr  | othese     |       |           |        |           |         |                                                                                                    |             |              |       |       |                                 |          |        |       |            |          |            |
|          |             |                   |         |            |       |           |        |           |         |                                                                                                    |             |              |       |       |                                 | <u> </u> |        |       |            |          |            |
|          |             |                   |         |            |       |           |        |           |         |                                                                                                    |             |              |       |       |                                 |          |        |       |            |          |            |
|          |             |                   |         |            |       |           |        |           |         |                                                                                                    |             |              |       |       |                                 |          |        |       |            |          |            |
|          | Do          | octeu             | r Ninc  | n CREM     | ONIN  |           |        |           |         |                                                                                                    |             |              |       |       |                                 |          |        |       |            |          |            |
|          | 1 B         | BD FR4            | NCOIS   | SUAREZ L   | E RON | D POINT ' | A      |           |         |                                                                                                    |             |              |       |       |                                 |          |        |       |            |          |            |
|          | 063<br>04.1 | 340 LA<br>.97.00. | 03.38.  | E          |       |           |        |           |         |                                                                                                    |             |              |       |       |                                 |          |        |       |            |          |            |
|          |             |                   |         |            |       |           |        |           |         |                                                                                                    |             |              |       |       |                                 | _        |        |       |            |          |            |

#### Dans la fiche du patient création d'une ligne bureautique signalant l'existence d'un e-mail

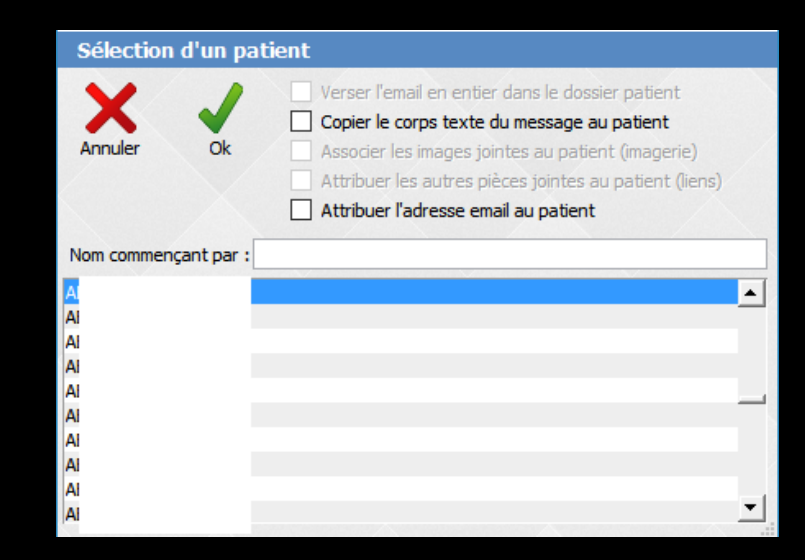

| @ | 06/04/2017 | 16:44 |  |  |  | Envoi d'un courriel "devis" à                                                    | i@wanadoo.fr  |
|---|------------|-------|--|--|--|----------------------------------------------------------------------------------|---------------|
| @ | 06/04/2017 | 16:44 |  |  |  | Réception d'un courriel 5 3 de o                                                 | i@wanadoo.fr  |
| @ | 06/04/2017 | 16:50 |  |  |  | Réception d'un courriel "Lu : devis" de <i< td=""><td>i@wanadoo.fr&gt;</td></i<> | i@wanadoo.fr> |
| @ | 06/04/2017 | 17:54 |  |  |  | Envoi d'un courriel                                                              |               |

#### Un double clic sur la ligne bureautique créée ouvre le message

|      | @ 06/04/2   | 2017 16:44                    |                         |                                                                                                    |               |                                                                                                    | Envoi d'un courri                              | el "devis" à | @wanadoo.fr |                                   |          | NC -   |
|------|-------------|-------------------------------|-------------------------|----------------------------------------------------------------------------------------------------|---------------|----------------------------------------------------------------------------------------------------|------------------------------------------------|--------------|-------------|-----------------------------------|----------|--------|
|      |             |                               |                         |                                                                                                    |               | DDTA DCA inclusion of Iso In                                                                                  | 017                                            |              |             |                                   |          |        |
|      |             |                               |                         |                                                                                                    | A             | PKIA KSA jusqu'au 31/12/2                                                                                     | .017                                           |              |             | Aucun autre ren                   | dez-vo   | us fix |
| Date | e 06/04     | 2017 16:44                    |                         |                                                                                                    |               |                                                                                                    |                                                |              |             |                                   | e s      |        |
| Cor  | mmentaire   | Envoi d'un courriel "devis" à | @wanac                  | doo.fr                                                                                                    |               |                                                                                                    |                                                |              |             |                                   | 🕗 🖛      | 6      |
|      |             |                               |                         |                                                                                                    |               |                                                                                                    |                                                |              |             |                                   | <u>.</u> |        |
|      |             |                               |                         |                                                                                                    |               |                                                                                                    |                                                |              |             |                                   | •        |        |
|      |             |                               |                         |                                                                                                    |               |                                                                                                    |                                                |              |             |                                   |          |        |
|      |             |                               |                         |                                                                                                    |               |                                                                                                    |                                                |              |             |                                   |          |        |
|      |             |                               |                         |                                                                                                    |               |                                                                                                    |                                                |              |             |                                   |          | 5      |
|      |             |                               |                         |                                                                                                    |               |                                                                                                    |                                                |              |             |                                   |          | V      |
|      |             |                               |                         |                                                                                                    |               |                                                                                                    |                                                |              |             |                                   |          |        |
| de   | evis        |                               |                         |                                                                                                    |               |                                                                                                    |                                                |              |             |                                   |          |        |
| 1    |             | Standa Sta                    | (aaa daa da da aa 🔿 💏 🔻 |                                                                                                    |               |                                                                                                    |                                                | =            |             |                                   |          |        |
| -    | Quitter     |                               |                         | ransterer                                                                                                    |               |                                                                                                    |                                                |              |             |                                   |          |        |
| Suj  | jet : devis |                               |                         |                                                                                                    |               | Lu : devis                                                                                                    |                                                |              |             |                                   | F        | - 🗆 X  |
| [    | De:         | @wanadoo.fr                   | À :                     | <r< td=""><td>i@wanadoo.fr&gt;</td><td>U Quitter Sépon</td><td>dre <u>R</u>épondre à tous</td><td>Iransférer</td><td>Supprimer</td><td>Copier tout</td><td></td><td>rimer</td></r<> | i@wanadoo.fr> | U Quitter Sépon                                                                                               | dre <u>R</u> épondre à tous                    | Iransférer   | Supprimer   | Copier tout                       |          | rimer  |
|      |             |                               |                         |                                                                                                    |               | Sujet : Lu : devis                                                                                            |                                                |              |             | Mail du : Jeudi 06/04/2017 à 16:5 | 50       | (!)    |
| devi | is pour pro | othese                        |                         |                                                                                                    |               | De: @W</td <td>/anadoo.fr&gt; À :</td> <td>&lt; 1@wanad</td> <td>oo.fr&gt;</td> <td></td> <td></td> <td></td> | /anadoo.fr> À :                                | < 1@wanad    | oo.fr>      |                                   |          |        |
|      |             |                               |                         |                                                                                                    |               | Voici le reçu du message él                                                                                   | ectronique que vous avez                       | r envoyé à   |             |                                   |          |        |
|      |             |                               |                         |                                                                                                    |               | "I 'à 06/<br>Ce recu vérifie que le mess                                                                      | 04/2017 16:44<br>age s'est affiché sur l'ordin | aateur du    |             |                                   |          |        |
|      |             |                               |                         |                                                                                                    |               | destinataire à 06/04/2017                                                                                     | 16:50                                          | accar du     |             |                                   |          |        |
| Doc  | teur Ninor  | CREMONINI                     |                         |                                                                                                    |               |                                                                                                    |                                                |              |             |                                   |          |        |
| 1 BD | FRANCOIS    | SUAREZ LE ROND POINT "A"      |                         |                                                                                                    |               |                                                                                                    |                                                |              |             |                                   |          |        |

04.97.00.03.38.
## Pour un email reçu

| Vous rendre service avec "Mon Compte"                                                          |                                                                                                    |                       |                |             |                                                                                                    |
|------------------------------------------------------------------------------------------------|----------------------------------------------------------------------------------------------------|-----------------------|----------------|-------------|----------------------------------------------------------------------------------------------------|
| Ouitter Eépondre Eépondre à tous                                                               | Transférer 🧄 Supprimer 🚺 Copier tout 🌮 🖧                                                                                                    | socier à e Imprimer - |                |             |                                                                                                    |
| Sujet : Vous rendre service avec "Mon Compte"<br>De : votre-assurance-maladie@cpam-nice.cnam À | Mail du : Lundi 10/04/:<br>:                                                                                                    | 201, 15:53 !          |                |             |                                                                                                    |
| I<br>Vous rendre sen                                                                           | Flash Info Assurés - N° 196 - 10/04/2017<br>vice avec "Mon Compte"<br>Avec « Mon compte Ameli », l'Espace Personnel<br>en ligne qui vous rend bien des services,<br>l'Assurance Maladie vous ouvre ses portes 24H/24<br>et 7J/7.<br>Le temps d'un week-end ou cet été, vous partez en<br>vacances en Europe ou en Suisse ? Grâce à votre Carte | Ĵ                     | Sélection      | n d'un pa   | tient          Verser l'email en entier dans le dossier patient         Copier le corps texte du message au patient                                                                      |
| <b>⇔</b> Des                                                                                   | coches                                                                                                    |                       | Annuler        | Ök          | <ul> <li>Associer les images jointes au patient (imagerie)</li> <li>Attribuer les autres pièces jointes au patient (liens)</li> <li>Attribuer l'adresse email au patient</li> </ul>      |
| perm                                                                                           | lettent de                                                                                                    |                       | Nom commer     | nçant par : |                                                                                                    |
| défin                                                                                          | nir les donnée                                                                                                    | 25                    | AI<br>AI<br>AI | E           |                                                                                                    |
| que                                                                                            | vous désirez                                                                                                    |                       | AI<br>AI       |             |                                                                                                    |
| voir                                                                                           | attribuer dai                                                                                                    | ns                    | AI             |             | <u>•</u>                                                                                                    |
| cette                                                                                          | e fiche-patie                                                                                                    | nt                    |                |             |                                                                                                    |
| 06/04/2017 16:44<br>06/04/2017 16:44<br>06/04/2017 16:50<br>06/04/2017 17:54                   |                                                                                                    |                       |                |             | Envoi d'un courriel "devis" à i i@wanadoo.fr<br>Réception d'un courriel " ; de i i@wanadoo.fr<br>Réception d'un courriel "Lu : devis" de <i i@wanadoo.fr=""><br/>Envoi d'un courriel</i> |
|                                                                                                |                                                                                                    | 1                     |                |             |                                                                                                    |

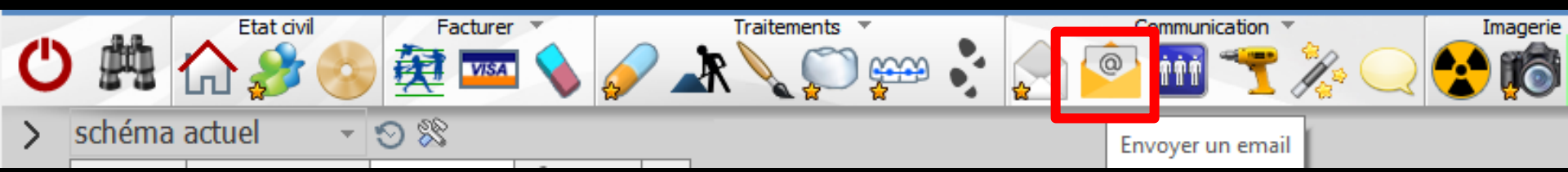

De plus une option intéressante, lorsque le mailer est ouvert à partir de la fichepatient, permet d'attacher des documents ou photos appartenant à ce même dossierpatient

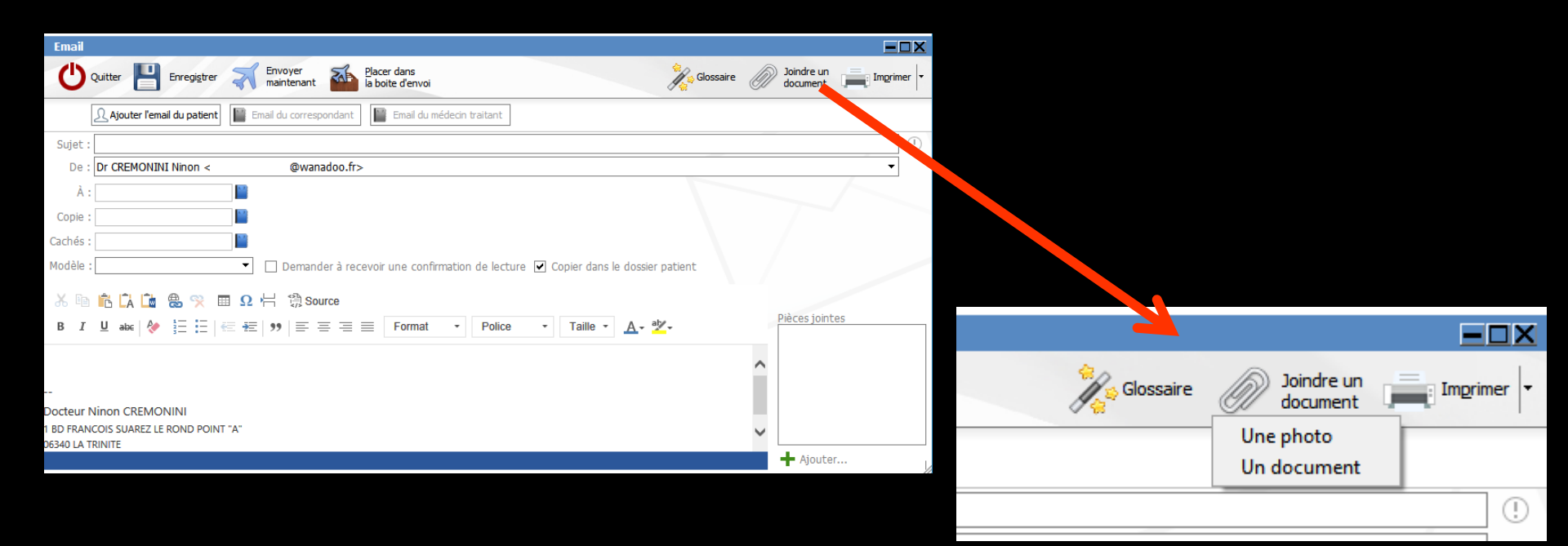

| Email      |                                |                                   |                                 |                                      |          |                             |
|------------|--------------------------------|-----------------------------------|---------------------------------|--------------------------------------|----------|-----------------------------|
| Ċ          | Quitter 💾 Enregi <u>s</u> trer | Envoyer<br>maintenant             | Placer dans<br>la boite d'envoi | Glossa                               | re 🖉 Joi | indre un<br>cument Imprimer |
|            | 🔉 Ajouter l'email du patient   | Email du correspondant            | Email du médecin traitant       |                                      |          |                             |
| Sujet :    |                                |                                   |                                 |                                      |          | ()                          |
| De :       | Dr CREMONINI Ninon <           | @wanadoo.fr                       | >                               |                                      |          | -                           |
| À :        |                                |                                   |                                 |                                      |          |                             |
| Copie :    |                                |                                   |                                 |                                      |          |                             |
| Cachés :   |                                |                                   |                                 |                                      |          |                             |
| Modèle :   |                                | <ul> <li>Demander à re</li> </ul> | cevoir une confirmation de lect | ure 🔽 Copier dans le dossier patient |          |                             |
| ኤ 🖻        | n Ca 🗀 💩 🙊 🗉                   | Ω 🕂 🖏 Source                      |                                 |                                      |          |                             |
| B I        | <u>U</u> abc   🐓 🗄 🗄   🖗       | ≣ #≡   ୭୨   ≡ ≡ ≡                 | Format - Police                 | ▪ Taille ▪ <u>A</u> ▪ <sup>a</sup>   | Pièc     | ces jointes                 |
|            |                                |                                   |                                 |                                      | ~        |                             |
| _          |                                |                                   |                                 |                                      |          |                             |
| Docteur N  | linon CREMONINI                |                                   |                                 |                                      |          |                             |
| 1 BD FRAN  | COIS SUAREZ LE ROND POINT      | "A"                               |                                 |                                      |          |                             |
| 06540 LA T | KINITE                         |                                   |                                 |                                      | +        | Ajouter                     |

#### L'icone "+" permet de sélectionner un document de votre poste de travail à joindre au mail

| Sélection d'un fichier à attacher                                                                                                    |      |                                                                                                    |                        | ×                                                                                                    |
|----------------------------------------------------------------------------------------------------|------|----------------------------------------------------------------------------------------------------|------------------------|----------------------------------------------------------------------------------------------------|
| 🔾 🗸 🕹 🕨 Ordinateur 🕨 Disque local                                                                                                    | (C:) | ► • <del>•</del>                                                                                                    | Rechercher dans : Disq | ue local 🔎                                                                                                    |
| Organiser 🔻 Nouveau dossier                                                                                                    |      |                                                                                                    |                        |                                                                                                    |
| Tracing Tracing Tracing Tracing Tracing Tracing Disque local (C:)  BACKUP BACKUP BASE HSF BImages Perflogs Perflogs Perflogs Perflogs Utilisateurs Utilisateurs Utilisateurs Utilisateurs WDISPOSITIFS WDDscuments WDISPOSITIFS WDDscuments WIndpos WUABOD WUABOD WU | ·    | Nom<br>BACKUP<br>BCB<br>HSF<br>Images<br>PerfLogs<br>PerfLogs<br>PerfLogs<br>Temp<br>Utilisateurs<br>WDSPOSTIFS<br>WDSPOSTIFS<br>WINdows<br>WINdows<br>WLOGOSL<br>WLOGOSL<br>WLOGOSL<br>WLOGOSL<br>WLOGOSL<br>WLOGOSL<br>WLOGOSL<br>WLOGOSL<br>WLOGOSL<br>WLOGOSL<br>WLOGOSL<br>WLOGOSL<br>WLOGOSL<br>WLOGOSL | A                      | Modifié I ▲<br>18/09/201<br>04/06/201<br>23/04/201<br>18/09/201<br>18/09/201<br>15/04/201 ■<br>27/03/201<br>11/03/201<br>18/09/201<br>18/09/201<br>18/09/201<br>18/09/201<br>12/09/201<br>02/02/201 ↓ |
| <u>N</u> om du fichier :                                                                                                    |      | •                                                                                                    | Tous fichiers (*.*)    | ▼<br>nnuler                                                                                                    |

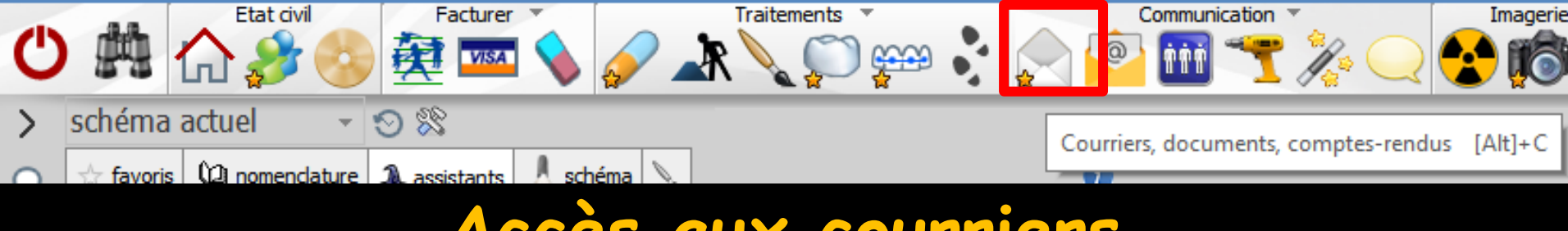

#### Accès aux courriers

| V LOGOS_w édite         | ur -       |            | - Cou        | ırrier : Sans nom         |                             |                 |                      |        |                                   |                   | - 0        | ×   |
|-------------------------|------------|------------|--------------|---------------------------|-----------------------------|-----------------|----------------------|--------|-----------------------------------|-------------------|------------|-----|
| ( <sup>1</sup> )        | ichier     | Insertion  | Mise en page | ]                         |                             |                 |                      |        |                                   |                   |            |     |
|                         | ocument    | Ouvrir     |              | ▼ Enregistrer <u>s</u> ou | us Placer<br>une<br>adresse | Pdf C           | Créer un Ex<br>email | porter | Tablette                          | Imprimer          | Historique | •   |
| r 🧃 🖹                   | w 🁔        | A Orth     | nographe 🚺 v | ia Word                   | X                           |                 |                      | X      |                                   |                   |            | <   |
| A - 5 - G               | I          | <u>s</u> ₩ | [Normal]     | •                         | Arial                       | - I I           |                      | 100%   | ▼   <sup>4</sup> / <sub>3</sub> Ξ |                   | L ¶ (      | G I |
| L                       |            |            |              |                           | t                           | <br><u>[</u> 41 | l <sup>6</sup>       |        |                                   | . <mark>10</mark> |            | 314 |
| 🕑 Date du jour          |            |            | ^            |                           |                             |                 |                      |        |                                   |                   |            |     |
| <u>A</u> Praticien      |            |            |              |                           |                             |                 |                      |        |                                   |                   |            |     |
| Nom du pratic           | tien       |            |              |                           |                             |                 |                      |        |                                   |                   |            |     |
| Adresse du pr           | raticien   |            |              |                           |                             |                 |                      |        |                                   |                   |            |     |
| Code postal d           | lu pratici | en         |              |                           |                             |                 |                      |        |                                   |                   |            |     |
| ······ Ville du pratici | ien        |            |              |                           |                             |                 |                      |        |                                   |                   |            |     |
| Téléphone du            | praticier  | n          |              |                           |                             |                 |                      |        |                                   |                   |            |     |

L'icone "Courriers" permet de rédiger un courrier à partir de la fiche du patient et de créer un email

## Le mailer

Vous pouvez aussi remplir la liste des destinataires de mails à partir de la fenêtre "Recherches multicritères - Mailings

Condition 1

Condition 2

| Caption Comptphilitá Outile         | Recherches multi-critères - Mailings Recherches monosée Recherches faciles                                                                                                    |
|-------------------------------------|----------------------------------------------------------------------------------------------------|
| <u>D</u> ossiers débiteurs          | Outer         Assiant         Sélectionnez une recherche :           Quitter         recherches                                                                                                    |
| Tiers payants                       |                                                                                                    |
| Bordereaux de remises en banque     | Nom <aucun>           Prénom         <aucun>           Nom de leune file         <aucun></aucun></aucun></aucun>                                                                                                    |
| Activité                            | Cvité aucun><br>Date de naissance aucun><br>burnére aucun>                                                                                                    |
| Correspondants                      | Adresse cautomatical cautomatical cautomatic |
|                                     | Complement d'adresse <aucun>           Vile         <aucun>           Code postal         <aucun></aucun></aucun></aucun>                                                                                                    |
| Demandes d'entente Préalable ODF    | Pays <aucun>           Profession         <aucun>           Tendez-vous         <aucun></aucun></aucun></aucun>                                                                                                    |
| Belevés d'honoraires ODE            | Téléphone 1 <aucun>           Téléphone 2         <aucun>           Téléphone 3         <aucun></aucun></aucun></aucun>                                                                                                    |
|                                     | Téléphone portable <aucun> Final <aucun> Wand d'around</aucun></aucun>                                                                                                    |
| Compte-rendus                       | rvm e rasure caum> Correspondant caucun> Médecin tratant caucun>                                                                                                    |
|                                     | Adress par <aucun>           Nº de bote de moulages         <aucun>           Nº de radio         <aucun>           Nº de radio         <aucun></aucun></aucun></aucun></aucun>                                                                                                    |
| Recherches multicritères - mailings | Nº de reférence papier caucun><br>Protocen habituel caucun><br>Nº de securité sociale caucun>                                                                                                    |
|                                     | Organisme 1/3 AMO Caucurs<br>Mutuele Caucurs<br>Organisme 1/2 AMC Caucurs                                                                                                    |
| Archivage                           | Contrainer 1/2 Marc                                                                                                    |

| Recherches multi-critères - Mailings                                                                   |                 |             |           |             |  |  |  |  |
|----------------------------------------------------------------------------------------------------|-----------------|-------------|-----------|-------------|--|--|--|--|
| Recherches avancées Recherches faciles                                                                 |                 |             |           |             |  |  |  |  |
| Optimized         Selectionnez une recherche :           Quitter         Assolution: <aucune></aucune> |                 |             |           |             |  |  |  |  |
| Rubrique                                                                                               | Opérateur       | Condition 1 | Opérateur | Condition 2 |  |  |  |  |
| E Etat-dvil                                                                                            |                 |             |           | -           |  |  |  |  |
| Nom                                                                                                    | <aucun></aucun> |             |           |             |  |  |  |  |
| Prénom                                                                                                 | <aucun></aucun> |             |           |             |  |  |  |  |
| Nom de jeune file                                                                                      | <aucun></aucun> |             |           |             |  |  |  |  |
| Cwitté                                                                                                 | <aucun></aucun> |             |           |             |  |  |  |  |
| Date de naissance                                                                                      | <aucun></aucun> |             |           |             |  |  |  |  |
| Numéro                                                                                                 | <aucun></aucun> |             |           |             |  |  |  |  |
| ArchNage                                                                                               | <aucun></aucun> |             |           |             |  |  |  |  |
| Adresse                                                                                                | <aucun></aucun> |             |           |             |  |  |  |  |
| Complément d'adresse                                                                                   | <aucun></aucun> |             |           |             |  |  |  |  |
| Vile                                                                                                   | <aucun></aucun> |             |           |             |  |  |  |  |
| Code postal                                                                                            | <aucun></aucun> |             |           |             |  |  |  |  |
| Pays                                                                                                   | <aucun></aucun> |             |           |             |  |  |  |  |
| Profession                                                                                             | <aucun></aucun> |             |           |             |  |  |  |  |
| 1*rendez-vous                                                                                          | <aucun></aucun> |             |           |             |  |  |  |  |
| Téléphone 1                                                                                            | <aucun></aucun> |             |           |             |  |  |  |  |
| Téléphone 2                                                                                            | <aucun></aucun> |             |           |             |  |  |  |  |
| Téléphone 3                                                                                            | <aucun></aucun> |             |           |             |  |  |  |  |
| Téléphone portable                                                                                     | <aucun></aucun> |             |           |             |  |  |  |  |
| Email                                                                                                  | <aucun></aucun> |             |           |             |  |  |  |  |
| Nom de l'assuré                                                                                        | <aucun></aucun> |             |           |             |  |  |  |  |
| Correspondant                                                                                          | <aucun></aucun> |             |           |             |  |  |  |  |
| Médecin traitant                                                                                       | <aucun></aucun> |             |           |             |  |  |  |  |
| Adressé par                                                                                            | <aucun></aucun> |             |           |             |  |  |  |  |
| N° de boite de moulages                                                                                | <aucun></aucun> |             |           | 1           |  |  |  |  |
| N° de radio                                                                                            | <aucun></aucun> |             |           |             |  |  |  |  |
| N° de reférence papier                                                                                 | <aucun></aucun> |             |           | 1           |  |  |  |  |
| Praticien habituel                                                                                     | <aucun></aucun> |             |           |             |  |  |  |  |
| N° de sécurité sociale                                                                                 | <aucun></aucun> |             |           |             |  |  |  |  |
| Organisme 1/3 AMO                                                                                      | <aucun></aucun> |             |           |             |  |  |  |  |
| Mutuele                                                                                                | <aucun></aucun> |             |           |             |  |  |  |  |
| Organisme 1/3 AMC                                                                                      | <aucun></aucun> |             |           |             |  |  |  |  |
|                                                                                                    |                 |             |           |             |  |  |  |  |

| Recherches multi-critères - Mailings |                                                             |        |  |  |  |  |  |
|--------------------------------------|-------------------------------------------------------------|--------|--|--|--|--|--|
| Recherches avancées Recherches fac   | ciles                                                       |        |  |  |  |  |  |
|                                      | Sélectionnez une recherche :                                |        |  |  |  |  |  |
| Assistant                            | <aucune></aucune>                                           | $\sim$ |  |  |  |  |  |
| Quitter recherches                   | Matériau utilisé (nom, n° de lot)                           | ^      |  |  |  |  |  |
|                                      | Nom de médicament prescrit                                  |        |  |  |  |  |  |
| Rubrique                             | Correspondant                                               |        |  |  |  |  |  |
| Etat-civil                           | Médecin traitant                                            |        |  |  |  |  |  |
| Nom                                  | Adressé par                                                 |        |  |  |  |  |  |
| Prénom                               | n° de radio                                                 |        |  |  |  |  |  |
| Nom de jeune fille                   | n° de boite de moulages                                     |        |  |  |  |  |  |
| Civilité                             | n° de sécurité sociale                                      |        |  |  |  |  |  |
| Date de naissance                    | Régime/caisse de sécurité sociale                           |        |  |  |  |  |  |
| Numéro                               | Date/Numéro de FSE                                          |        |  |  |  |  |  |
| Archingen                            | Patients pour qui il reste des feuilles de soins à réaliser |        |  |  |  |  |  |
| Archivage                            | Organisme tiers-payeur                                      |        |  |  |  |  |  |
| Auresse                              | Mutuelle<br>Datiente elevalés (dan en v) dans l'état si d   |        |  |  |  |  |  |
| Complement d'adresse                 | Pacients signales (drapeau) dans l'état-civil               |        |  |  |  |  |  |
| Ville                                | Patients dur ont un telephone portable                      |        |  |  |  |  |  |
| Code postal                          | Patients dui ont un email                                   |        |  |  |  |  |  |
| Pays                                 | Patients qui ont été adressés                               |        |  |  |  |  |  |
| Profession                           | Patients qui ont adressé d'autres patients                  |        |  |  |  |  |  |
| 1°rendez-vous                        | Patients délà venus qui ont un rendez-vous prévu            |        |  |  |  |  |  |
| Téléphone 1                          | Patients qui ont mangué, reporté ou annulé des rendez-vous  |        |  |  |  |  |  |
| Téléphone 2                          | Tous les patients actifs                                    |        |  |  |  |  |  |
| Téléphone 3                          | Tous les patients archivés                                  |        |  |  |  |  |  |
| Téléphone portable                   | Tous les patients décédés                                   |        |  |  |  |  |  |
| → Email                              | Tous les patients                                           | ~      |  |  |  |  |  |
|                                      | 1                                                           |        |  |  |  |  |  |

Recherches faciles
 Patient ayant un email
 La requête s'affiche

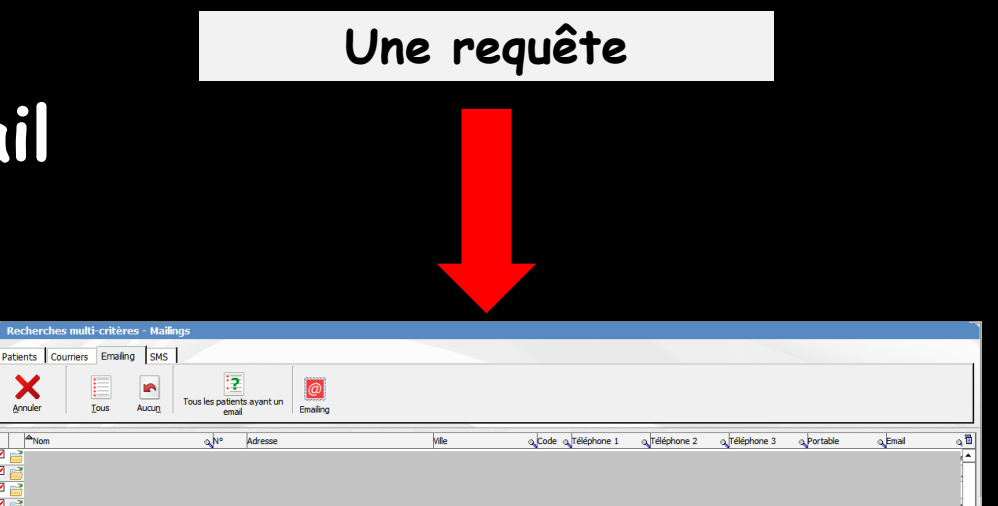

#### Après sélection des destinataires

#### →Ouverture du mailer

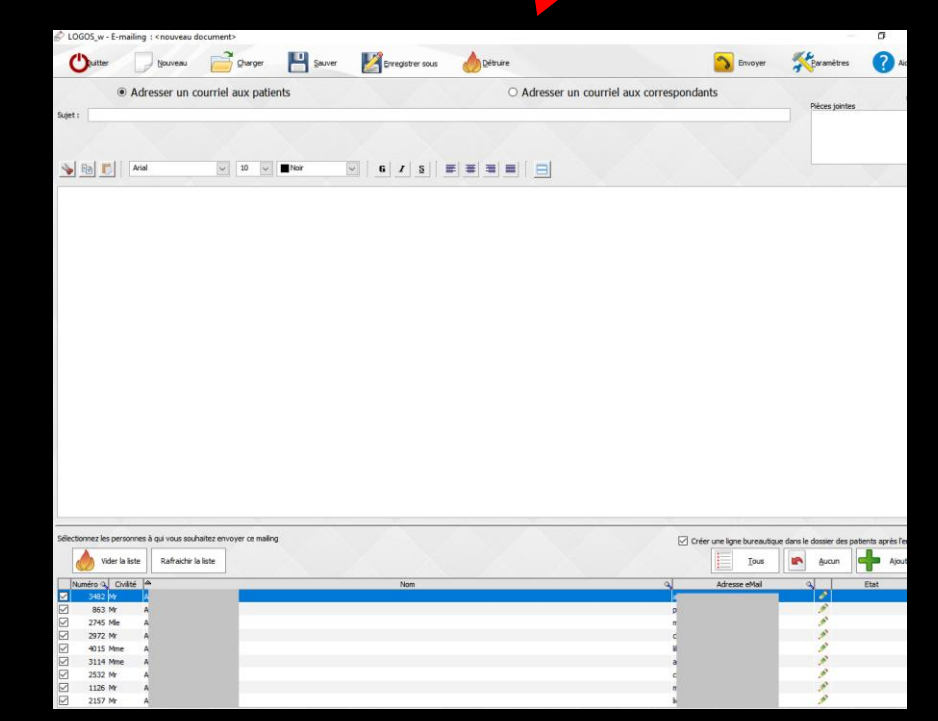

Recherches multi-critères - Mailing Patients Courriers Emailing SMS

-

Tous Aucun

2

Tous les patients ayant un email

Emailing

Vile

Code o Téléphone 1 o Téléphone 2 o Téléphone 3 o Portable

e Email

۵

Annuler

ANor

## Le mailer

#### Vous pouvez aussi remplir la liste des destinataires de mails à partir des "Correspondants"

|                                          | Correspondants                                                                                                    |                                                                                                    |
|------------------------------------------|----------------------------------------------------------------------------------------------------|----------------------------------------------------------------------------------------------------|
| Dession débiteum                         | Quiter Constrace Impression                                                                                                    | Mailing<br>AMBULANCE                                                                                                    |
| Dossiers debiteurs                       | Catégorie Correspondants 🔹 😨 📄 💽 Patients adressés par le praticien                                                                                                    | -                                                                                                    |
| Tiers payants                            | Correspondent q,Gp CP q, Vile q, 13 hom<br>☐<br>☐                                                                                                    | Dossier créé le Prochain RDV                                                                                                    |
| Bordereaux de remises en banque          |                                                                                                    |                                                                                                    |
| Activité                                 |                                                                                                    |                                                                                                    |
| <u>C</u> orrespondants                   | Image: Control of the second second |                                                                                                    |
| Demandes d'entente <u>P</u> réalable ODF |                                                                                                    |                                                                                                    |
| Relevés d'honoraires ODF                 |                                                                                                    |                                                                                                    |
| Compte- <u>r</u> endus                   |                                                                                                    |                                                                                                    |
| Recherches multicritères - mailings      | Ovilité     Doctour     Spécialité     Image: Contacter ultrinorment       Nom     Image: Contacter ultrinorment     Précion     Téléphone       Adresse     Portable     Fax                                                                                                    |                                                                                                    |
| Archivage                                | Email Site web + 0                                                                                                    |                                                                                                    |
|                                          | Dossiers débiteurs         Dossiers débiteurs         Tiers payants         Bordereaux de remises en banque         Activité         Correspondants         Demandes d'entente Préalable ODF         Relevés d'honoraires ODF         Compte-rendus         Recherches multicritères - mailings         Archivage                                                                                                    | Dossiers débiteurs   Tiers payants   Bordereaux de remises en banque   Activité   Correspondants     Demandes d'entente Préalable ODF   Relevés d'honoraires ODF   Compte-rendus   Recherches multicritères - mailings |

Après sélection des destinataires

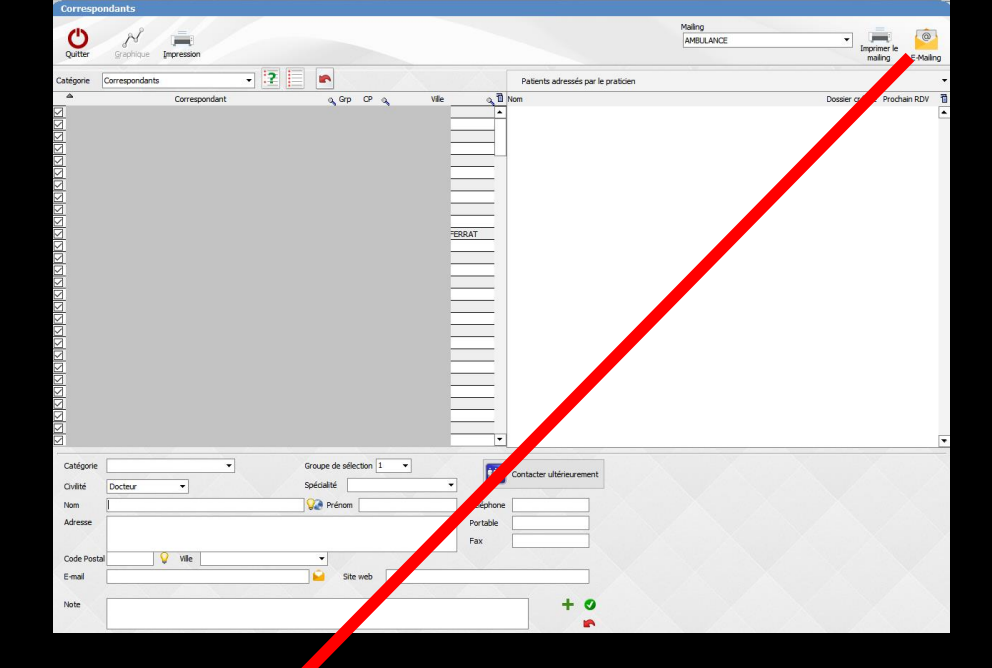

#### ⇒Ouverture du mailer

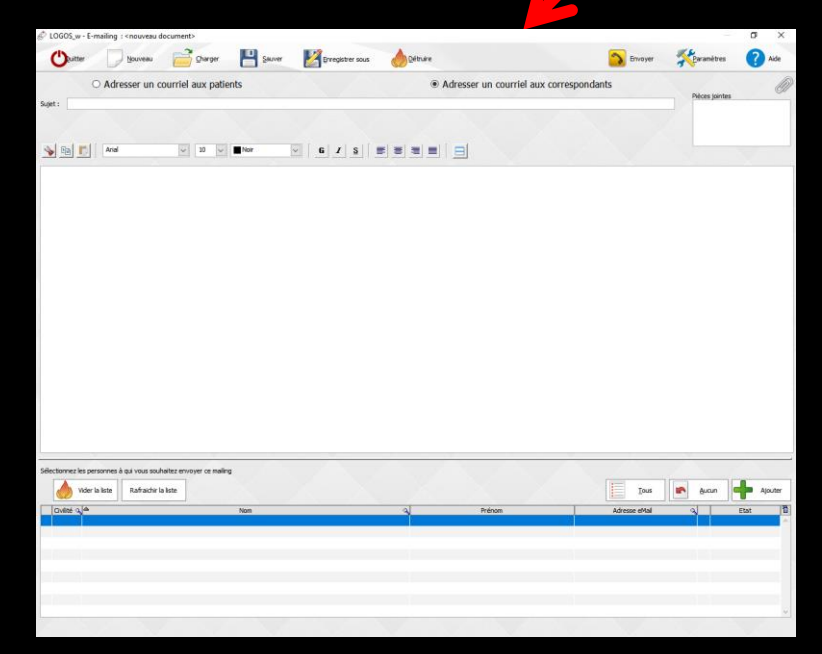

## Correcteur orthographique

À condition toutefois que Word ou Open office (ou les deux) soient installés sur l'ordinateur

### 4 possibilités

pour le correcteur orthographique

I/Sur le poste il y a Word de Microsoft : pas de soulignement en rouge des fautes mais accès au correcteur de Word par clic droit sur le champ (ou sur un groupe de mots sélectionnés)

2/Sur le poste il y a Open Office : soulignement en rouge des fautes et proposition de correction par clic droit sur la faute

#### 4 possibilités

pour le correcteur orthographique

3/Sur le poste il y a Open office et Word : soulignement en rouge des fautes et proposition de correction par clic droit sur la faute + accès au correcteur de Word par clic droit sur le champ (ou sur un groupe de mots sélectionnés)

⇒4/Sur le poste il n'y a ni Open office ni Word : pas de correcteur orthographique

### Correcteur orthographique

# Les solutions 2 et 3 sont les meilleures Sur le poste il y a Open Office Sur le poste il y a Open office et Word

| boniour |                                                    |
|---------|----------------------------------------------------|
|         | bonjours                                           |
|         | bonjour                                            |
|         | bonjour d                                          |
|         | <u>Ajouter</u> ' <b>bonjourd</b> ' au dictionnaire |
|         | Annuler                                            |

## Sélection du mot et clic droit pour correction du mot mal orthographié

Correcteur orthographique et mots en majuscules

Des réglages sont à faire dans Word et dans Open Office

## Dans Word

| Document1 -     | Microsoft Wo | ord          |                                   |                                                                                                    |                                                                                                    |                                                                                                    |                                                                                                    |                                    |          |          |                      |               |  |
|-----------------|--------------|--------------|-----------------------------------|----------------------------------------------------------------------------------------------------|----------------------------------------------------------------------------------------------------|----------------------------------------------------------------------------------------------------|----------------------------------------------------------------------------------------------------|------------------------------------|----------|----------|----------------------|---------------|--|
| Eichier Edition | Affichage    | Insertion    | Forma <u>t</u> <u>O</u> util      | s Ta <u>b</u> leau                                                                                                    | Fenêtre 7                                                                                                    | 2                                                                                                    |                                                                                                    |                                    |          |          | Tapez une qu         | uestion -     |  |
| 10 🗃 🖬 📭        |              | ۵ ایک 🞔      | h 🖪 📢                             | Options                                                                                                    | -                                                                                                    | 14                                                                                                    |                                                                                                    |                                    |          | 200      |                      | <u>? ×</u>    |  |
| 4 Normal        | + Tim        | nes New Roma | an <del>-</del> 12                | Modifications Utilisateur Compatibilité 📔 🕳                                                                                                    |                                                                                                    |                                                                                                    |                                                                                                    |                                    |          |          | Dossiers par défaut  |               |  |
| Accéder à Ofl   | Tim          | nes New Roma | an • 12<br>Insérer u<br>strer • • | Affichage<br>Orthographe<br>Vérifier<br>Masgu<br>Suggér<br>Suggér<br>Sug<br>Suggér<br>Suggér<br>Suggér<br>Suggér<br>Sug | Général Général Général Général Général Gierthographer les fautes rs suggérer de ries mots en ries mots av ries chemins de chemins de chemins d | Edition<br>Edition<br>e au cours<br>d'orthograp<br>udictionnai<br>MAJUSCUL<br>ec chiffres<br>c d'accès au<br>els<br>e au cours<br>de gramma<br>e et l'ort <u>ho</u> g<br>ques de lisib | Impression<br>Impression<br>de la frappe<br>phe<br>re principal uniquest<br>re principal uniquest<br>re prin | Enregistren<br>uement<br>ment Gram | e de sty | sécurité | Grammaire el         | t orthographe |  |
|                 |              |              |                                   | Outils de v                                                                                                    | érification lin<br>les règles po                                                                                                    | guistique -<br>ostérieures                                                                                                    | à la réforme de                                                                                                    | l'orthographe                      | e allema | nde      | Vérifi <u>e</u> r le | e document    |  |
|                 |              |              |                                   |                                                                                                    |                                                                                                    |                                                                                                    |                                                                                                    |                                    |          |          | ок                   | Annuler       |  |

# Dans Open Office

| 🖆 Sans nom 1 - OpenOffice.org Writ    | er                                                                                                    |                                                                                                    |                                        |
|---------------------------------------|----------------------------------------------------------------------------------------------------|----------------------------------------------------------------------------------------------------|----------------------------------------|
| Eichier Édition Affichage Insertion   | Forma <u>t</u> Ta <u>b</u> leau <u>O</u> utils Fe <u>n</u> être Aid <u>e</u>                                                                                       |                                                                                                    |                                        |
| 🖹 • 🔀 🔲 👒 I 🕑 I 📓 📇 🛽                 | 9   🎒 🌉   😞 🧠 📸 🗸 🌾 🤇                                                                                                    | 2 •   😂 🖽 • 2⁄   🛍 2⁄ 💼 🗟 🖷 🔍   🕢 📕                                                                                                    |                                        |
| 😥 Standard 💽 Tii                      | Options - Paramètres linguistiques - Lingui                                                                                                    | stique                                                                                                    |                                        |
| · · · · · · · · · · · · · · · · · · · | OpenOffice.org     Données d'identité     Général     Mémoire vive     Affichage     Impression     Chemins     Couleurs                                           | Linguistique<br><u>M</u> odules de langue disponibles<br><u>Hunspell SpellChecker</u><br><u>Libhyphen Hyphenator</u><br>OpenOffice.org New Thesaurus                                                                                               | <u>É</u> diter                         |
|                                       | Polices<br>Sécurité<br>Apparence<br>Accessibilité<br>Java<br>Mise à jour en ligne                                                                                  | Dictionnaires de l'utilisateur<br>✓ standard [Toutes]<br>✓ soffice [Toutes]<br>✓ sun [Toutes]<br>✓ IgnoreAllList [Toutes]                                                                                                    | <u>N</u> ouveau<br>Éditer<br>Supprimer |
| 4                                     | Paramètres linguistiques     Langues     Longues     Général     Affichage     Aides au formatage     Grille     Deline ches des des des des des des des des des d | Options         ✓       Vérifier l'orthographe au cours de la frappe         ✓       Vérifier les mots en maiuscules         ✓       Vérifier les mots comportant des chiffres         ✓       Vérifier la casse         ✓       Vérifier la casse | Édi <u>t</u> er                        |
|                                       | Impression<br>Tableau                                                                                                    | OK Annuler <u>A</u> ide                                                                                                    | Précédent                              |

Mais dans LOGOSw seuls les mots en minuscules sont pris en compte pour la correction orthographique